# Blue&Me-TomTom 2 Referencia útmutató

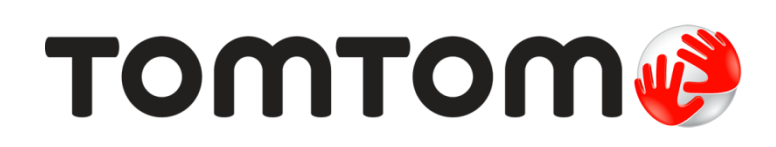

# Tartalom

| Üdvözöljük a TomTom navigáció világában | 7  |
|-----------------------------------------|----|
| A doboz tartalma                        | 8  |
| Ezt olvassa el először!                 | 9  |
| A dokkoló felszerelése                  | 9  |
| Bekapcsolás és kikapcsolás              | 9  |
| Beállítás                               | 9  |
| GPS-vétel                               | 10 |
| A MyDrive névjegye                      | 10 |
| A MyDrive Connectről                    | 10 |
| A MyDrive beállítása                    | 10 |
| Az eszköz nem indul el                  | 11 |
| A készülék töltése                      | 11 |
| Adatmegosztás a TomTommal               | 12 |
| Ügyeljen a navigációs készülékére!      | 12 |
| Biztonsági beállítások                  | 12 |
| Blue&Me vezérlők                        | 14 |
| A kormány kezelőszervei                 | 14 |
| ,<br>Központi kijelző                   | 14 |
| Párosítás és csatlakoztatás             | 16 |
| Beallitasok szinkronizálása             | 18 |
| Car Menu                                | 19 |
| Car Menu                                | 19 |
| Telephone                               |    |
| Telefonhívás fogadása                   | 21 |
| Telephone menü                          | 21 |
| Trip Computer                           | 21 |
| Vezetési stílusra vonatkozó információk | 22 |
| Hangvezérlés                            | 24 |
| Hangvezérlés                            | 24 |
| Blue&Me hangvezérlés                    | 24 |
| Media Player                            | 25 |
| Media Player                            |    |

| A médialejátszó használata                                     | 25 |
|----------------------------------------------------------------|----|
| Érdekes pontok                                                 | 27 |
| Figyelmeztetés kevés üzemanyagra                               | 28 |
| MyDrive ehhez: Blue&Me-TomTom 2                                | 29 |
| MyDrive                                                        |    |
| Egy útvonal megtervezése                                       | 31 |
| Egy útvonal megtervezése                                       |    |
| Útvonalvázlat                                                  |    |
| Az útvonal típusának kiválasztása                              |    |
| Gyakori úti célok                                              |    |
| Mutassa a gyakori úti célokat                                  |    |
| A megérkezési idő használata                                   | 35 |
| A Navigáció menü opciói                                        |    |
| Útvonal előzetes megtervezése                                  |    |
| Az útvonal adatainak megtekintése                              |    |
| Hangvezérlés                                                   | 39 |
| Hangvezérlés                                                   |    |
| A navigációs készülék hangvezérléséről                         |    |
| A hangvezérlés használata                                      |    |
| Utazás megtervezése a saját hangjával                          | 40 |
| Címek megadása a saját hangjával                               | 42 |
| A vezetőnézet                                                  | 44 |
| A vezetőnézetről                                               |    |
| A vezetőnézet                                                  |    |
| A vezetőnézet szimbólumai                                      | 45 |
| Tökéletesített sávnavigáció                                    | 46 |
|                                                                | 46 |
|                                                                |    |
| A Saviiavigacio haszliaiata                                    |    |
| Az útvonal módosítása                                          | 48 |
| Módosítások az útvonalon                                       | 48 |
| Útvonal módosítása menü                                        | 48 |
| Térkép megtekintése                                            | 50 |
| Δ tárkán megtekintásáről                                       |    |
| Tárkán megtekintése                                            |    |
| Terkep moglokintooo initiatiatiatiatiatiatiatiatiatiatiatiatia |    |

| Dpciók     | 51 |
|------------|----|
| urzor menü | 52 |

### **Térképjavítások**

| A Map Share               | 54 |
|---------------------------|----|
| Térképhiba kijavítása     | 54 |
| A térképjavítások típusai | 54 |

### Hangok

| A hangokról               |    |
|---------------------------|----|
| A számítógépes hangokról  |    |
| Hang kiválasztása         | 58 |
| A hangerő megváltoztatása | 58 |

#### Beállítások

60

54

58

| A Beállítások menü                                                | 60 |
|-------------------------------------------------------------------|----|
| 2D/3D beállítások                                                 | 60 |
| További beállítások                                               | 60 |
| Akkumulátor kímélése                                              | 61 |
| Akkumulátor állapota                                              | 61 |
| Fényerő                                                           | 61 |
| Autó szimbólum                                                    | 61 |
| Otthon helye                                                      | 62 |
| Nyelv                                                             | 62 |
| Térképszínek                                                      | 62 |
| Billentyűzet                                                      | 62 |
| Saját menü készítése                                              | 62 |
| Kedvencek                                                         | 62 |
| ÉP-ok kezelése                                                    | 63 |
| Kapcsolatok                                                       | 64 |
| Útvonal tervezése                                                 | 64 |
| Gyári beállítások visszaállítása                                  | 66 |
| Biztonsági beállítások                                            | 66 |
| Óra                                                               | 66 |
| Egységek                                                          | 66 |
| ÉP mutatása térképen                                              | 66 |
| Hangszóró                                                         | 67 |
| Indulókészlet                                                     | 67 |
| Saját adatok és készülékadatok                                    | 67 |
| Állapotsor                                                        | 67 |
| Térképek váltása                                                  | 68 |
| Szóbeli utasítások kikapcsolása / Szóbeli utasítások bekapcsolása | 68 |
| Éjjeli színek használata / Nappali színek használata              | 68 |
| Hangok                                                            | 69 |
| Hangerő                                                           | 69 |
|                                                                   |    |

### Érdekes pontok

| Az Érdekes pontokról                     | 70 |
|------------------------------------------|----|
| ÉP-ok létrehozása                        | 70 |
| ÉP-ok használata az útvonal tervezéséhez | 72 |
| Az ÉP-ok megjelenítése a térképen        | 72 |
| Egy ÉP felhívása                         | 73 |
| Figyelmeztetések beállítása ÉP-okhoz     | 73 |
| ÉP-ok kezelése                           | 74 |

### Súgó

| eaítséakérés                                              | 75 |
|-----------------------------------------------------------|----|
| . Segítség használata egy helyi szolgáltatás felhívásához | 75 |
| Segítség menü opciói                                      | 75 |

### Hívások kihangosítása

75

| Fontos!                                    | 77 |
|--------------------------------------------|----|
| A kihangosított hívásokról                 | 77 |
| A telefon csatlakoztatása                  | 77 |
| Hívás kezdeményezése                       | 77 |
| Hívás fogadása                             |    |
| Automatikus fogadás                        |    |
| Több telefon csatlakoztatása a készülékhez |    |
| Telefonok menü                             |    |
|                                            |    |

### Kedvencek

| A Kedvencekről             | 80 |
|----------------------------|----|
| Kedvenc létrehozása        | 80 |
| Kedvenc használata         | 81 |
| Kedvenc nevének módosítása | 82 |
| Kedvenc törlése            | 82 |
|                            |    |

### Forgalom

| rgalom                                                       | 83 |
|--------------------------------------------------------------|----|
| Az RDS-TMC                                                   | 83 |
| A forgalmi információk használata                            |    |
| Haladás a leggyorsabb útvonalon                              |    |
| Az RDS-TMC információkhoz tartozó rádiófrekvencia beállítása |    |
| Késedelmek minimalizálása                                    |    |
| A munkahelyre utazás megkönnyítése                           |    |
| További információk egy adott eseményről                     |    |
| Forgalmi események ellenőrzése a környéken                   |    |
| A Forgalom beállítások módosítása                            |    |
| Forgalmi események                                           |    |
| Forgalom menü                                                |    |

70

80

### Sebességmérő kamerák

| A Sebességmérő kamerákról                             | 91 |
|-------------------------------------------------------|----|
| Sebességmérő kamera figyelmeztetések                  | 91 |
| A figyelmeztetések módjának megváltoztatása           |    |
| Sebességmérő kamerák szimbólumai                      | 92 |
| Jelentés nyomógomb                                    | 93 |
| Új sebességmérő kamera bejelentése útközben           | 93 |
| Új sebességmérő kamera bejelentése otthonról          | 94 |
| Helytelen kamerafigyelmeztetés jelentése              | 94 |
| A bejelenthető rögzített sebességmérő kamerák típusai | 94 |
| Figvelmeztetések átlagsebességet ellenőrző kamerákra  |    |
| Sebességmérő kamerák menü                             | 96 |
|                                                       |    |

### **MyDr**ive

### 97

91

| A MyDrive névjegye   |  |
|----------------------|--|
| A MyDrive Connectről |  |
| A MyDrive beállítása |  |
| MyTomTom fiók        |  |

| Ügyfélszolgálat                              | 99 |
|----------------------------------------------|----|
| Segítség a navigációs készülék használatához |    |
| Saját adatok és készülékadatok               |    |
|                                              |    |

| Kiegészítés               | 100 |
|---------------------------|-----|
|                           |     |
| Szerzői jogi megjegyzések | 104 |

# Üdvözöljük a TomTom navigáció világában

Ez a referencia útmutató mindazokat a tudnivalókat tartalmazza, amelyekre új Blue&Me-TomTom 2 navigációs készülékéhez szüksége lesz.

Ha a legfontosabb információkat szeretné gyorsan áttekinteni, javasoljuk, hogy olvassa el az <u>Ezt</u> <u>olvassa el először!</u> fejezetet. Itt találja a MyDrive segítségével való telepítéssel, bekapcsolással, beállítással és útvonalfrissítéssel kapcsolatos tudnivalókat.

Ezután megnézheti az útvonaltervezést, amelyről az <u>Útvonal tervezése</u> fejezetben mindent elolvashat.

A magán a készüléken megjelenő elemekkel kapcsolatban az alábbi helyekről tájékozódhat:

- A vezetőnézet
- <u>Térkép megtekintése</u>
- Forgalom
- <u>Sebességmérő kamerák</u>

**Tipp:** A <u>tomtom.com/support</u> oldalon gyakran ismételt kérdések (GYIK) is találhatók. Válassza ki a listából a termék típusát, vagy adjon meg keresőkifejezést.

Reméljük, örömmel forgatja majd ezt a kézikönyvet, és még nagyobb örömmel használja új navigációs készülékét!

### A doboz tartalma

Blue&Me-TomTom 2

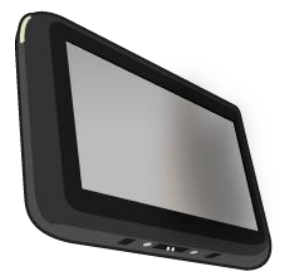

Dokkoló

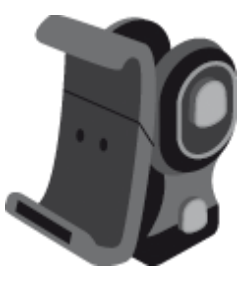

USB-kábel

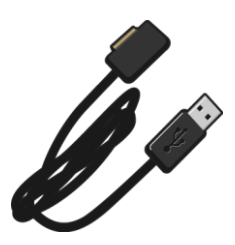

Dokumentáció

### Ezt olvassa el először!

### A dokkoló felszerelése

A dokkoló segítségével rögzítheti a Blue&Me-TomTom 2 navigációs készüléket az autó belsejében.

A dokkoló felszereléséhez illessze annak alját az autó műszerfalán vagy A-oszlopán levő csatlakozóba.

A navigációs készülék dokkolóba helyezéséhez nyomja meg a dokkoló elején lévő gombot, hogy kinyissa a felső rögzítőt. Helyezze a készülék alját a dokkolóba, majd nyomja le a dokkoló felső rögzítőjét, amíg az a helyére nem ugrik.

A készülék pozíciójának beigazításához csavarozza ki a készülék hátoldalán található gombot, állítsa be a pozíciót a gömbcsuklós csatlakozással, majd rögzítse azt a gomb visszacsavarozásával. Vagy nyomja meg a dokkoló tengelyének bal és jobb oldali gombját a készülék függőleges helyzetben való elforgatásához.

A navigációs készülék eltávolításához nyomja meg a dokkoló elején lévő gombot, majd emelje ki a navigációs készüléket.

A dokkoló műszerfalról való leválasztásához nyomja meg mindkét oldalon az alsó gombokat, és húzza ki a dokkolót.

### Bekapcsolás és kikapcsolás

A navigációs rendszer manuális bekapcsolásához nyomja meg és tartsa benyomva a Be/Ki gombot, míg megjelenik az indulóképernyő. A navigációs készülék első bekapcsolásakor annak elindulása akár néhány percig is eltarthat.

A Blue&Me-TomTom 2 navigációs készülék automatikusan elindul, amint áramellátást kap a dokkolóból.

A navigációs készülék beállításához a képernyő érintésével meg kell válaszolnia néhány kérdést. Ezután csatlakoztatnia kell a navigációs készüléket az autóban lévő Blue&Me-hez.

**Megjegyzés**: Lehet, hogy az értékesítő már csatlakoztatta Önnek a navigációs készüléket a Blue&Me-hez. Ebben az esetben Ön már meg is kezdheti a készülék használatát.

### Beállítás

**Fontos**: Ügyeljen arra, hogy a megfelelő nyelvet válassza ki, mert ezt a választott nyelvet használja majd a készülék a képernyőn megjelenő összes szövegnél.

Amikor először kapcsolja be a készüléket, akkor a készülék beállításához meg kell válaszolnia néhány kérdést. A kérdéseket a képernyő megérintésével válaszolja meg.

#### **GPS-vétel**

Amikor először indítja el a Blue&Me-TomTom 2 navigációs készülékét, akkor néhány percig eltarthat az Ön GPS pozíciójának megállapítása, és annak megjelenítése a térképen. A későbbiekben az Ön pozícióját sokkal hamarabb, általában néhány másodperc alatt meg fogja találni a készülék.

A GPS-jelek jó vételéhez kültérben kell használnia a készüléket és függőleges helyzetben kell tartania. A nagy tárgyak, mint amilyenek például a magas épületek, akadályozhatják a vételt. A GPS-vételt az is befolyásolhatja, ha a készülék vízszintesen helyezkedik el egy felületen vagy vízszintesen tartja a kezében.

### A MyDrive névjegye

A MyDrive egy webalapú eszköz, amelynek segítségével a Blue&Me-TomTom 2 navigációs készülékén elérhető tartalmakat és szolgáltatásokat kezelheti. A MyDrive használatával térképfrissítésekhez és számos egyébhez hozzáférhet.

A MyDrive-ba a TomTom honlapján léphet be. A navigációs készüléket hasznos gyakran csatlakoztatni a MyDrive-hoz annak biztosítására, hogy mindig a legújabb frissítésekkel rendelkezzen.

**Tipp**: Azt ajánljuk, hogy szélessávú internetcsatlakozást használjon, amikor csatlakoztatja a navigációs készülékét a MyDrive-hoz.

### A MyDrive Connectről

A MyDrive használatához a számítógépére telepíteni kell a MyDrive Connectet.

A MyDrive Connect lehetővé teszi, hogy navigációs készüléke kommunikálhasson a MyDrive weboldallal. A MyDrive Connectnek folyamatosan futnia kell, amíg készüléke csatlakoztatva van a számítógéphez.

### A MyDrive beállítása

A MyDrive első használatára való felkészüléshez tegye az alábbiakat:

- 1. Nyisson meg egy webböngészőt a számítógépén, és menjen a <u>tomtom.com/getstarted</u> weboldalra.
- 2. Kattintson az Első lépések lehetőségre.
- Kattintson a MyDrive Connect letöltése lehetőségre.
  Kövesse a képernyőn megjelenő utasításokat.
- 4. Ha a rendszer kéri, a készülékhez mellékelt USB-kábellel csatlakoztassa a készüléket a számítógépéhez, majd kapcsolja be a készüléket.

**Megjegyzés**: KIZÁRÓLAG a készülékéhez mellékelt USB-kábelt használja. Lehetséges, hogy más USB-kábelek nem fognak működni.

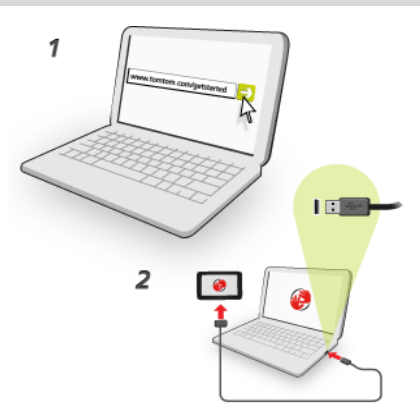

**Megjegyzés**: Az USB-kábelt közvetlenül a számítógép USB-portjába kell csatlakoztatnia, nem pedig egy USB-hubba vagy a billentyűzet vagy monitor USB-portjába.

5. Adja meg a fiók létrehozásához szükséges adatokat, köztük az országot.

Ha a beállítás kész, létrejön egy MyTomTom fiók, és a navigációs készülék ehhez a fiókhoz csatlakozik.

Ezt követően az asztal értesítési területéről tudja elérni a MyDrive Connectet.

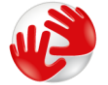

A fiók létrehozása után a MyDrive automatikusan elindul.

**Megjegyzés**: Ha legközelebb szeretne hozzáférni a MyDrive-hoz, látogassa meg a tomtom.com/mydrive weboldalt egy webböngészőben.

**Tipp:** Amikor csatlakoztatja a navigációs készüléket a számítógépéhez, a MyDrive Connect tájékoztatja Önt, hogy van-e frissítés az Ön készülékéhez.

#### Az eszköz nem indul el

Ritkán előfordulhat, hogy az Ön Blue&Me-TomTom 2 navigációs készüléke nem indul el megfelelően, vagy nem reagál az Ön érintéseire.

Először ellenőrizze, hogy fel van-e töltve az akkumulátor. Az akkumulátor feltöltéséhez csatlakoztassa a készüléket az autós töltőhöz. Legfeljebb 2 óráig tarthat az akkumulátor teljes feltöltése.

Ha ez nem oldja meg a problémát, akkor alapállapotba állíthatja a készüléket. Ehhez nyomja le, és tartsa lenyomva a be-/kikapcsoló gombot, amíg a dobhang meg nem szólal. Ekkor újraindul a készülék. Ez 30 másodpercig vagy tovább is tarthat.

#### A készülék töltése

A Blue&Me-TomTom 2 navigációs készülék akkumulátora töltődik, amikor a készüléket a dokkolóhoz vagy a számítógéphez csatlakoztatja.

A Be/Ki gomb lámpája narancssárga, amikor az akkumulátor töltődik, és zöld, amikor az akkumulátor teljesen fel van töltve. **Fontos**: Az USB csatlakozót közvetlenül a számítógép USB portjába kell csatlakoztatnia, nem pedig egy USB hubba vagy a billentyűzet vagy monitor USB portjába.

### Adatmegosztás a TomTommal

Első bekapcsoláskor, illetve a rendszer alaphelyzetbe való visszaállításakor a készülék engedélyt kér az Ön készülékhasználati szokásaival kapcsolatos adatgyűjtésre. A készülék addig tárolja az információt, amíg azt le nem kérjük. Az információt névtelenül használjuk fel a termékeink és szolgáltatásaink fejlesztéséhez.

Bármikor módosíthatja a következő módon azt, hogy ezeket az információkat meg kívánja-e velünk osztani:

- 1. A főmenüben érintse meg a Beállítások opciót.
- 2. Érintse meg a Saját adatok és készülékadatok elemet.
- 3. Érintse meg a Saját adatok elemet.
- 4. A megosztás abbahagyáshoz érintse meg a **Nem** gombot, a megosztás elkezdéséhez pedig az **Igen** gombot.

További információkért tekintse meg az Adatvédelmi irányelveinket a <u>tomtom.com/privacy</u> weboldalon.

### Ügyeljen a navigációs készülékére!

Fontos a készülék megfelelő kezelése és ápolása:

- Semmiképpen se nyissa ki az eszköz hátlapját! Ez veszélyes lehet, és a garancia elvesztésével jár.
- Puha ruhával törölje át és szárítsa meg a készülék képernyőjét! Ne használjon semmilyen folyékony tisztítószert!
- A készülék nem szélsőséges hőmérsékletben való használatra van tervezve, ezért ilyen környezetben való használat során maradandó károsodást szenvedhet. Erős napsütés hatására az akkumulátor teljesítménye hamarabb lecsökkenhet.

### Biztonsági beállítások

Azt ajánljuk, hogy a biztonsági beállítások használatával tegye a lehető legbiztonságosabbá vezetését.

Többek között az alábbi opciók találhatók a biztonsági beállításokban:

- A szükséges menügombok megjelenítése vezetés közben
- Biztonsági emlékeztetők mutatása
- Figyelmeztetés, ha gyorsabban vezet a megengedettnél

Ha a készülék támogatja a hangvezérlést, biztonságosabban vezethet, ha a navigációs készüléket hangvezérléssel irányítja.

# Blue&Me rendszerre jellemző funkciók

### Blue&Me vezérlők

### A kormány kezelőszervei

A Blue&Me-TomTom 2 navigációs készülék funkcióinak többségét az autó kormánykerekén levő gombokkal is szabályozhatja. Ehhez nyomja meg a **MAIN/MENU** gombot, és a nyílgombokkal jelölje ki a **SAT NAV** elemet, majd nyomja meg a **SRC/OK** gombot.

E gombok egyikének megnyomásával nyissa meg a menü kiválasztott elemeit vagy módosítsa a jelölőnégyzetek bejelölését:

| SRC<br>OK | MAIN |
|-----------|------|
|-----------|------|

vagy

|--|

Ezt a gombot megnyomva visszatérhet a Vezetőnézethez és innentől kezdve már nem a kormány gombjait használja a navigációs készülék vezérlésére.

| ESC |
|-----|
|-----|

Listák vagy menük fel- vagy lefelé görgetéséhez nyomja meg a következő gombok egyikét:

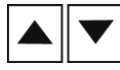

**Megjegyzés:** A többi gombot más Blue&Me funkciókhoz, a rádió és a bejövő hívások hangerejének szabályozásához, valamint a Blue&Me hangos vezérlés aktiválásához használhatja.

Üzenet jelenik meg a navigációs készüléken, ha olyan műveletet kíván végezni, amelyet a kormányon lévő gombok nem támogatnak. Ha ezeket a funkciókat a készüléken kívánja vezérelni, érintse meg a képernyőt, vagy használja a hangvezérlést. További információkért lásd a *Hangvezérlésről* szóló fejezetet.

### Központi kijelző

**Megjegyzés:** Nem minden autó támogatja a navigációs utasítások megjelenítését a központi kijelzőn.

A Blue&Me-TomTom 2 navigációs készülék navigációs utasításait az autó központi kijelzője jeleníti meg.

A kijelzőn látható a következő navigációs utasítás, a távolság a következő navigációs utasításig és a következő utca neve.

A központi kijelzőn megjelenő navigációs utasításokat be- és kikapcsolhatja a Blue&Me-TomTom Beállítások menüjében (2/2. oldal); ehhez használja az **Utasítások megjelenítése az autó kijelzőjén** opciót.

# Párosítás és csatlakoztatás

A Blue&Me-TomTom 2 navigációs készülék és az Ön autójában lévő Blue&Me Bluetooth kapcsolaton keresztül kommunikál egymással.

A navigációs készülék és a Blue&Me párosításához a következőket kell tennie:

- 1. Fordítsa a slusszkulcsot MAR pozícióba.
- 2. Nyomja meg a **MAIN** gombot a kormányon, hogy megnyissa a Blue&Me főmenüjét az autó központi képernyőjén.
- 3. A kormányon lévő nyílgombokkal navigáljon a beállítások menübe.
- Válassza a Settings, majd a Pairing/User pairing menüpontot.
  A központi kijelzőn megjelenik egy 4 jegyű PIN-kód. Ezt a PIN-kódot egy későbbi lépésnél kell használnia.
- 5. A navigációs készülék képernyőjét megérintve megjelenik a Főmenü.

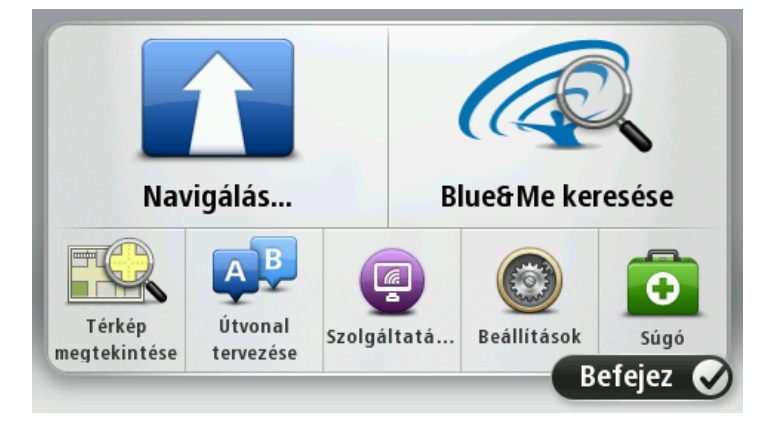

- 6. Érintse meg a Blue&Me keresése opciót.
- 7. Érintse meg az **Igen** opciót, amikor a készülék megkérdezi, hogy el akarja-e most kezdeni a Blue&Me keresését.
- 8. Adja meg a Blue&Me PIN-kódját a navigációs készüléken. Ezt a PIN-kódot az autó központi kijelzője mutatta egy előző lépésben.

Egy üzenet jelenik meg a csatlakoztatás sikerességéről mind a navigációs készüléken, mind pedig a központi kijelzőn. Minden alkalommal, amikor a Blue&Me-TomTom 2 készüléket csatlakoztatja a Blue&Me-hez, vagy bontja ezt a csatlakozást, egy üzenet értesíti Önt erről.

Ha párosítva van a navigációs készülék és az autó, akkor a Car menu nyomógomb is látható a navigációs készülék főmenüjében.

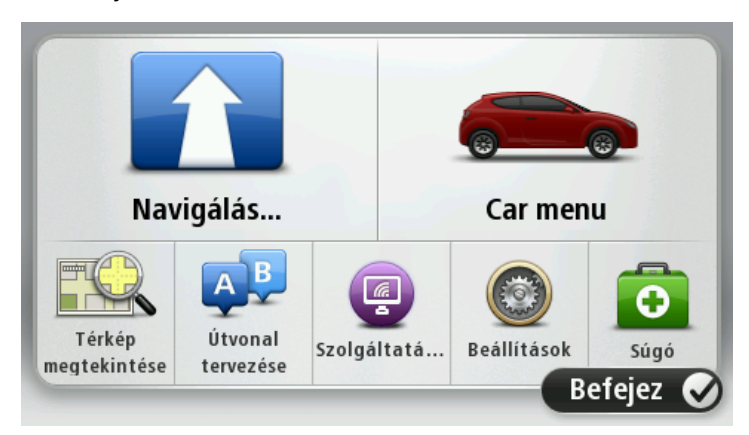

A Car menu menüben érheti el a Blue&Me-TomTom 2 készülékre vonatkozó speciális funkciókat. A Car Menu nyomógomb autójának típusától függően változik, és minden alkalommal frissül, amikor készülékét új járműhöz csatlakoztatja.

A későbbiekben a csatlakozást mindig automatikusan aktiválja a rendszer, amikor bekapcsolja a navigációs készüléket, és a slusszkulcs MAR állásban van vagy jár az autó motorja.

Néha előfordulhat, hogy meg kell ismételnie a párosítási eljárást. Megjegyezzük, hogy a PIN-kód minden alkalommal változik. A Blue&Me-TomTom 2 készülék más autóhoz csatlakoztatásakor meg kell ismételni a párosítási és csatlakozási eljárást.

**Megjegyzés:** Csatlakozási probléma esetén érintse meg a készüléken a **Beállítások** opciót. Utána érintse meg a **Gyári beállítások visszaállítása** opciót, és ismételje meg a párosítási eljárást.

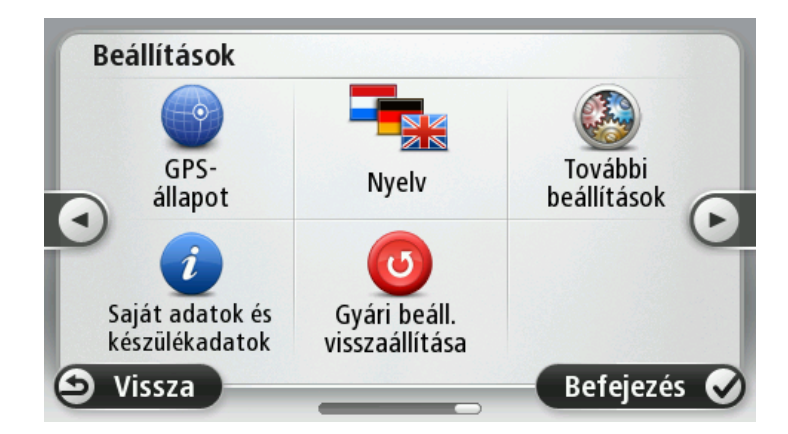

# Beállítások szinkronizálása

Egyes beállításokat a Blue&Me-TomTom 2 navigációs készülékén szinkronizálhat az autója beállításaival.

A szinkronizálható beállítások közé tartozik a nyelv, az idő és az egységek. Választhat egy, a gépkocsijának megfelelő autómárka szimbólumot és indulóképernyőt is.

Amikor először csatlakoztatja a navigációs készüléket a Blue&Me-hez, a beállítások automatikus szinkronizálása bekapcsol.

Ha be van kapcsolva a szinkronizálás, akkor ez minden alkalommal megtörténik, amikor csatlakoztatja a navigációs készülékét a Blue&Me-hez, és amikor módosítja az autó beállításait.

Az egyedi beállítások szinkronizálását a Blue&Me Preferences menüjében szabályozhatja.

**Tipp**: A Blue&Me Preferences menübe való belépéshez érintse meg a főmenüben a **Beállítások** lehetőséget. Érintse meg a **Kapcsolatok** elemet, majd a **Blue&Me** lehetőséget.

| Blue&Me beállítások 1 / 2           |           |
|-------------------------------------|-----------|
| Óra szinkronizálása az autóval      |           |
| Egységek szinkronizálása az autóval |           |
| Nyelv szinkronizálása az autóval    |           |
| Márkás autószimbólum használata     |           |
| Márkás kezdöképernyö használata     |           |
| 😢 Megszakít                         | Következö |

## Car Menu

### Car Menu

Érintse meg a **Car Menu** elemet a főmenüben a **Telephone**, **Trip Computer**, **eco:Drive info** (vagy **Fuel efficiency info**, vagy **EcoTrend info** az autótól függően) majd a **Media player** menü eléréséhez.

**Tipp:** A Car Menu nyomógombon és a Car Menu menü gombjain is megjelenik az autómárka képe. Ez hasonlít arra az autóra, amelyikhez a navigációs készülék csatlakoztatva van.

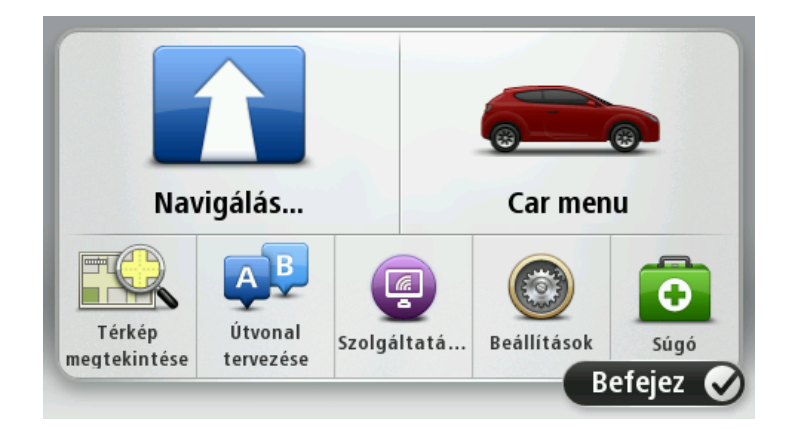

A Car Menu menü az alábbiak szerint néz ki a különböző márkájú autók esetében:

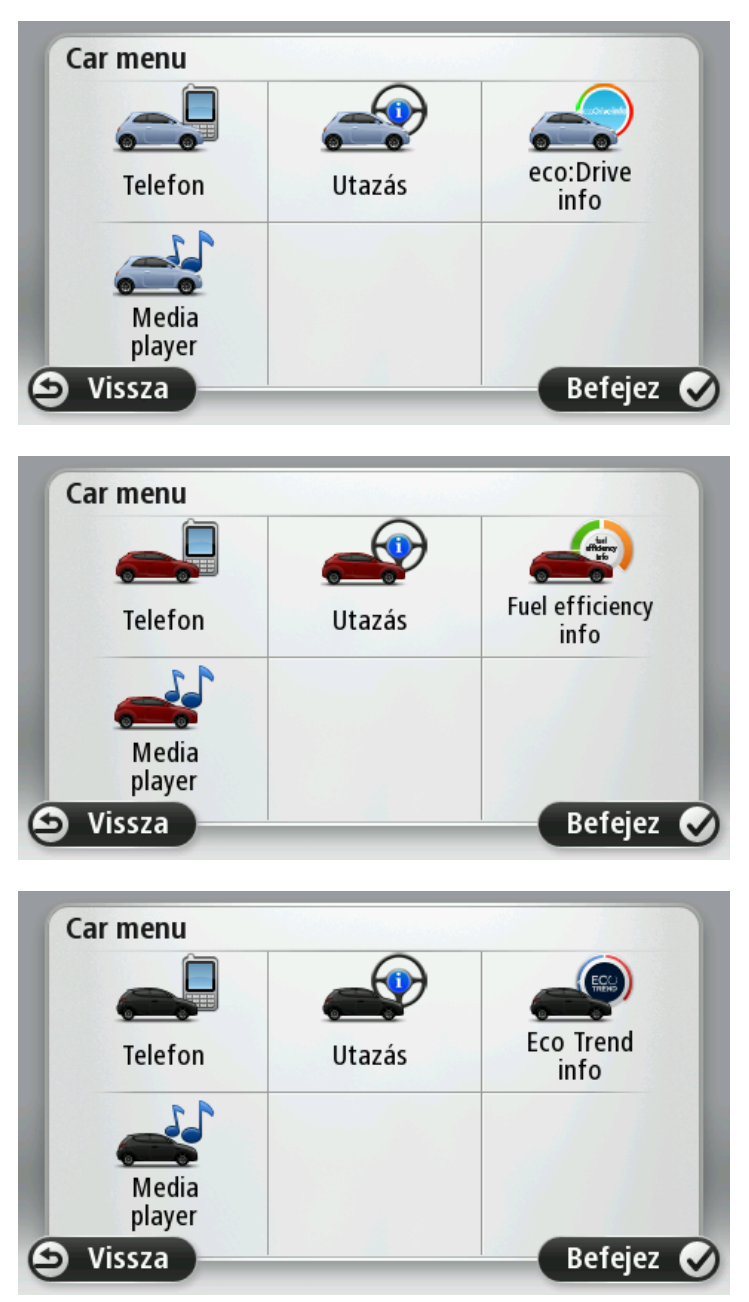

#### Telephone

A Blue&Me-TomTom 2 navigációs készüléket kihangosított hívások kezelésére is használhatja. Egy Bluetooth kapcsolatot kell létrehoznia a telefonja és az autójában lévő Blue&Me között, nem pedig a telefon és a navigációs készülék között.

A Blue&Me-t a navigációs készülék nélkül is használhatja a kihangosított hívások kezelésére. Azonban ha a navigációs készülék a dokkolóban van és be van kapcsolva, akkor minden funkció – például a bejövő hívások fogadása és ÉP-k hívása – elérhető a navigációs eszközön keresztül.

**Megjegyzés:** A hívások kihangosításával és az autóban lévő Blue&Me funkcióval kapcsolatos információkért lásd: Blue&Me használati útmutató.

### Telefonhívás fogadása

Amikor valaki hívja Önt, megjelenik a hívó fél neve és telefonszáma.

A Blue&Me-TomTom 2 navigációs készülék gombjainak megérintésével fogadhatja, illetve utasíthatja el a bejövő hívásokat.

A hívás alatt ezt a gombot kell megérintenie a vezetőnézetben a Hívás... menü megjelenítéséhez.

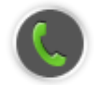

Ezt a menüt használva befejezheti a hívást, válthat hívások között vagy elérheti a **Telephone** menüt.

#### Telephone menü

A Telephone menü előhívásához a következőket kell tennie:

- 1. Érintse meg az Car Menu opciót a navigációs készülék főmenüjében.
- 2. Érintse meg a **Telephone** opciót.
- 3. Érintse meg a **Dial number** elemet, hogy a képernyőn lévő billentyűzetről megadhasson egy telefonszámot.

A legutóbb tárcsázott számok listáját és a telefonkönyvet is elérheti.

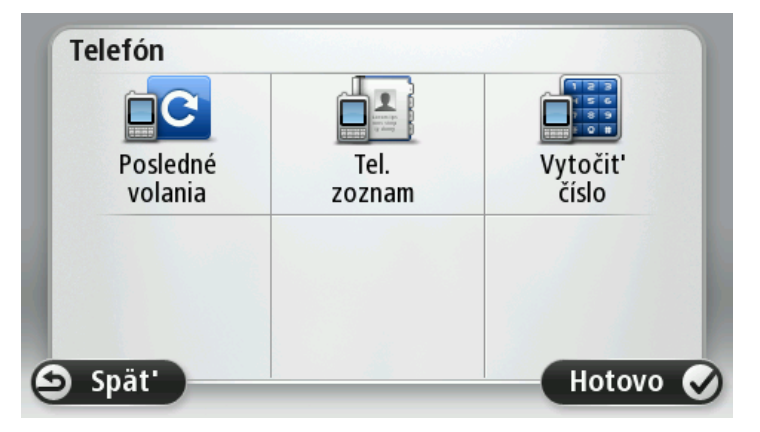

#### **Trip Computer**

A Blue&Me-TomTom 2 navigációs készülék folyamatosan frissített információt ad az autó aktuális fogyasztásáról és a hátralévő utazási távolságról. A megtehető távolság annak az útvonalnak a hossza, amelyet még megtehet az autóban lévő üzemanyaggal.

Ennek az információnak a készüléken való megjelenítéséhez érintse meg a **Car menu** elemet a navigációs készülék főmenüjében, majd érintse meg a **Trip computer** opciót.

**Megjegyzés:** Sűrített földgáz üzemanyagú autókban a funkció részlegesen nem elérhető, a cseppfolyós gáz üzemanyagú gépkocsik esetében pedig kevésbé megbízhatóan működik.

A Trip A és B információi megegyeznek a műszerfal kijelzőjén látottakkal, csak egy képernyőn láthatók. A mutatott információ típusa az autótól függően eltérő lehet.

**Megjegyzés:** Az utazási információk használatáról további tájékoztatást az autóhoz kapott útmutatóban találhat.

#### Vezetési stílusra vonatkozó információk

A vezetési stílusra vonatkozó információk abban segítenek, hogy a környezetet kímélő módon vezethessen.

Javíthatja vezetésének hatékonyságát, ha elemzi a vezetési stílusát. Segít Önnek abban, hogy kevesebb üzemanyagot használjon, csökkentse a CO2 kibocsájtást és pénzt takarítson meg.

A képernyő bal oldali autós részén látható egy sebességváltó-kijelző, ami mutatja, hogy mikor ajánlott sebességet váltania; ehhez megismétli a központi kijelző sebességváltó kijelzőjén látható információkat. A jobb oldalon láthatja a vezetési stílusa ökológiai hatását.

Ezen adatok megtekintéséhez a következőket kell tennie:

- 1. Érintse meg az Car Menu opciót a navigációs készülék főmenüjében.
- 2. Érintse meg az eco:Drive info, Fuel efficiency info vagy EcoTrend info elemet, az autótól függően.

A képernyő mindaddig látható, míg meg nem érinti a**Kész** elemet.

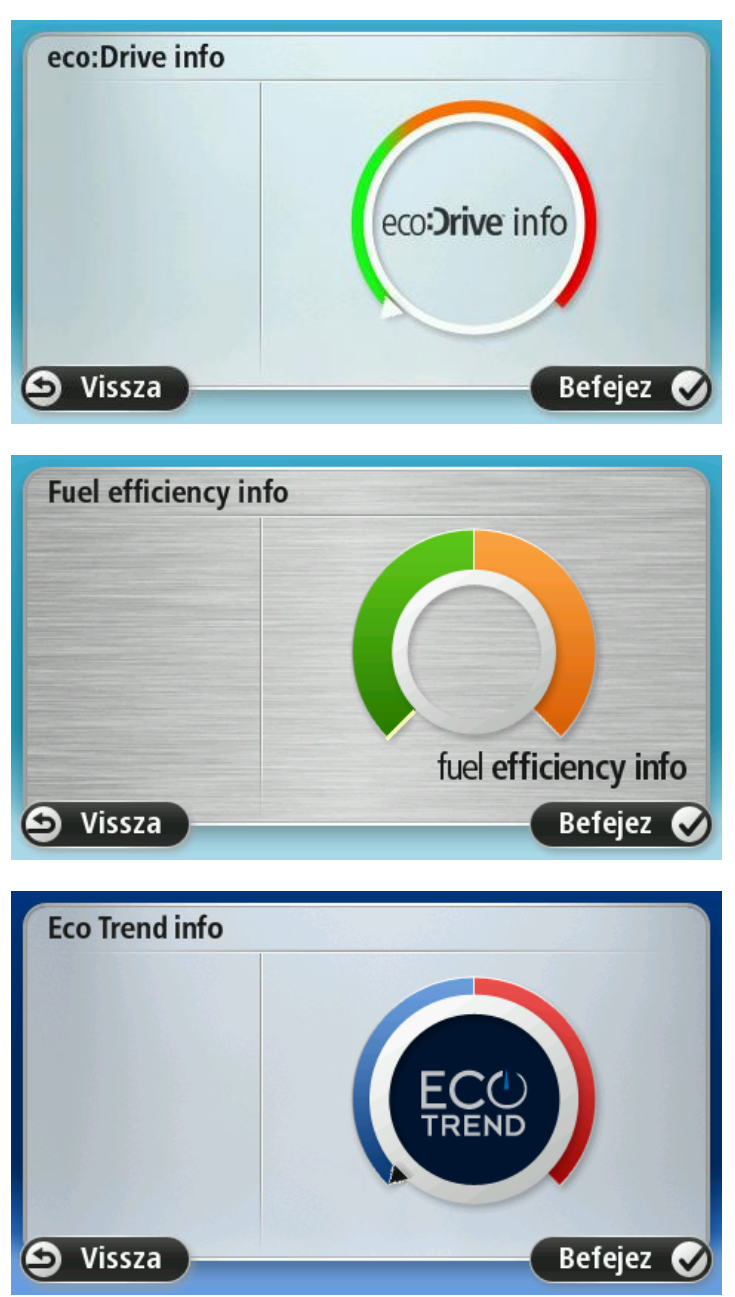

A vezetési stílusra vonatkozó információ nem minden típusú motorhoz elérhető. Ha cseppfolyós gázt használ, az üzemanyag-hatékonysági információ csak a vezetési stílus megállapítása céljából jelenik meg. Sűrített földgáz használata esetén ez a funkció nem elérhető.

# Hangvezérlés

### Hangvezérlés

A hangvezérlésnek kétféle típusa van.

Az elsőt a Blue&Me biztosítja, és a Blue&Me funkcióinak vezérlésére szolgál. Ezt a kormányon lévő gombokkal használhatja.

A másik típust a navigációs készülék biztosítja, ezt útvonalak tervezéséhez, valamint a navigációs készülék egyéb funkcióinak vezérléséhez használhatja. Ehhez érintse meg a navigációs készülék Vezetőnézetében a hangvezérlés gombot.

### Blue&Me hangvezérlés

Ezt a gombot nyomja meg a kormányon a Blue&Me által biztosított hangvezérlés elindításához:

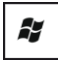

Utána adja ki az alábbi hangparancsok valamelyikét:

- Mondja azt: "SatNav", hogy a kormányon lévő gombokkal vezérelhesse a navigációs készülékét.
- Mondja azt, hogy "Car Menu" a Car menu megnyitásához, majd mondja az alábbi hangparancsok valamelyikét:
  - "Telephone"
  - "Trip Computer"
  - "eco:Drive info" vagy "Fuel Efficiency info" vagy "EcoTrend info", az autótól függően
  - "Media player".

Megnyílik a választott parancshoz tartozó menü. A Blue&Me felsorolja az adott menüben rendelkezésre álló parancsokat.

Bármikor visszatérhet a Vezetőnézethez, ha megnyomja a **Befejezés** gombot a navigációs készülékén.

**Megjegyzés:** Az összes Blue&Me hangos parancs felsorolásához lásd a GYIK részt a <u>tomtom.com/support</u> oldalon. A Blue&Me hangos vezérlésről szóló további információkat lásd az autóhoz kapott Blue&Me kézikönyvben.

### **Media Player**

### **Media Player**

A Blue&Me-TomTom 2 navigációs készülékkel működtetheti a Blue&Me médialejátszót.

Az autóban levő Blue&Me rendszerrel a médialejátszót a navigációs készülék nélkül is használhatja. Ha azonban a navigációs készülék a dokkolóban helyezkedik el és bekapcsolt állapotban van, a médialejátszót a navigációs készülékkel is szabályozhatja.

### A médialejátszó használata

A médialejátszó használatához tegye a következőket:

- 1. Illessze a zenét tartalmazó USB-eszközt az autó USB-nyílásába.
- 2. Érintse meg az Car menu a navigációs készülék főmenüjében.
- 3. Érintse meg a **Media Player** elemet.

Megnyílik a Médialejátszó alkalmazás.

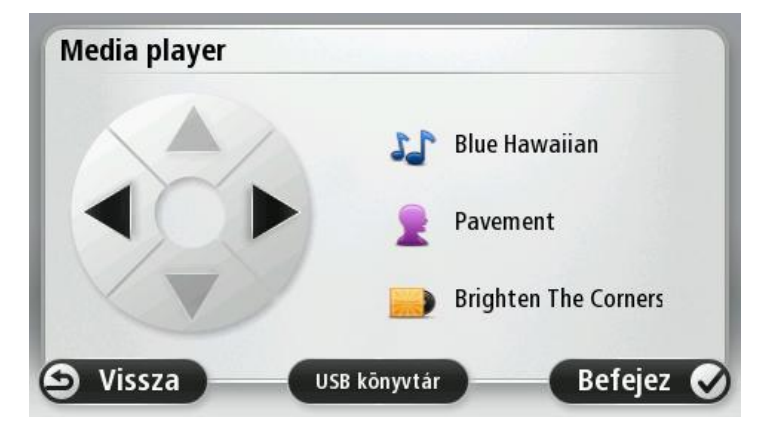

Jobb oldalon az aktuális zeneszám címe és az előadó látható, és - ha rendelkezésre áll -, az album vagy a könyvtár neve.

Az előző és következő zeneszám kiválasztásához érintse meg a balra és jobbra mutató nyílgombokat.

A könyvtár előző és következő elemének kiválasztásához érintse meg a fel- és lefelé mutató nyilakat. Ha például mappából választotta ki a zeneszámot, a nyilakkal a következő és előző mappára ugorhat.

A zenét ugyanúgy az autó hangszórói játsszák le, ahogyan akkor, amikor a médialejátszót a Blue&Me-n keresztül működteti.

A könyvtár menü megnyitásához érintse meg az **USB-könyvtár** elemet.

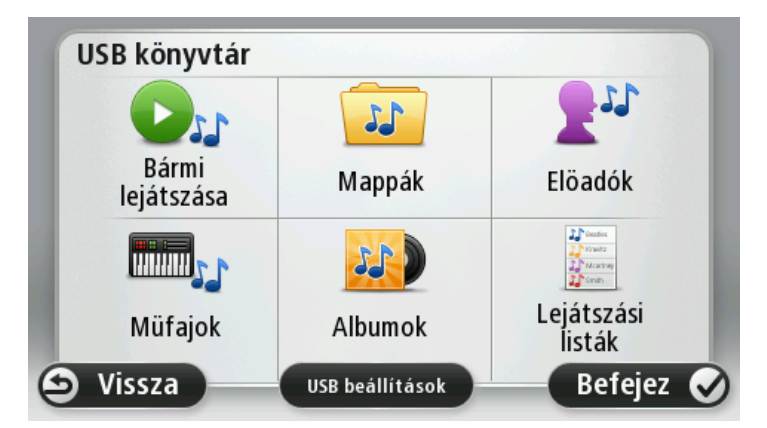

Zeneszámok véletlen sorrendű kiválasztásához érintse meg a **Bármi lejátszása** elemet. A médialejátszó megkezdi a zeneszám lejátszását. Amikor a médialejátszó megkezdi egy új zeneszám lejátszását, egy, a zeneszám címét tartalmazó üzenet jelenik meg.

A többi gomb megérintésével másik zeneszámot választhat az adott kategória használatával.

Az USB beállítások menü megnyitásához érintse meg az USB beállítások elemet.

| USB beállítások         |      |
|-------------------------|------|
| Automatikus lejátszás   |      |
| Véletlenszerü lejátszás |      |
| Szám ismétlése          |      |
| S Megszakít             | OK 🖉 |

Az USB beállítások menüben kiválaszthatja, hogy a zeneszámot a Blue&Me rendszer bekapcsolásakor kezdje el lejátszani a készülék, véletlenszerűen játssza le a zeneszámokat vagy a jelenleg játszott zeneszámot játssza le újra.

Megjegyzés: A médialejátszó további részleteiről lásd az autóhoz mellékelt útmutatót.

Az autója rendelkezhet USB és AUX IN csatlakozóval is. A fenti funkció nem elérhető, ha a médialejátszó az AUX IN csatlakozóba van csatlakoztatva. Az AUX IN csatlakozó a fejhallgató számára van kialakítva és nem vezérelhető a Blue&Me-TomTom 2 készüléken keresztül.

# Érdekes pontok

Az érdekes pontok vagy ÉP-ok hasznos helyek a térképen. Álljon itt néhány példa:

- Fiat, Lancia, Alfa Romeo, Fiat Professional és Chrysler UK szervizközpontok
- Szállodák
- Éttermek
- Autóparkolók
- Benzinkutak (sűrített földgáz és cseppfolyós gáz is)

A Blue&Me-TomTom 2 navigációs készülék tartalmazza a Fiat, Lancia, Alfa Romeo, Fiat Professional szervizközpontok egész Európára, valamint a Chrysler szervizpontok Egyesült Királyságra kiterjedő listáját, valamint a cseppfolyós gázt/sűrített földgázt forgalmazó benzinkutak listáját. Ezek mindegyikét ÉP-ként tárolja a készülék, így úti célként megadva bármelyikhez elnavigálhat.

Ha az autójának szervizelésre van szüksége, meg kell javítani vagy fel kell tölteni üzemanyaggal, akkor választhat egy ÉP-ot, megtekintheti annak adatait, és elnavigálhat hozzá.

## Figyelmeztetés kevés üzemanyagra

Amikor kevésre csökken az üzemanyag az autójának tartályában, akkor a Blue&Me-TomTom 2 navigációs készülék figyelmezteti Önt erre.

Érintse meg az **Igen** opciót, hogy a készülék elvezesse Önt az útvonalán lévő legközelebbi benzinkúthoz. Ha nincs tervezett útvonala, érintse meg az **Igen** gombot, hogy a rendszer a jelenlegi helyéhez legközelebbi töltőállomásra navigálja.

A Blue&Me-TomTom 2 navigációs készülék tudja, hogy milyen típusú üzemanyagot használ az Ön autója, és olyan benzinkúthoz vezeti Önt, amely a megfelelő típust kínálja.

**Megjegyzés:** A Low Fuel Warning (Figyelmeztetés kevés üzemanyagra) nem minden autóban áll rendelkezésre.

# **MyDrive ehhez: Blue&Me-TomTom 2**

**MyDrive** 

A számítógépen futó <u>tomtom.com</u> MyDrive oldalainak megjelenése az autó márkájához illeszkedik.

A Blue&Me-TomTom 2 navigációs készülék megjegyzi az autó márkáját, a <u>tomtom.com</u> MyDrive oldalai pedig annak megfelelően frissülnek.

A MyDrive -ra vonatkozó további információkat lásd A MyDrive -ról című fejezetben.

# A TomTom funkciói

# Egy útvonal megtervezése

### Egy útvonal megtervezése

**Fontos**: A biztonság érdekében, hogy vezetés közben ne terelje el a figyelmét, mindig tervezze meg az útvonalat, mielőtt vezetni kezdene.

Az útvonal tervezéséhez a Blue&Me-TomTom 2 készülékkel az alábbiakat kell tennie:

1. Érintse meg a képernyőt a főmenü megnyitásához.

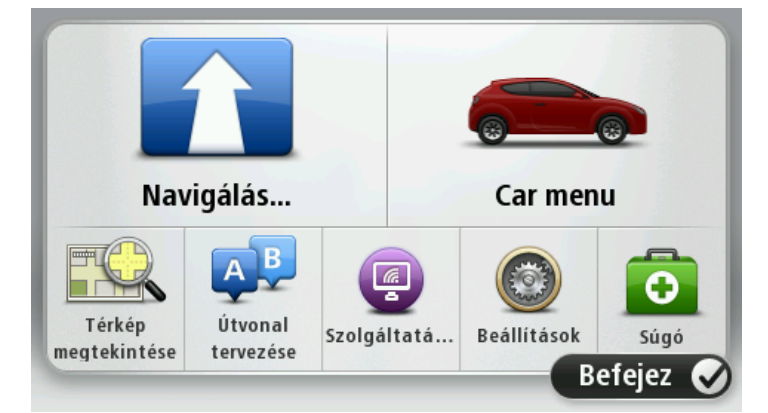

- 2. Érintse meg a Navigálás.... elemet
- 3. Érintse meg a Cím opciót.

Az ország vagy állam beállítást a város kiválasztása előtt a zászló megérintésével módosíthatja.

4. Írja be a város nevét.

**Tipp**: A cím beírása helyett érintse meg a mikrofon gombot a cím bemondással való megadásához a Blue&Me-TomTom 2 készülék számára.

A hasonló nevű városok megjelennek a listában, ahogy Ön beírja a nevet.

Ha a megfelelő város neve megjelenik a listában, akkor a név megérintésével kiválaszthatja az úti célt.

| Vár        | os/Pos         | stai iı   | rányít | tószái | m: Ar    | nster |    |   | $\bigcirc$   |
|------------|----------------|-----------|--------|--------|----------|-------|----|---|--------------|
| Ams<br>Ams | terda<br>terda | m<br>m Zu | idoos  | t      |          |       |    |   | Y            |
| Q          | W              | Ε         | R      | Т      | Y        | U     | Ι  | 0 | Р            |
| 4          | 4 S            | 5 [       | )      | F      | G H      | ┥.    | JK | ( | Ĺ            |
| 1          | Ζ              | Х         | С      | V      | В        | Ν     | М  | - | $\leftarrow$ |
| ٩          | 123            |           |        | 1      | <u> </u> | 1     |    |   |              |

5. Adja meg az utcanevet.

A hasonló nevű utcák megjelennek a listában, ahogy Ön beírja a nevet.

Ha a megfelelő utcanév megjelenik a listában, akkor a név megérintésével kiválaszthatja az úti célt.

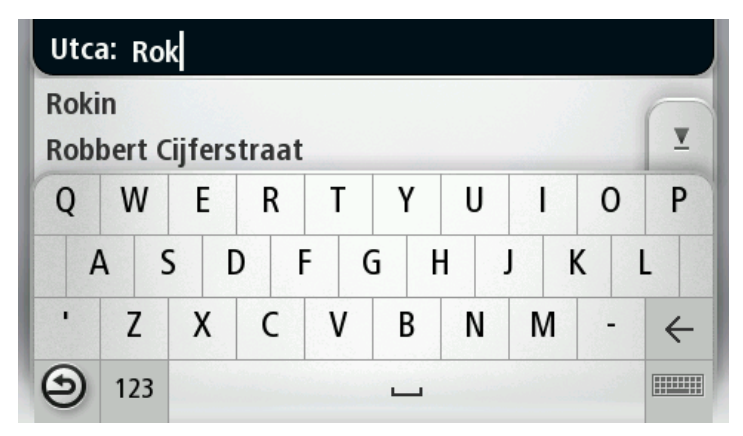

6. Adja meg a házszámot, majd érintse meg a Befejezés opciót.

| Házsz | ām: |       | 1       |    |       |
|-------|-----|-------|---------|----|-------|
| 1     | 2   | 3     | 4       | 5  |       |
| 6     | 7   | 8     | 9       | 0  | ÷     |
| ٩     |     | Keres | ztezödé | Be | fejez |

7. A hely megjelenik a térképen. Érintse meg a **Kiválaszt** opciót a folytatáshoz vagy érintse meg a **Vissza** opciót egy másik cím beírásához.

**Tipp**: Ha a végső úti célnak egy parkolót szeretne, érintse meg a**Parkolás a közelben** opciót, és válasszon egy helyet az úti cél közelében lévő parkolók listájából.

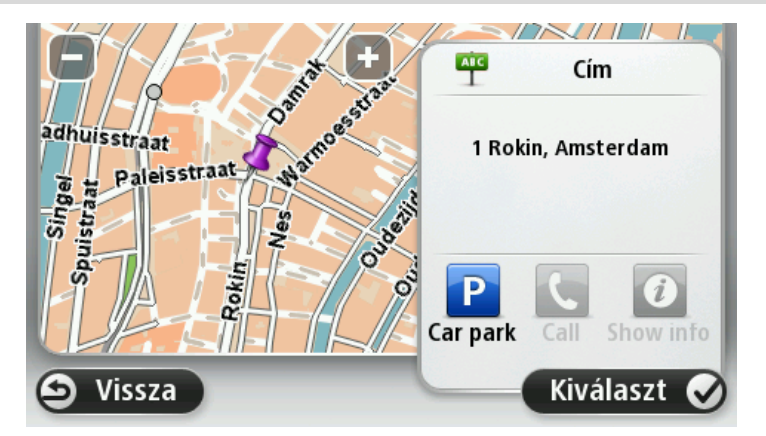

8. Amikor megjelenik az új útvonal, érintse meg a Befejezés gombot.

Az útvonalról szóló további információk megjelenítéséhez érintse meg a Részletek opciót.

Egy eltérő útvonal tervezéséhez érintse meg az Útvonal módosítása opciót.

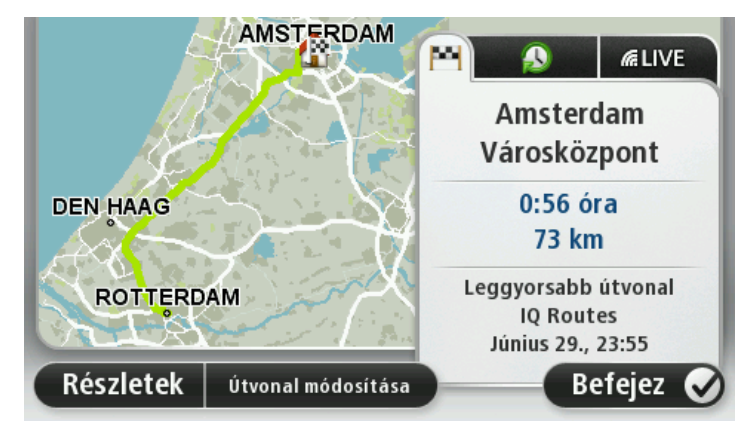

A Blue&Me-TomTom 2 készülék szóbeli utasításokkal és a képernyőn látható iránymutatásokkal elkezdi Önt vezetni az úti cél felé.

### Útvonalvázlat

Az útvonalvázlat megjeleníti az útvonal áttekintését, valamint az úti célig hátralévő távolságot és a becsült fennmaradó utazási időt.

Az útvonalvázlat megtekintéséhez érintse meg az állapotsor jobb oldali panelét a vezetőnézetben, vagy érintse meg az **Útvonal megtekintése** elemet a főmenüben, majd válassza az **Útvonalvázlat mutatása** opciót.

Ha rendelkezik TomTom Traffic szolgáltatással vagy RDS-TMC jelvevővel, az útvonalvázlatban az adott útvonalon késedelmet okozó helyzetekre vonatkozó forgalmi információk is megjelennek.

**Megjegyzés**: a TomTom Forgalom szolgáltatás használatához szüksége lehet egy előfizetésre vagy egy jelvevőre. A Forgalom szolgáltatások nem mind országban vagy régióban támogatottak. További információkért látogassa meg a <u>tomtom.com/services</u> weboldalt.

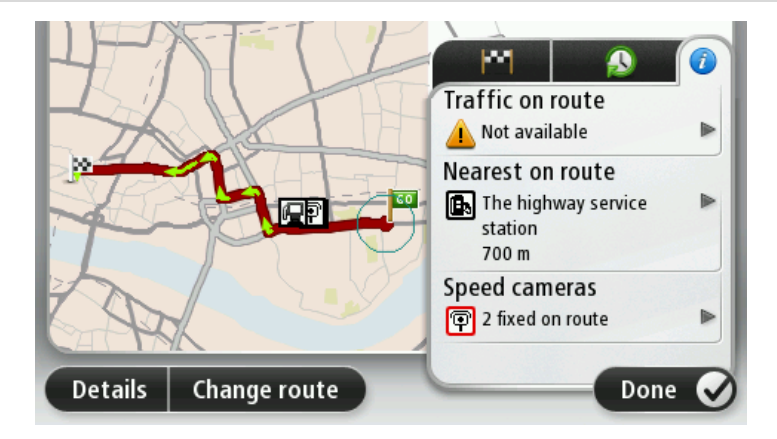

### Az útvonal típusának kiválasztása

Választhatja azt, hogy a készülék minden útvonaltervezés alkalmával rákérdezzen a tervezni kívánt útvonaltípusra. Ehhez érintse meg a **Beállítások**, majd az Útvonal tervezése elemet. Válassza az Útvonal típusa elemet, majd érintse meg a **Mindig kérdezzen meg, amikor tervezek**.

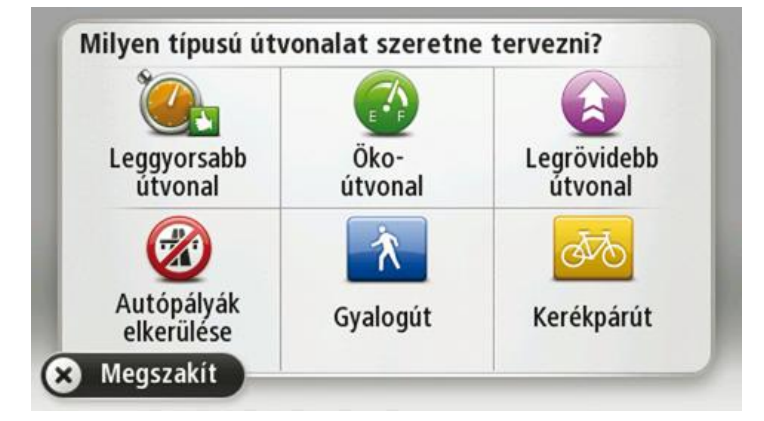

Az alábbi útvonaltípusok közül választhat:

- Leggyorsabb útvonal a legrövidebb ideig tartó útvonal.
- Öko útvonal a legoptimálisabb üzemanyag-felhasználású útvonal az Ön utazásához.
- Legrövidebb útvonal a legrövidebb távolság a megadott helyek között. Nem biztos, hogy ez lesz a leggyorsabb útvonal, különösen, ha a legrövidebb útvonal egy városon keresztül vezet.
- Autópályák elkerülése olyan útvonal, amely elkerüli az autópályákat.
- Gyalogút útvonal gyalogláshoz.
- Kerékpárút útvonal biciklizéshez.

### Gyakori úti célok

Ha gyakran utazik azonos úti célokhoz, akkor úgy is beállíthatja a Blue&Me-TomTom 2 készüléket, hogy az a bekapcsolás után mindig megkérdezze, ezen helyek egyikéhez szeretne-e útvonalat tervezni. Ez gyorsabb, mint a szokásos módon tervezni egy útvonalat.

Egy új úti cél kiválasztásához érintse meg az **Indítás** opciót a Beállítások menüben, majd válassza a **Kérdezzen útirányt** elemet. Válasszon egy nyomógombot ehhez az úti célhoz, és válaszolja meg az úti célra vonatkozó kérdéseket.

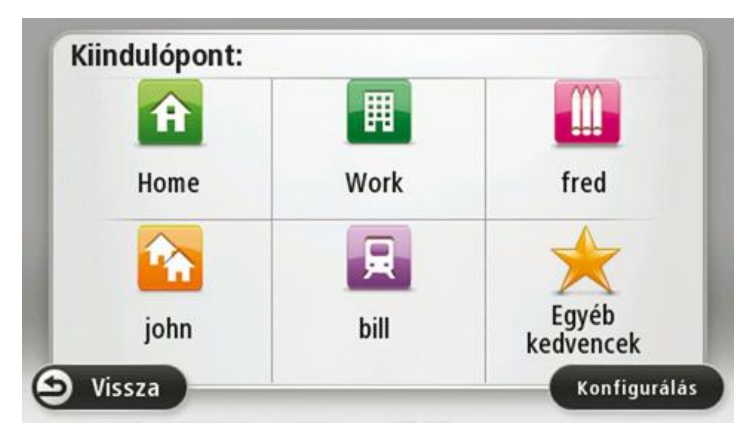

### Mutassa a gyakori úti célokat

A Blue&Me-TomTom 2 készüléket úgy is beállíthatja, hogy bekapcsolás után mindig megkérdezze, egy gyakran felkeresett úti célhoz akar-e útvonalat tervezni.

E beállítás módosításához az alábbiakat kell tennie:

- 1. Érintse meg az **Indítás** opciót a Beállítások menüben, majd válassza ki a **Kérdezzen útirányt** elemet.
- 2. Érintse meg az **Igen**, majd ismét az **Igen** opciót, hogy megkezdhesse az úti cél adatainak megadását.
- 3. Válasszon egy szimbólumot az úti célhoz, érintse meg a **Befejezés** elemet a szimbólum rögzítéséhez, majd érintse meg az **Igen** opciót.

**Tipp:** Új úti célok hozzáadásához válassza ki az egyik számozott szimbólumot, és adjon meg egy nevet az úti cél új gombjához.

- 4. Érintse meg az **Igen** opciót, és ha szükséges, írjon be egy új nevet, majd érintse meg a **Befejezés** opciót.
- 5. A cím adatait ugyanúgy adja meg, mint amikor az útvonaltervezésnél teszi azt, majd érintse meg a **Befejezés** opciót.
- 6. Ha több úti célt is szeretne megadni, akkor ismételje meg a fenti lépéseket. Ha nem, akkor érintse meg a **Befejezés** opciót.
- 7. Megjelenik a kérdés, hogy szeretné-e, ha a készülék minden egyes indításkor rákérdezne az információmegosztásra.

Minden alkalommal, amikor bekapcsolódik a készülék, megkérdezi, hogy szeretne-e egy útvonalat tervezni. Ha a **Mégse** opciót érinti meg, akkor a Vezetőnézet jelenik meg.

### A megérkezési idő használata

-55<sup>mi</sup>

A Blue&Me-TomTom 2 készüléken beállíthatja, hogy útvonal tervezésekor rákérdezzen: konkrét időpontra kell-e megérkeznie.

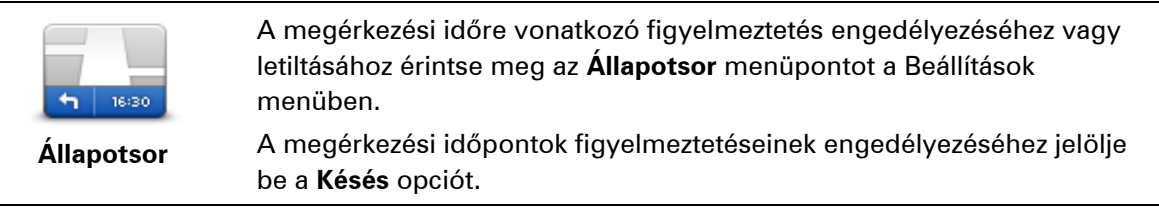

Útvonal tervezése után az **IGEN** elemet megérintve adhat meg kívánt érkezési időpontot.

A készülék kiszámítja a megérkezési időpontot, és megmutatja, hogy Ön időben fog-e megérkezni.

Ezt az információt arra is használhatja, hogy megtervezze, mikor kell elindulnia. Ha a készülék azt mutatja, hogy Ön 30 perccel korábban fog megérkezni, akkor még várhat, és inkább 30 perccel később indulhat el, mint hogy korábban érkezzen meg.

Az utazás során a készülék folyamatosan újraszámítja a megérkezési időt. Az állapotsor az alábbiak szerint mutatja, hogy Ön időben érkezik-e vagy pedig késni fog:

Ön a megadott megérkezési időnél 55 perccel előbb fog érkezni. Ha a becsült megérkezési idő legalább öt perccel megelőzi a beírt érkezési időpontot, akkor ezt zöld színnel mutatja a készülék.

| <b>+3</b> <sup>min</sup>  | Ön a megadott megérkezési időnél 3 perccel előbb fog érkezni.                                                                              |
|---------------------------|----------------------------------------------------------------------------------------------------|
|                           | Ha a becsült megérkezési idő kevesebb, mint 5 perccel előzi meg a beírt<br>érkezési időpontot, akkor ezt sárga színnel mutatja a készülék. |
| <b>-19</b> <sup>min</sup> | Ön 19 perc késéssel fog érkezni.                                                                                                    |
|                           | Ha a becsült megérkezési idő később van, mint a beírt érkezési időpont,<br>akkor ezt piros színnel mutatja a készülék.                     |

### A Navigáció menü opciói

Amikor megérinti a **Navigálás**... vagy **Vezetés** menüpontot, akkor az úti célt többféleképpen megadhatja, nem csak a cím beírásával. A többi opció az alábbiakban van felsorolva:

| Otthon                | Ezt a gombot érintse meg, ha az otthona helyére szeretne navigálni.<br>Ezt a nyomógombot valószínűleg többször fogja használni, mint bármely<br>másikat.                                                                                                    |
|-----------------------|----------------------------------------------------------------------------------------------------|
| Kedvenc               | Ezt a gombot érintse meg, ha egy Kedvencet szeretne választani úti<br>célnak.                                                                                                    |
| ABCD<br>Cím           | Ezt a gombot érintse meg, ha egy címet vagy irányítószámot szeretne<br>beírni úti célként.<br>Egyes országokban a postai irányítószám egy hely és egy utca me-<br>ghatározására is használható. Más országokban a postai irányítószám<br>csak a helyet határozza meg, így az utcanevet is külön meg kell adnia. |
| Legutóbbi úti cél     | Ezt a gombot érintse meg az úti cél kiválasztásához az utóbbi időben úti<br>célként használt helyek listájából.                                                                                                    |
| Érdekes pont          | Ezt a gombot érintse meg, ha egy Érdekes ponthoz (ÉP) szeretne navi-<br>gálni.                                                                                                    |
| ABCD<br>Bemondott cím | Bizonyos készülékek esetében beszédhanggal is megadhat címet. Lásd:<br>Hangvezérlés.                                                                                                    |
| Mutatás térképen      | Ezt a gombot érintse meg, ha úti célként a térképről szeretne kiválasztani<br>egy pontot a térképböngészővel.                                                                                                    |
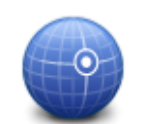

Ezt a gombot érintse meg, ha a szélesség és a hosszúság értékeinek használatával szeretne megadni egy úti célt.

Szélesség Hosszúság

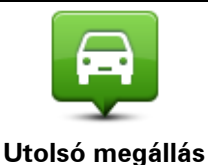

pozíciója

Ezt a gombot érintse meg, ha úti célként a legutóbb rögzített pozícióját szeretné kiválasztani.

Útvonal előzetes megtervezése

Arra is használhatja a Blue&Me-TomTom 2 készüléket, hogy előre megtervezzen egy útvonalat az indulási pont és az úti cél kiválasztásával.

Néhány további ok az útvonal előzetes megtervezésére:

- Indulás előtt megtudhatja, hogy mennyi ideig fog tartani az utazás.
- Ugyanannak az útvonalnak az utazási idejét összehasonlíthatja különböző napszakokban vagy a hét különböző napjain. A készülék az IQ Routes használatával tervezi az útvonalakat. Az IQ Routes az utakon mért valós átlagsebességek alapján számítja ki az útvonalakat.
- Tanulmányozhatja a tervezett utazás útvonalát.
- Megnézheti az utat valaki számára, aki Önhöz tart látogatóba, és részletesen elmagyarázhatja neki az útvonalat.

Egy útvonal előre tervezéséhez kövesse az alábbi lépéseket:

- 1. Érintse meg a képernyőt a főmenü megjelenítéséhez.
- 2. Érintse meg a nyíl nyomógombot, hogy a következő menüoldalra lépjen, majd érintse meg az Útvonal tervezése gombot.

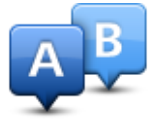

Ez a nyomógomb akkor látható, ha nincs megtervezett útvonal a Blue&Me-TomTom 2 készüléken.

- 3. Ugyanúgy válassza ki az utazás kezdő pontját, mint ahogyan az úti célt szokta kiválasztani.
- 4. Adja meg az utazás úti célját.
- 5. Ha az útvonaltervezés beállításai a **Kérdezzen meg minden tervezéskor** opcióra van állítva, válassza ki a tervezni kívánt útvonaltípust:
  - Leggyorsabb útvonal a legrövidebb ideig tartó útvonal.
  - Öko útvonal a legoptimálisabb üzemanyag-felhasználású útvonal az Ön utazásához.
  - Legrövidebb útvonal a legrövidebb távolság a megadott helyek között. Nem biztos, hogy ez lesz a leggyorsabb útvonal, különösen, ha a legrövidebb útvonal egy városon keresztül vezet.
  - Autópályák elkerülése olyan útvonal, amely elkerüli az autópályákat.
  - Gyalogút útvonal gyalogláshoz.
  - Kerékpárút útvonal biciklizéshez.

6. Válassza ki az utazás tervezett dátumát és időpontját.

A készülék az IQ Routes használatával dolgozza ki a megadott időben legjobb útvonalat. Hasznos például megnézni, hogy egy utazás mennyi ideig tart egy nap különböző időpontjaiban vagy a hét különböző napjain.

A navigációs készülék megtervezi az útvonalat az Ön által választott két hely között.

### Az útvonal adatainak megtekintése

Úgy érheti el ezeket az opciókat az utoljára tervezett útvonalról, hogy megérinti az **Útvonal megtekintése** opciót a főmenüben vagy a **Részletek** gombot az útvonal összegzése képernyőn.

Ezután a következő opciókat választhatja:

| ← Left<br>→ Right                         | Ezt a gombot érintse meg az útvonal összes befordulási utasításának<br>listázásához.                                                                                                    |
|-------------------------------------------|----------------------------------------------------------------------------------------------------|
| utasítások                                | Ez akkor nagyon hasznos, amikor valakinek el kell magyaráznia az útvo-<br>nalat.                                                                                                    |
| megjelenítése                             |                                                                                                    |
|                                           | Ezt a gombot érintse meg, hogy a térképböngészővel egy áttekintést<br>kapjon az útvonalról.                                                                                                    |
| Útvonaltérkép<br>mutatása                 |                                                                                                    |
|                                           | Ezt a gombot érintse meg az utazás bemutatójának megtekintéséhez. A bemutatót a képernyő megérintésével bármikor megszakíthatja.                                                                                                    |
| Útvonaldemó<br>mutatása                   |                                                                                                    |
|                                           | Ezt a gombot érintse meg az útvonalat összegző képernyő<br>megnyitásához.                                                                                                    |
| Útvonalvázlat<br>mutatása                 |                                                                                                    |
|                                           | Ezt a nyomógombot érintse meg az úti cél előképének megtekintéséhez.                                                                                                    |
| ТОН ТОН                                   | Elnavigálhat az úti céljához közeli parkolóba, és megtekintheti az úti célról<br>rendelkezésre álló információkat, például a telefonszámot.                                                                                                    |
| úti cél megtekin-<br>tése                 |                                                                                                    |
|                                           | Ezt a nyomógombot érintse meg az útvonalon lévő összes forgalmi esemény megtekintéséhez.                                                                                                    |
| Forgalom<br>megjelenítése az<br>útvonalon | <b>Megjegyzés</b> : Ez a nyomógomb csak akkor jelenik meg, ha a készülék rendelkezik Forgalom előfizetéssel vagy RDS-TMC jelvevővel. A for-<br>galmi információk nem állnak rendelkezésre minden országban vagy régióban. A TomTom forgalmi információs szolgáltatásairól szóló |
|                                           | további információkért lépjen a tomtom.com/services weboldalra.                                                                                                    |

# Hangvezérlés

#### Hangvezérlés

A hangvezérlésnek kétféle típusa van.

Az elsőt a Blue&Me biztosítja, és a Blue&Me funkcióinak vezérlésére szolgál. Ezt a kormányon lévő gombokkal használhatja.

A másik típust a navigációs készülék biztosítja, ezt útvonalak tervezéséhez, valamint a navigációs készülék egyéb funkcióinak vezérléséhez használhatja. Ehhez érintse meg a navigációs készülék Vezetőnézetében a hangvezérlés gombot.

## A navigációs készülék hangvezérléséről

Megjegyzés: A hangvezérlés nem minden készüléken vagy nem minden nyelven támogatott.

A Blue&Me-TomTom 2 készüléket a Blue&Me-TomTom 2 képernyőjének megérintése helyett a saját hangjával is vezérelheti.

Ha például meg akarja növelni a Blue&Me-TomTom 2 készülék hangerejét, akkor azt mondhatja, hogy "hangerő növelése".

A rendelkezésre álló parancsok listájának megtekintéséhez érintse meg a **Súgó** elemet a főmenüben, majd érintse meg a **Termékek kézikönyvei**, majd a **Mit mondjon elemet**.

**Fontos**: A hangvezérléshez számítógépes hangra van szükség. Ha nincs telepítve számítógépes hang a Blue&Me-TomTom 2 készülékre, akkor ez a funkció nem használható.

Egy számítógépes hang kiválasztásához érintse meg a **Hangok** opciót a Beállítások menüben, majd érintse meg a **Hang módosítása** elemet, és válasszon ki egy számítógépes hangot.

#### A hangvezérlés használata

A hangvezérlés alapértelmezés szerint ki van kapcsolva.

A hangvezérlés bekapcsolásához és a gombnak a Vezetőnézethez való hozzáadásához érintse meg a **Hangvezérlés** elemet a Beállítások menüben és válassza a **Hangvezérlés engedélyezése** elemet.

A következő példa bemutatja a hangvezérlés használatát az otthoni címhez vezető utazás megtervezéséhez:

1. Érintse meg a mikrofon gombot a vezetőnézetben a mikrofon bekapcsolásához.

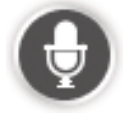

Amikor első alkalommal érinti meg a mikrofon gombot, elhangzik néhány olyan parancs, amelyeket Ön bemondhat. A parancsok teljes listájának megtekintéséhez érintse meg a **Beállítások** elemet a főmenüben, majd érintse meg a **Hangvezérlés** elemet, majd a **Mit mondjon** elemet. Vagy érintse meg a **Súgó** elemet a főmenüben, majd érintse meg a **Termékek kézikönyvei**, majd a **Mit mondhatok?** elemet.

 Amikor a "Mondjon egy parancsot" felszólítást, majd egy hangjelzést hall, mondja el a kívánt parancsot. Mondhatja például azt, hogy "Vezetés haza". A készülék csak a hangjelzés után áll készen a parancs meghallgatására.

Amikor Ön beszél, akkor a mikrofon monitorja mutatja, hogy mennyire hallja a készülék az Ön hangját.

A zöld oszlop azt jelenti, hogy a készülék jól hallja az Ön hangját.

A piros oszlop azt jelenti, az Ön hangja túl hangos a készüléknek, és az nem ismeri fel az egyes szavakat.

A szürke oszlop azt jelenti, az Ön hangja túl halk a készüléknek, és az nem ismeri fel az egyes szavakat.

Egyes kifejezéseknél a készülék megismétli, amit Ön mondott, és kéri annak megerősítését.

**Tipp**: A mondanivalója legjobb felismeréséhez beszéljen a megszokott módon, anélkül, hogy a szavakat természetellenesen hangsúlyozni próbálná. Ha túl nagy például a menetzaj, lehetséges, hogy a mikrofon felé fordulva kell beszélnie.

3. Ha a parancs megfelelő, akkor mondja azt, hogy "lgen".

Ha a parancs nem megfelelő, mondja azt, hogy "Nem" és miután újból hallja a felszólítást és a hangjelzést, ismételje meg a parancsot.

A megtervezi az útvonalat az aktuális helyről az úti célhoz.

**Tipp**: Ha azt szeretné, hogy a készülék már ne várjon további parancsokra, mondja azt, hogy "Mégse". Egy lépéssel való visszalépéshez mondja azt, hogy "Vissza".

#### Utazás megtervezése a saját hangjával

**Fontos**: A biztonság érdekében, hogy vezetés közben ne terelje el a figyelmét, mindig tervezze meg az útvonalat, mielőtt vezetni kezdene.

**Megjegyzés**: Nem minden térkép, nem minden ország vagy nem minden nyelv esetében lehetséges az útvonal megtervezése a saját hangjával.

Egy beszéddel megadott címhez vezető útvonal megtervezéséhez kövesse az alábbi lépéseket:

1. Érintse meg a hangvezérlés gombot a vezetőnézetben.

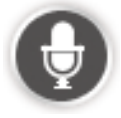

 Amikor meghallja a hangjelzést, akkor mondja azt, hogy "Címhez navigálás" vagy "Vezetés a címre".

**Tipp:** Az Ön készülékén a főmenüben vagy **Navigálás**... vagy **Vezetés**... felirat látható a gombon. Ha beszédfelismeréssel kívánja az adott címre megtervezni az útvonalat, mondja azt, hogy "Címhez navigálás", ha a gombon a **Navigálás**... felirat látható, vagy azt, hogy "Vezetés a címre", ha a gombon a **Vezetés**... felirat látható.

#### 3. Mondja be a város nevét.

|              | ( | Lis | ter | nin | a | 2 |  |  |  |  |  |  |  |
|--------------|---|-----|-----|-----|---|---|--|--|--|--|--|--|--|
|              |   |     |     |     | 9 |   |  |  |  |  |  |  |  |
| Please state |   |     |     |     |   |   |  |  |  |  |  |  |  |
| C'I          |   |     |     |     |   |   |  |  |  |  |  |  |  |
| 🖶 CITV       |   |     |     |     |   |   |  |  |  |  |  |  |  |
|              |   |     |     |     |   |   |  |  |  |  |  |  |  |
|              |   |     |     |     |   |   |  |  |  |  |  |  |  |
|              |   |     |     |     |   |   |  |  |  |  |  |  |  |
|              |   |     |     |     |   |   |  |  |  |  |  |  |  |
|              |   |     |     |     |   |   |  |  |  |  |  |  |  |
|              |   |     |     |     |   |   |  |  |  |  |  |  |  |

A készülék megjelenít egy listát az olyan városokról, amelyek nevei hasonlóan hangzanak ahhoz, amit Ön mondott, és bemondja a lista tetején lévő város nevét.

Ha a hallott városnév megegyezik a kért városnévvel, akkor mondja azt, hogy "befejez" vagy "OK" vagy "igen" vagy "egy"; vagy érintse meg a városnevet a lista tetején.

Ha nem a megfelelő városnevet hallja, de a keresett város rajta van a listán, akkor mondja be a mellette lévő számot vagy érintse meg a város nevét.

Ha például a keresett város Rotterdam, és ez a város harmadik elemként látható a listában, akkor bemondhatja, hogy "három", vagy megérintheti a nevet: **Rotterdam**.

Ha a név nincs a listában, akkor mondja azt, hogy "vissza" vagy azt, hogy "nem", vagy érintse meg a **Vissza** opciót az előző képernyőre való visszatéréshez, majd a hang után mondja be újra a város nevét.

4. Mondja be az utcanevet.

A készülék megjelenít egy listát az olyan utcanevekről, amelyek nevei hasonlóan hangzanak ahhoz, amit Ön mondott, és bemondja a lista tetején lévő utcanevet.

Ha a hallott utcanév megegyezik a kért utcanévvel, akkor mondja azt, hogy "befejez" vagy "OK" vagy "igen" vagy "egy" vagy érintse meg a lista legfelső elemét.

**Tipp**: Különböző helyeknek lehet ugyanaz a nevük, például egy út több irányítószámon is átívelhet. Ebben az esetben vessen egy pillantást a képernyőre, és érintse meg a helyes helyet.

Ha nem a megfelelő utcanevet hallja, de a keresett utca rajta van a listán, akkor mondja be a mellette lévő számot vagy érintse meg az utcanevet.

Ha az utca neve nem látható a listában, akkor mondja azt, hogy "vissza" vagy "nem", vagy érintse meg a **Vissza** gombot, hogy visszatérjen az előző képernyőre, majd a hang után mondja be újra az utcanevet.

5. Mondja be a házszámot.

**Fontos**: A számokat ugyanazon a nyelven kell bemondania, mint a nyomógombok és a menük nyelve a készüléken.

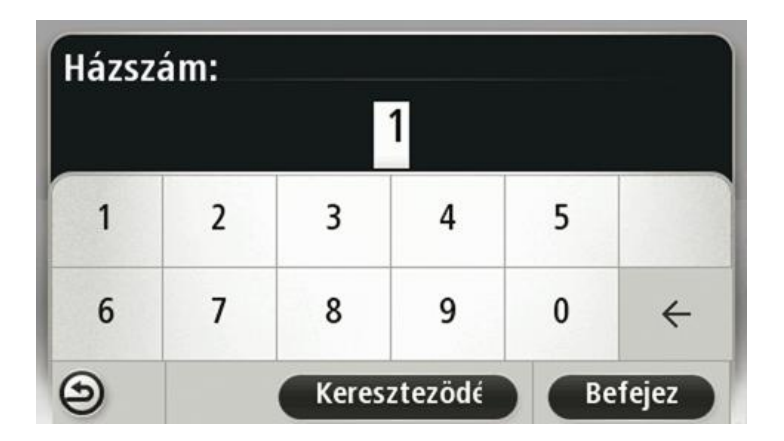

A számokat ugyanúgy kell kiejteni, mint amikor normálisan kimond egy számot egy folyamatos mondatban. A 357 kiejtése például "háromszázötvenhét".

Ha a megfelelő szám látható, akkor mondja azt, hogy "Befejez" vagy "OK", vagy a billentyűzet megérintésével adja meg a számot.

Ha nem a megfelelő szám látható, akkor mondja azt, hogy "Vissza" vagy "Nem", vagy a törlés vissza gomb megérintése után ismételje meg a számot.

**Tipp**: Ha akkor mondja, hogy "Vissza", amikor semmilyen szám nincs megjelenítve a képernyőn, a készülék visszatér az előző képernyőre.

Amikor a megfelelő szám látható, akkor mondja azt, hogy "Befejezés" vagy "OK." Esetleg a képernyő érintésével adja meg a számot.

6. Amikor a készülék kiszámította az útvonalat, és az útvonalvázlat képernyő látható, akkor érintse meg a **Befejezés** opciót.

A készülék szóbeli utasításokkal és a képernyőn látható iránymutatásokkal elkezdi Önt vezetni az úti cél felé.

### Címek megadása a saját hangjával

**Fontos**: A biztonság érdekében, hogy vezetés közben ne terelje el a figyelmét, mindig tervezze meg az útvonalat, mielőtt vezetni kezdene.

Ha az utazás megtervezésének elején nem használja a hangvezérlést, a címet akkor is megadhatja a saját hangjával.

Egy utazás megtervezésének elindításához érintse meg a **Navigálás**... elemet a főmenüben, majd érintse meg a **Bemondott cím** vagy **Cím** elemet.

Az úti cél hanggal való megadásához érintse meg az alábbi gombok egyikét:

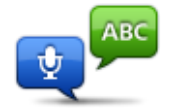

Bemondott cím

Ezt a gombot érintse meg, ha egy címet csak bemondással szeretne megadni.

A **Bemondott cím** használatával a képernyő érintése nélkül adhatja meg az információkat.

Ez az opció a következő bemondott kifejezéseket ismeri fel:

Parancsok: Igen, Nem, Vissza, Befejez, OK, Kereszteződés.

- Utcanevek.
- Városok és azok központjai.
- Kedvencek, irányítószámok és ÉP-ok.
- Alternatív útvonal tervezése, Eredeti újratervezése, Útlezárás kikerülése, Késlekedések minimalizálása, Útvonal törlése, Útvonal érintse... és Legutóbbi úti cél.

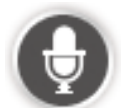

Ezt a gombot érintse meg a billentyűzet alján egy cím bemondással való megadásához. Amikor ez a gomb ki van szürkítve, akkor nem adhatja meg bemondással a címet.

Tippek

- A Blue&Me-TomTom 2 felismeri a helyeket és az utcaneveket, ha azokat helyi nyelven, helyi kiejtéssel mondják ki.
- A cím bemondással való megadása az irányítószámoknál nem lehetséges, azokat a billentyűzettel kell beírni.
- A cím bemondással való megadása nem minden térképnél és nem minden országban lehetséges.

# A vezetőnézet

# A vezetőnézetről

Amikor a Blue&Me-TomTom 2 navigációs készülék először indul el, akkor a vezetőnézet látható az Ön aktuális pozíciójának részletes adataival.

A képernyő közepének megérintésével bármikor megnyithatja a főmenüt.

A készülék bekapcsolása után megjelenő képernyő kiválasztásához érintse meg a **Beállítások** opciót a főmenüben, majd érintse meg az **Indítás** opciót.

#### A vezetőnézet

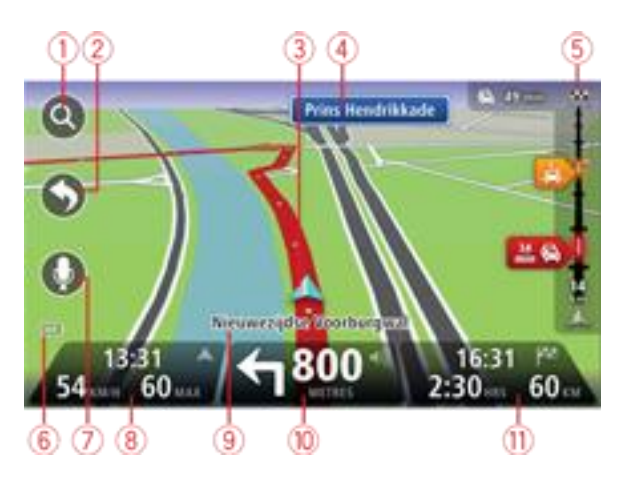

- 1. Zoom nyomógomb érintse meg a nagyítót, hogy megjelenjenek a nagyítás és a kicsinyítés gombjai.
- Gyors menü a gyors menü engedélyezéséhez érintse meg aSaját menü készítése elemet a Beállítások menüben.
- 3. Az Ön aktuális pozíciója.
- 4. Útjelzési információ vagy a következő utcanév.
- 5. Forgalom oszlop. A Forgalom menü megnyitásához érintse meg a forgalom oszlopot. A forgalom oszlop csak akkor jelenik meg, ha a készülék rendelkezik HD Traffic előfizetéssel vagy RDS-TMC jelvevő van hozzá csatlakoztatva. A forgalmi információk nem állnak rendelkezésre minden országban vagy régióban.
- 6. Akkumulátor szintjének jelzése.
- 7. Mikrofon gomb a hangvezérléshez.
- Az idő, az aktuális sebesség és a megengedett sebesség, ha ismert. A kívánt érkezési időpont és a számított érkezési időpont közötti eltérés megtekintéséhez jelölje be a**Késés** jelölőnégyzetet az Állapotsor beállításaiban.

Érintse meg az állapotsornak ezt a részét a 3D-s és a 2D-s térkép közötti váltáshoz.

9. Annak az utcának a neve, amelyen Ön éppen tartózkodik.

10. Navigációs utasítások az Ön előtt lévő útra és a távolság a következő utasításig. Ha a második utasítás kevesebb mint 150 m-re van az elsőtől, akkor a távolság helyett azonnal maga az utasítás látható.

Ezt a részét érintse meg az állapotsornak az utolsó hangutasítás megismétléséhez és a hangerő módosításához. Ezt érintse meg a hang elnémításához is.

11. Az utazás hátralévő időtartama, a hátralévő távolság és a becsült érkezési idő.

Érintse meg az állapotsornak ezt a részét, hogy megnyissa az útvonal összefoglaló képernyőjét.

Az állapotsorban megjelenített információk módosításához érintse meg az **Állapotsor** opciót a Beállítások menüben.

#### A vezetőnézet szimbólumai

| Ø | Mobiltelefon nincs csatlakoztatva – ez a szimbólum csak akkor látható, ha<br>a navigációs készülék nincs csatlakoztatva a Blue&Me eszközhöz, és a<br>kiválasztott mobiltelefon nincs csatlakoztatva a készülékhez. Ön már<br>egyszer csatlakoztatta ezt a telefont. |
|---|----------------------------------------------------------------------------------------------------|
| * | Hang elnémítva - ez a szimbólum látható, amikor a hang el van némítva.<br>A hang visszakapcsolásához érintse meg az állapotsor középső panelét.                                                                                                    |
|   | Akkumulátor - ez a szimbólum látható, amikor az akkumulátor töltöttsége<br>alacsony.<br>Amikor ezt a szimbólumot látja, akkor amint lehet, töltse fel a navigációs<br>készüléket.                                                                                   |
|   | Számítógéphez csatlakoztatva – ez a szimbólum látható, ha a navigációs<br>készülék csatlakoztatva van a számítógéphez.                                                                                                    |

# Tökéletesített sávnavigáció

# A sávnavigációról

**Megjegyzés**: A sávnavigáció nem áll rendelkezésre minden ország mindegyik útkereszteződésére.

A Blue&Me-TomTom 2 navigációs készülék segít Önnek felkészülni az autópályák kijárataira és csomópontjaira, mutatva a tervezett útvonalnak megfelelő sávot.

Ahogy közeledik egy kijárathoz vagy csomóponthoz, a megfelelő sáv megjelenik a képernyőn.

## A sávnavigáció használata

A sávnavigációnak két fajtája van:

Sávok képei

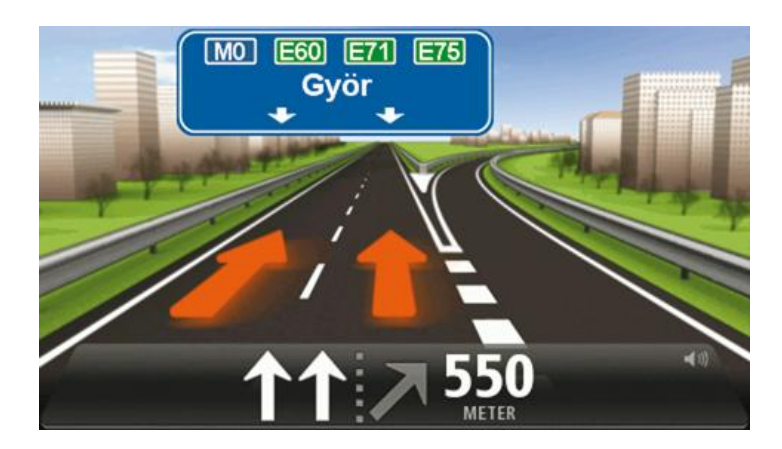

A sávok képének kikapcsolásához érintse meg a **Beállítások** opciót a főmenüben, majd érintse meg a **További beállítások** opciót. Vegye ki a jelölést a **Sávok képeinek megjelenítése** jelölőnégyzetből.

Tipp: Bárhol megérintheti a képernyőt, hogy visszatérjen a vezetőnézetbe.

Utasítások az állapotsorban

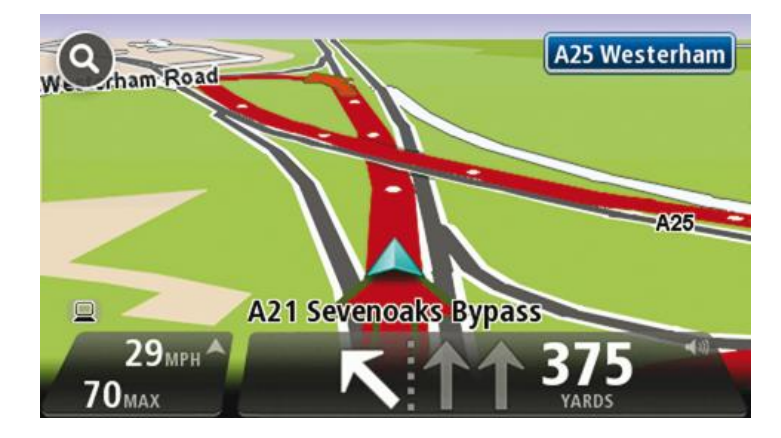

**Tipp**: Ha nincs megjelenítve a sávnavigáció az állapotsorban, és minden sáv ki van emelve, akkor bármelyik sávot használhatja.

# Az útvonal módosítása

## Módosítások az útvonalon

Miután megtervezte az útvonalát, előfordulhat, hogy meg szeretné változtatni az útvonalat, vagy akár az úti célt. Többféle módon lehet egy útvonalat módosítani anélkül, hogy a teljes utazást újra kellene tervezni.

Az aktuális útvonal megváltoztatásához érintse meg az Útvonal módosítása elemet a főmenüben:

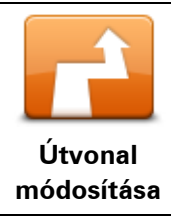

Ezt a gombot érintse meg az aktuális útvonal megváltoztatásához. Ez a nyomógomb csak akkor látható, ha már van egy megtervezett útvonal a készüléken.

# Útvonal módosítása menü

Az aktuális útvonal vagy az úti cél megváltoztatásához érintse meg az alábbi gombok egyikét:

|             | Ezt a gombot érintse meg az aktuális útvonal alternatívájának<br>megkereséséhez.                                                                                 |
|-------------|----------------------------------------------------------------------------------------------------|
| Alternatíva | Ez a nyomógomb csak akkor látható, ha már van egy megtervezett<br>útvonal a Blue&Me-TomTom 2 készüléken.                                                         |
| kiszámítása | Ez egy egyszerű megoldás arra, hogy eltérő útvonalat keressen az<br>aktuális úti céljához.                                                                       |
|             | A készülék kiszámít egy új útvonalat az Ön aktuális helyétől az úti céljáig,<br>teljesen más utakkal.                                                            |
|             | Az új útvonal az eredeti útvonal mellett látható, hogy Ön kiválaszthassa a<br>használni kívánt útvonalat.                                                        |
|             | Ezt a gombot érintse meg a tervezett úton való vezetés közben, hogy<br>elkerülje az útvonalán lévő útlezárást vagy forgalmi torlódást.                           |
| Útlezárás   | A készülék egy új útvonalat ajánl fel, amely elkerüli az aktuális útvonalon<br>lévő utakat a kiválasztott távolságon.                                            |
| kikerülése  | Ha az útlezárás vagy a forgalmi torlódás hirtelen megszűnik, akkor az<br>eredeti útvonal újratervezéséhez érintse meg az <b>Útvonal újraszámítása</b><br>opciót. |
|             | <b>Fontos</b> : Ügyeljen arra, hogy egy új útvonal kiszámítása után előfordulhat,<br>hogy azonnal le kell majd térnie arról az útról, amelyen éppen halad.       |

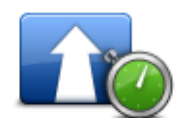

Késlekedések

minimalizálása

Ezt a gombot érintse meg a megtervezett útvonalon lévő forgalmi késlekedés elkerüléséhez.

Nem lehet mindig elkerülni az összes forgalmi késlekedést. Bár a készülék folyamatosan ellenőrzi, hogy várható-e késedelem az adott útvonalon, a gombot megérintve manuálisan is végrehajthatja az ellenőrzést. A készülék ezután kiszámítja a legjobb útvonalat úgy, hogy az összes vagy a legtöbb késedelem kiküszöbölhető legyen.

**Megjegyzés**: Ez a nyomógomb csak akkor jelenik meg, ha a készülék rendelkezik Forgalom előfizetéssel vagy RDS-TMC jelvevővel. A forgalmi információk nem állnak rendelkezésre minden országban vagy régióban. A TomTom forgalmi információs szolgáltatásairól szóló további információkért lépjen a <u>tomtom.com/services</u> weboldalra.

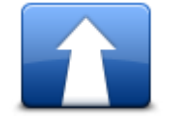

Ezt a gombot érintse meg az aktuális úti cél megváltoztatásához. Amikor az úti célt változtatja meg, ugyanazok az opciók állnak rendelkezésre és ugyanúgy kell beírnia a címet, mint egy új útvonal megtervezésénél.

úti cél módosítása

| Útszakasz<br>kikerülése | Ezt a gombot érintse meg az aktuális útvonal egy részének kikerüléséhez.<br>Megjelenik az útvonalon lévő utcanevek listája. Ha megérinti az egyik<br>utcanevet, akkor a készülék kiszámít egy kerülőutat, hogy elkerülje a<br>kiválasztott utcát. Az útvonal összegzésében az új és az eredeti útvonal is<br>látható. Érintse meg a jobb oldali panelt az egyik útvonal kiválasztásához,<br>majd érintse meg a <b>Befejezés</b> opciót. |
|-------------------------|----------------------------------------------------------------------------------------------------|
|                         | Ha az útvonal összegzésében feltüntetett egyik útvonalat sem szeretné<br>használni, érintse meg az <b>Útvonal módosítása</b> opciót, hogy más módját<br>válassza az útvonal megváltoztatásának.                                                                                                    |
|                         | Ezt a gombot érintse meg az útvonal olyan módosításához, hogy az<br>érintsen egy adott helyet, ha például találkozni szeretne valakivel<br>útközben.                                                                                                    |
| ممتعانية امعمينا أ      |                                                                                                    |

Utvonal érintse... Amikor az érintendő helyet választja ki, ugyanazok az opciók állnak rendelkezésre és ugyanúgy kell beírnia a címet, mint egy új útvonal megtervezésénél.

A készülék egy olyan új útvonalat fog kiszámítani az úti célhoz, amely átmegy a kiválasztott helyen.

A kiválasztott helyet egy útjelzővel mutatja a térkép.

Amikor elér úti céljához vagy egy megjelölt hely mellett halad el, figyelmeztetést kap.

# Térkép megtekintése

# A térkép megtekintéséről

A térképet úgy is nézheti, mintha egy hagyományos papírtérképet nézne. A térkép az Ön aktuális pozícióját mutatja, és több egyéb helyet is megjelenít, például a Kedvenceket és az ÉP-okat.

A térkép ilyen megtekintéséhez érintse meg a **Térkép megtekintése** vagy az **Útvonal megtekintése** elemet a főmenüben.

Más helyeket úgy nézhet meg a térképen, hogy elmozgatja a térképet a képernyőn. A térkép mozgatásához érintse meg a képernyőt, és húzza el rajta az ujját. Ha a készülék támogatja a kézmozdulatokat, nagyíthat és kicsinyíthet is, ha a hüvelyk- és a mutatóujjával megérinti a képernyőt, és össze- vagy széthúzza az ujjait.

A térképen egy hely kiválasztásához érintse meg a helyet a térképen. A kurzor a kiválasztott pozíciót kiemeli, és hasznos információkat jelenít meg a helyről egy információs panelen. Kedvenc létrehozásához vagy egy arra a helyre vezető útvonal tervezéséhez érintse meg az információs panelt.

### Térkép megtekintése

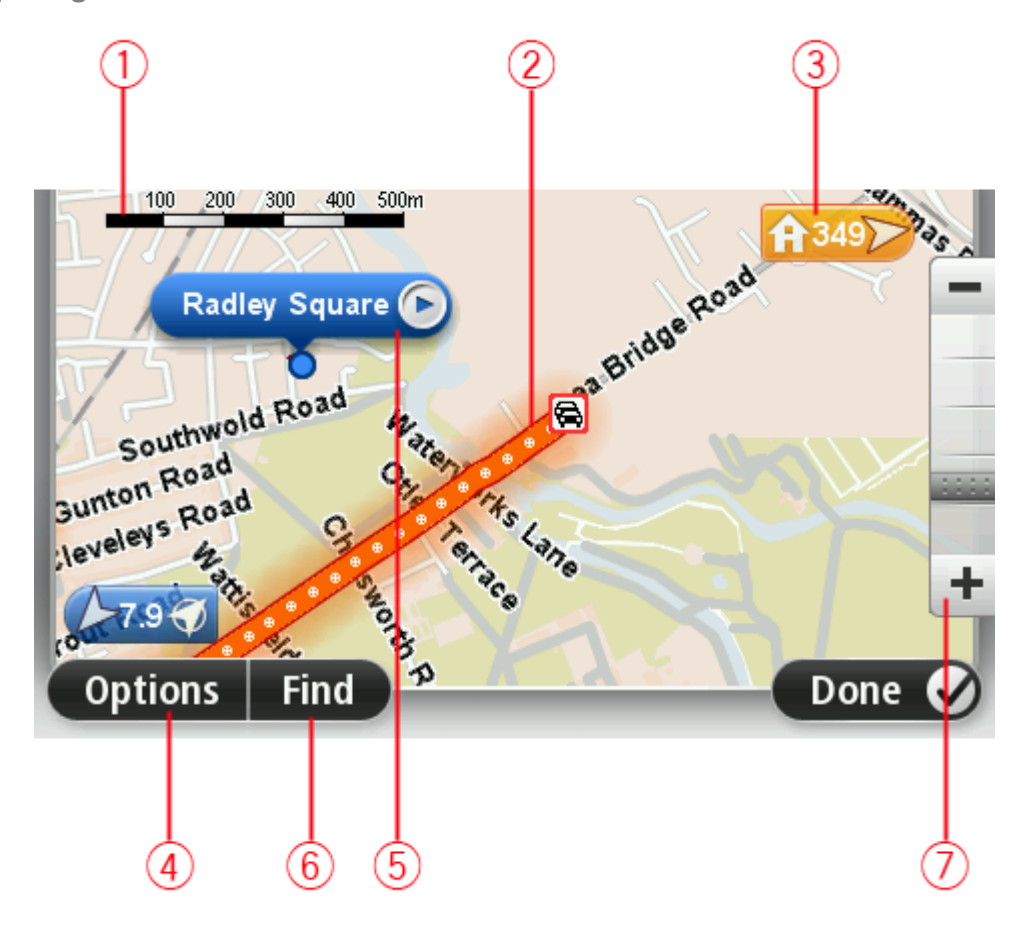

- 1. A lépték
- Forgalom az aktuális forgalmi események. Az Opciók nyomógomb használatával választhatja ki, hogy megjelenjen-e a forgalmi információ a térképen. Amikor a forgalmi információ megjelenik a térképen, akkor az ÉP-ok és a Kedvencek nem láthatók.

**Megjegyzés**: a TomTom Forgalom szolgáltatás használatához szüksége lehet egy előfizetésre vagy egy jelvevőre. A Forgalom szolgáltatások nem mind országban vagy régióban támoga-tottak. További információkért látogassa meg a <u>tomtom.com/services</u> weboldalt.

3. Útjelző

Az adott hely távolságát útjelző jelzi. Az útjelzők színe a következő lehet:

- Kék az Ön aktuális pozíciójára mutat. Ha megszűnik a GPS-vétel, az útjelző szürkén jelenik meg.
- Sárga otthona helyére mutat.
- Piros úti céljára mutat.

Érintsen meg egy útjelzőt, hogy az általa mutatott hely kerüljön a térkép közepére.

Saját útjelzőt is létrehozhat. Érintse meg a kurzor nyomógombot, majd érintse meg az **Pozíció mentése** opciót egy zöld útjelző elhelyezéséhez a kurzor pozíciójában.

Az útjelzők kikapcsolásához érintse meg az **Opciók**, majd az **Előrehaladott** opciót, és vegye ki a jelölést az **Útjelzők** jelölőnégyzetből.

- 4. Opciók nyomógomb
- 5. A kurzor utcanév buborékkal

Érintse meg az utcanév buborékban lévő gombot a kurzor menü megnyitásához. A kurzor pozíciójához navigálhat, regisztrálhatja a kurzor pozícióját Kedvencként vagy Érdekes pontot kereshet a kurzor pozíciójának közelében.

6. A Keresés nyomógomb

Ezt a gombot érintse meg megadott címek, Kedvencek vagy Érdekes pontok kereséséhez.

7. A mértéksáv

A csúszka mozgatásával nagyíthat és kicsinyíthet.

### Opciók

Érintse meg az **Opciók** gombot, hogy beállítsa a térképen megjelenített információkat, és a következőket jelenítse meg:

 Forgalom - válassza ezt az opciót a forgalmi információk megjelenítéséhez a térképen. Amikor a forgalmi információ megjelenik, akkor az ÉP-ok és a Kedvencek nem láthatók.

**Megjegyzés**: a TomTom Forgalom szolgáltatás használatához szüksége lehet egy előfizetésre vagy egy jelvevőre. A Forgalom szolgáltatások nem mind országban vagy régióban támoga-tottak. További információkért látogassa meg a <u>tomtom.com/services</u> weboldalt.

- Nevek ezt az opciót válassza ki az utca- és városnevek megjelenítéséhez a térképen.
- Érdekes Pontok ezt az opciót válassza ki az ÉP-ok megjelenítéséhez a térképen. Érintse meg az ÉP-ok választása gombot, hogy kiválassza, mely ÉP kategóriák jelenjenek meg a térképen.
- Műholdképek ezt az opciót válassza ki a műholdas képek megjelenítéséhez az ábrázolt területen. A műholdképek nem állnak rendelkezésre minden térképen vagy a térkép minden pozíciójára.
- Kedvencek ezt az opciót válassza ki Kedvenceinek a térképen való megjelenítéséhez.

Érintse meg az **Előrehaladott** opciót a következő információk megjelenítéséhez vagy elrejtéséhez:

 Útjelzők - ezt az opciót válassza ki az útjelzők engedélyezéséhez. Az útjelzők a következő helyekre mutatnak: az aktuális pozíciójára (kékkel), az otthon helyére (narancssárgával) és az úti célra (pirossal). Az útjelző az adott hely távolságát jelzi.

Érintsen meg egy útjelzőt, hogy a térkép közepére helyezze azt a pozíciót, amelyre az útjelző mutat.

Saját útjelző létrehozásához érintse meg a kurzor gombot. Utána érintse meg az **Pozíció mentése** opciót egy zöld útjelző elhelyezéséhez a kurzor pozíciójában.

Az útjelzők letiltásához érintse meg az **Opciók**, majd az **Előrehaladott** opciót, és vegye ki a jelölést az **Útjelzők** opció mellől.

 Koordináták - ezt az opciót válassza ki a GPS koordináták megjelenítéséhez a térkép bal alsó sarkában.

#### Kurzor menü

A kurzor nem csupán egy pozíció térképen történő kiemelésére, hanem másra is használható.

Helyezze a kurzort a térkép egy pozíciójára, majd érintse meg a **Kurzor** opciót, aztán érintse meg a következő gombok egyikét:

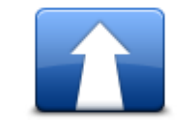

Ezt a gombot érintse meg egy útvonal megtervezéséhez a kurzor térképen lévő pozíciójába.

#### Navigálás oda

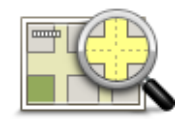

Ezt a gombot érintse meg a térképen szereplő hellyel kapcsolatos adatok, például cím megtekintéséhez.

#### Hely megtekintése

| Pozíció mentése           | Ezt a gombot érintse meg egy saját zöld útjelző létrehozásához és a<br>kurzor pozíciójába helyezéséhez.<br>Ha a zöld útjelző már létezik, akkor ez a nyomógomb <b>Útjelző törlése</b><br>gombra változik.        |
|---------------------------|----------------------------------------------------------------------------------------------------|
| ÉP keresése a<br>közelben | Ezt a gombot érintse meg, ha egy kurzor helyéhez közeli ÉP-ot szeretne<br>keresni.<br>Ha például a kurzor éppen egy étterem pozícióját jelzi a térképen, akkor<br>kereshet egy közeli fedett parkolót.           |
| Pozíció javítása          | Ezt a gombot érintse meg, ha térképjavítást szeretne végrehajtani a<br>kurzor pozíciójában.<br>Elvégezheti a javítást csak a saját térképén, vagy meg is oszthatja a<br>javítást a TomTom Map Share közösséggel. |

| Hívás                    | Ezt a gombot érintse meg, ha a kurzor pozíciójában lévő helyet szeretné<br>felhívni.<br>Ez a nyomógomb csak akkor áll rendelkezésre, ha a Blue&Me-TomTom 2<br>ismeri a hely telefonszámát.<br>Sok ÉP-nak rendelkezésre áll a telefonszáma a Blue&Me-TomTom 2<br>készülékben. |
|--------------------------|----------------------------------------------------------------------------------------------------|
|                          | A saját ÉP-ok telefonszámait is felhívhatja.                                                                                                    |
|                          | Ezt a gombot érintse meg, ha a térképen a kurzor pozíciójában szeretne<br>létrehozni egy Kedvencet.                                                                                                    |
| Hozzáadás a              |                                                                                                    |
| kedvencekhez             |                                                                                                    |
|                          | Ezt a gombot érintse meg, ha a térképen a kurzor pozíciójában szeretne<br>létrehozni egy ÉP-ot.                                                                                                    |
| Hozzáadás mint ÉP        |                                                                                                    |
|                          | Ezt a gombot érintse meg, ha azt szeretné, hogy az Ön útvonala a térkép<br>kurzorának pozícióján keresztül vezessen. Az úti cél ugyanaz marad, de az<br>útvonal most már ezt a pozíciót is tartalmazza.                                                                      |
| Útvonal érintse          | Ez a nyomógomb csak akkor áll rendelkezésre, ha van megtervezett<br>útvonal.                                                                                                    |
| <b>O</b>                 | Ezt a gombot érintse meg, ha a képernyő közepén szeretné látni a kurzor<br>pozícióját a térképen.                                                                                                    |
| Fókuszálás a<br>térképre |                                                                                                    |
|                          |                                                                                                    |

# **Térképjavítások**

### A Map Share

A Map Share segít a térképhibák kijavításában. Számos különböző térképhibatípus javítására van lehetőség.

Saját térképen történő javításhoz érintse meg a Térképjavítások elemet a Beállítások menüben.

**Megjegyzés**: A Map Share nem minden régióban vehető igénybe. További információkért lépjen a <u>tomtom.com/mapshare</u> weboldalra.

# Térképhiba kijavítása

**Fontos**: Biztonsági okokból vezetés közben ne adja meg egy térképjavítás minden részletét! Ehelyett csak jelölje meg a térképhiba helyét a térképen, és később adja meg a részletes adatokat.

Térképhiba kijavításához az alábbiakat kell tennie:

1. Érintse meg a Térképjavítások opciót a Beállítások menüben.

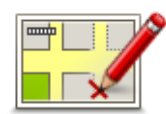

- 2. Érintse meg a Térképhiba javítása opciót.
- 3. Válassza ki az alkalmazandó térképjavítás típusát.
- 4. Válassza ki, hogyan kívánja megadni a helyet.
- 5. A hely kiválasztása. Utána érintse meg a Befejezés gombot.
- 6. Adja meg a javítás részleteit. Utána érintse meg a Befejezés gombot.
- 7. Válassza ki, hogy a javítás ideiglenes vagy végleges.
- 8. Érintse meg a **Folytatás** gombot.

A javítás mentésre kerül.

# A térképjavítások típusai

A térképjavítás elvégzéséhez érintse meg a **Térképjavítások** elemet a Beállítások menüben, majd érintse meg a **Térképhiba javítása** opciót. A térképjavításoknak többféle típusa van.

|                                | Ezt a gombot érintse meg egy utca blokkolásához vagy felsza-<br>badításához. Egy utcát egy irányban vagy mindkét irányban is blokkolhat<br>vagy felszabadíthat. |
|--------------------------------|----------------------------------------------------------------------------------------------------|
| Utca blokkolása<br>(feloldása) | Például az Ön aktuális helyéhez közeli utca javításához kövesse az alá-<br>bbiakat:                                                                             |
| (                              | 1. Érintse meg az Utca blokkolása (feloldása) opciót.                                                                                                    |
|                                | 2. Érintse meg az <b>Ön mellett</b> opciót az aktuális helyéhez közeli utca                                                                                     |

javításához. Emellett kiválaszthat egy utcát a neve alapján, egy utcát az Ön otthona közelében vagy egy utcát a térképen.

3. A térkép megérintésével válassza ki a javítandó utcát vagy utcarészletet.

A kiválasztott utca kiemelve látható, és a kurzor az utca nevét mutatja.

4. Érintse meg a **Befejezés** opciót.

Az eszköz mutatja az utcát és irányonként azt, hogy a forgalom blokkolva vagy engedélyezve van-e.

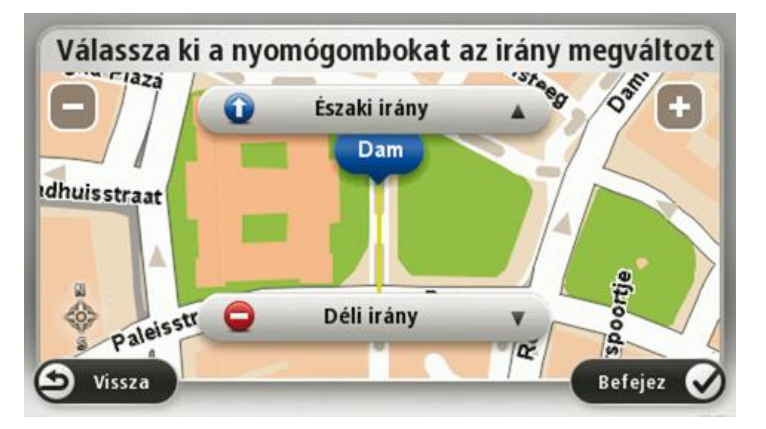

- 5. Az egyes irányok gombjainak megérintésével blokkolhatja vagy szabadíthatja fel a forgalmat az adott irányban.
- 6. Érintse meg a Befejezés opciót.

|                                | Ezt a gombot érintse meg az egyirányú utca forgalmi irányának meg-<br>fordításához, ha a forgalom tényleges iránya eltér a térképen jelzettől.                                                                                                    |  |  |  |  |  |  |  |
|--------------------------------|----------------------------------------------------------------------------------------------------|--|--|--|--|--|--|--|
| Forgalmi irány<br>megfordítása | <b>Megjegyzés</b> : A forgalmi irány megfordítása csak egyirányú utcáknál<br>használható. Ha egy kétirányú utcát választ ki, akkor a forgalmi irány<br>megfordítása helyett az utca blokkolását vagy felszabadítását ajánlja fel<br>Önnek a készülék. |  |  |  |  |  |  |  |
| АВС                            | Ezt a gombot érintse meg egy utca nevének megváltoztatásához a<br>térképen.                                                                                                    |  |  |  |  |  |  |  |
|                                | Például egy az Ön pozíciójához közeli utca nevének módosításához:                                                                                                    |  |  |  |  |  |  |  |
| Utcanév                        | 1. Érintse meg az Utcanév szerkesztése                                                                                                    |  |  |  |  |  |  |  |
| szerkesztése                   | 2. Érintse meg az <b>Ön mellett</b> opciót.                                                                                                    |  |  |  |  |  |  |  |
|                                | <ol> <li>A térkép megérintésével válassza ki a javítandó utcát vagy ut-<br/>carészletet.</li> </ol>                                                                                                    |  |  |  |  |  |  |  |
|                                | A kiválasztott utca kiemelve látható, és a kurzor az utca nevét mutatja.                                                                                                    |  |  |  |  |  |  |  |
|                                | 4. Érintse meg a <b>Befejezés</b> opciót.                                                                                                    |  |  |  |  |  |  |  |
|                                | <b>Tipp:</b> Ha a kiemelt szakasz nem helyes, érintse meg a <b>Szerkesztés</b> elemet az egyes útszakaszok módosításához.                                                                                                    |  |  |  |  |  |  |  |
|                                | 5. Írja be a helyes utcanevet.                                                                                                    |  |  |  |  |  |  |  |
|                                | 6. Érintse meg a <b>Folytatás</b> gombot.                                                                                                    |  |  |  |  |  |  |  |

| Kanyarodási |
|-------------|
| korlátozás  |
| módosítása  |

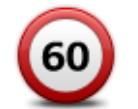

Ezt a gombot érintse meg, ha meg akarja változtatni és be szeretné jelenteni az út sebességkorlátozását.

Ezt a gombot érintse meg, ha meg akarja változtatni és be szeretné

jelenteni az út kanyarodási korlátozását.

Út sebességének módosítása

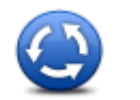

Ezt a gombot érintse meg egy körforgalom hozzáadásához vagy eltávolításához.

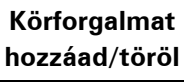

| 1  | $- \mathbf{\Theta}$ |
|----|---------------------|
| ΪĆ |                     |
| 1  |                     |

Hiányzó ÉP

hozzáadása

Ezt a gombot érintse meg, ha egy új Érdekes pontot (ÉP) szeretne hozzáadni.

Például egy új étterem hozzáadásához, amely az Ön aktuális pozíciójához közel van:

- 1. Érintse meg a Hiányzó ÉP hozzáadása opciót.
- 2. Az ÉP kategóriák listájában érintse meg az Étterem elemet.
- 3. Érintse meg az Ön mellett opciót.

A pozíciót a cím beírásával vagy a hely térképről történő kiválasztásával választhatja ki. Válassza ki az **Ön mellett** vagy **Az otthon mellett** opciót, hogy megnyissa az aktuális helyéhez vagy otthonához tartozó térképrészletet

- 4. Válassza ki a hiányzó étterem helyét.
- 5. Érintse meg a Befejezés opciót.
- 6. Írja be az étterem nevét, majd érintse meg a Következő opciót.

Ezt a gombot érintse meg egy meglévő ÉP szerkesztéséhez.

Ezt a nyomógombot az ÉP-ok alábbi módosításaihoz használhatja:

7. Ha tudja az étterem telefonszámát, akkor azt is beírhatja, majd érintse meg a **Következő** gombot.

Ha nem tudja a számot, csak érintse meg a **Következő** elemet a szám megadása nélkül.

1. Érintse meg a Folytatás gombot.

Laren ken te dany e

Az ÉP törlése.

ÉP szerkesztése

- Az ÉP átnevezése.
- Az ÉP telefonszámának megváltoztatása.
- Az ÉP kategóriájának megváltoztatása.
- Az ÉP mozgatása a térképen.

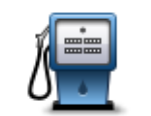

Ezt a nyomógombot érintse meg egy ÉP-ról szóló megjegyzés beírásához. Ezt a gombot használja, ha nem tudja szerkeszteni az ÉP hibáját az **ÉP szerkesztése** gombbal.

| Megjegyzések |
|--------------|
| ÉP-okhoz     |

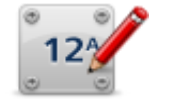

Ezt a gombot érintse meg egy házszám pozíciójának kijavításához. Írja be a javítandó címet, majd jelezze a térképen az adott házszám megfelelő pozícióját.

Házszám lejátszása

| - 1 |
|-----|

Ezt a gombot érintse meg egy meglévő utca szerkesztéséhez. Miután kiválasztotta az utcát, kiválaszthatja a bejelentendő hibát. Több hibatípust is kiválaszthat egy utcához.

Létező utca

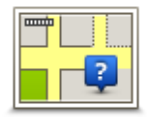

Ezt a gombot érintse meg egy hiányzó utca bejelentéséhez. Kiválaszthatja a hiányzó utca kezdő- és végpontját.

Hiányzó utca

| Város | Ezt a gombot érintse meg egy adott várossal vagy faluval kapcsolatos<br>hiba bejelentéséhez. Az alábbi típusú hibákat jelentheti:<br>• Város hiányzik<br>• Hibás városnév<br>• Alternatív városnév<br>• Egyéb |
|-------|----------------------------------------------------------------------------------------------------|
| 一带    | Ezt a gombot érintse meg egy autópálya bejáratáról vagy kijáratáról szóló<br>hiba bejelentéséhez.                                                                                                    |

Autópálya-bejárat/ kijárat

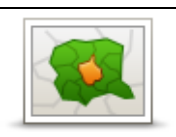

Ezt a gombot érintse meg egy postai irányítószámmal kapcsolatos hiba bejelentéséhez.

Postai irányítószám

| Lanza Izuara<br>dengin dany<br>panan in | Ezt a gombot érintse meg a javítások egyéb típusainak bejelentéséhez.                                |
|-----------------------------------------|----------------------------------------------------------------------------------------------------|
|                                         | Ezek a javítások nem azonnal jelennek meg a térképén, hanem egy<br>speciális jelentésbe kerülnek be. |
| Egyéb                                   | Beírhatja a térképhiba általános leírását, majd érintse meg a <b>Kész</b> elemet.                    |

# Hangok

# A hangokról

A Blue&Me-TomTom 2 az alábbiak némelyike vagy mindegyike esetében hangot alkalmaz:

- Vezetési irányok és egyéb útvonalra vonatkozó utasítások
- Forgalmi információk

**Megjegyzés**: a TomTom Forgalom szolgáltatás használatához szüksége lehet egy előfizetésre vagy egy jelvevőre. A Forgalom szolgáltatások nem mind országban vagy régióban támoga-tottak. További információkért látogassa meg a <u>tomtom.com/services</u> weboldalt.

• Az Ön által beállított figyelmeztetések

Kétféle típusú hang áll rendelkezésre a készüléken:

Számítógépes hangok

A számítógépes hangokat a készülék hozza létre. Ezek útvonal-utasításokat biztosítanak és felolvassák a város- és utcaneveket, a forgalmi információkat és egyéb hasznos információkat.

Emberi hangok
 Ezeket színészek rögzítették, és csak útvonal-utasításokat biztosítanak.

# A számítógépes hangokról

A Blue&Me-TomTom 2 készülék szövegfelolvasási technológiát és számítógépes hangot használ a térképen lévő szóbeli utasítások felolvasásához, ahogy az útvonalon vezeti Önt.

A számítógépes hang elemzi a teljes kifejezést vagy mondatot mielőtt megszólalna, hogy a mondat a lehető legjobban hasonlítson a természetes beszédre.

A számítógépes hangok fel tudják ismerni és ki tudják ejteni a külföldi város- és utcaneveket. Az angol nyelvű számítógépes hang például fel tud olvasni és ki tud ejteni francia utcaneveket, azonban elképzelhető, hogy a kiejtés nem teljesen pontos.

### Hang kiválasztása

A Blue&Me-TomTom 2 készüléken másik beszédhang kiválasztásához érintse meg a **Beállítások** menüben a **Hang módosítása** elemet vagy érintse meg a **Hangok**, majd a **Hang módosítása** elemet, és válassza ki a kívánt hangot.

### A hangerő megváltoztatása

A Blue&Me-TomTom 2 készülék hangerejét többféleképpen módosíthatja.

A vezetőnézetben.

A középső panelt érintse meg az állapotsoron, és a csúszka mozgatásával állítsa be a hangerőt. Az útvonallal kapcsolatos utolsó utasítást lejátssza a készülék, hogy Ön meghallgathassa az új hangerőt. • A Beállítások menüben.

Érintse meg a **Beállítások** elemet a főmenüben, majd érintse meg a **Hangerő** opciót, majd mozgassa a csúszkát a hangerő módosításához. Érintse meg a **Tesztelés** gombot az új hangerő ellenőrzéséhez.

# **Beállítások**

## A Beállítások menü

Ön módosíthatja a Blue&Me-TomTom 2 készülék kinézetét és működését. A készülék beállításainak többségét elérheti a főmenü **Beállítások** menüpontja alatt.

Megjegyzés: Az itt leírt beállítások közül nem mindegyik áll rendelkezésre az összes készüléken.

#### 2D/3D beállítások

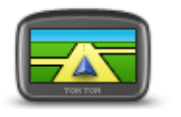

Ezt a gombot érintse meg a térkép alapértelmezett nézetének beállításához. A térkép 2D és 3D nézetei közötti váltáshoz vezetés közben, érintse meg az állapotsor bal oldalát a vezetőnézetben.

2D/3D beállítások

ldőnként könnyebb felülről nézni a térképet, például összetett úthálózatban navigáláskor.

A 2D nézet kétdimenziósan mutatja a térképet, mintha felülről nézné azt. A 3D nézet háromdimenziósan mutatja a térképet, mintha a tájat nézné vezetés közben.

A következő nyomógombok állnak rendelkezésre:

- 2D nézetben: térkép elforgatása az útiránynak megfelelően ezt a nyomógombot érintse meg a térkép automatikus elfordításához, hogy az utazási irány mindig felfelé nézzen.
- Váltás 3D nézetre útvonal követésekor ezt a nyomógombot érintse meg, hogy a térkép automatikusan 3D nézetben látsszon, amikor egy útvonalat követ.

#### További beállítások

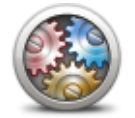

Ezt a nyomógombot érintse meg a következő beállítások kiválasztásához:

- A házszám megjelenítése az utcanév előtt amikor ez a beállítás ki van választva, akkor a címek megjelenítésénél a házszám az utcanév előtt jelenik meg, például így: 10 Attila utca.
- Utcanevek megjelenítése ha ez ki van választva, akkor az utcanevek megjelennek a térképen a vezetőnézetben.
- Következő utcanév megjelenítése amikor ez ki van választva, akkor az útvonalon lévő következő utca neve megjelenik a vezetőnézet tetején.
- Aktuális utcanév megjelenítése a térképen amikor ez ki van választva, akkor a vezetőnézetben az állapotsor felett megjelenik annak az utcának a neve, ahol Ön éppen tartózkodik.
- Pozíció előképének mutatása amikor ez ki van választva, akkor az úti cél előképe látható az útvonal tervezése közben.
- Automatikus zoomolás engedélyezése a 2D nézetben amikor ez a beállítás ki van választva, akkor a vezetőnézetben a teljes útvonal

További beállítások

látszik a térkép 2D nézetű megjelenítésekor.

Automatikus zoomolás engedélyezése a 3D nézetben - amikor ez a beállítás ki van választva, akkor szélesebb nézet látható, ha Ön autópályán vagy főútvonalon halad. Kereszteződések közelében automatikus a nagyítás.

**Sávok képeinek megjelenítése** - amikor ez ki van választva, akkor az Ön előtt lévő út grafikus előképe mutatja, hogy melyik sávban kell haladnia egy csomópont vagy autópálya-kijárat megközelítésekor. Választhat az osztott képernyőjű sávjelző kép, a teljes képernyős sávjelző kép között, illetve ki is kapcsolhatja a sávjelző képeket. Ez a funkció nem áll minden úthoz rendelkezésre.

- Tippek megjelenítése ezzel a beállítással kapcsolhatja be és ki a tippek megjelenítését.
- Óra automatikus beállítása az időzónához ha engedélyezi ezt a beállítást, a rendszer automatikusan az Ön időzónájához igazítja az órát.

### Akkumulátor kímélése

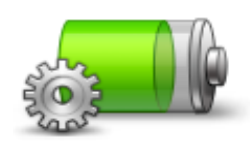

Az energiatakarékossági beállítások módosításához érintse meg ezt a gombot a készüléken.

Akkumulátor kímélése

#### Akkumulátor állapota

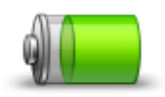

Ezt a gombot érintse meg az akkumulátor állapotának ellenőrzéséhez.

Akkumulátor állapota

#### Fényerő

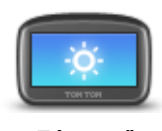

Fényerő

Ezt a gombot érintse meg a képernyő fényerősségének beállításához. Mozgassa a csúszkát a fényerő beállításához.

A térkép és a menük nappali vagy éjjeli színekkel való megjelenítéséhez érintse meg a **Nappali színek használata** vagy az **Éjjeli színek használata** elemet a Beállítások menüben.

#### Autó szimbólum

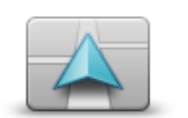

Ezt a gombot érintse meg annak az autó szimbólumnak a kiválasztásához, amely az Ön aktuális pozícióját mutatja a vezetőnézetben.

Autó szimbólum

#### **Otthon helye**

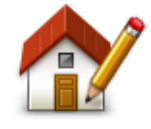

Otthon helve

Ezt a gombot érintse meg, ha az otthona helyét szeretné megadni vagy megváltoztatni. A címet ugyanúgy kell megadnia, mint amikor útvonalat tervez.

Az otthon helye könnyűvé teszi az útvonal tervezését egy fontos helyre.

A legtöbb embernek az otthon helye a saját otthonának címe. Megadhat azonban egy másik rendszeresen látogatott úti célt is, például a munkahelyét.

Nyelv

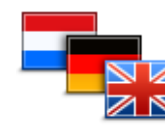

Ezt a gombot érintse meg a készülék nyomógombjai és üzenetei nyelvének módosításához.

Ön nagyon sok nyelv közül választhat. Amikor módosítja a nyelvet, akkor a hangot is megváltoztathatja.

Térképszínek

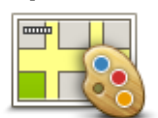

Térképszínek

Nyelv

Ezt a gombot érintse meg a nappali és az éjjeli térképszínek sémájának kiválasztásához.

Érintse meg a Keresés gombot egy színséma név szerinti kereséséhez.

Ezt a gombot érintse meg a rendelkezésre álló billentyűzet kiválaszt-

A billentyűzetet nevek és címek bevitelére használhatja, amikor útvonalat tervez vagy egy város nevét keresi, esetleg egy helyi éttermet keres.

ásához és a latin billentyűzet elrendezésének kiválasztásához.

Billentyűzet

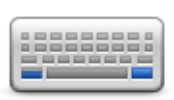

Billentyűzet

#### Saját menü készítése

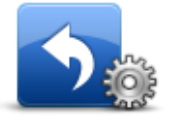

Saját menü készítése Ezt a gombot érintse meg a saját testre szabott menüje nyomógombjainak hozzáadásához.

Ha csak egy vagy két gomb van a menüjében, akkor mindkét nyomógomb a vezetőnézetben is látható.

Ha három vagy annál is több gomb van az Ön menüjében, akkor egy nyomógomb látható a vezetőnézetben, amely megérintésére megnyílik a menü.

#### Kedvencek

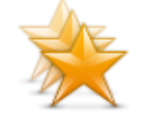

Kedvencek

Ezt a gombot érintse meg Kedvencek hozzáadásához, átnevezéséhez vagy törléséhez.

A Kedvencekkel könnyen kiválaszthat egy pozíciót anélkül, hogy meg kellene adnia a címet. Ezeknek nem kell kedvenc helyeknek lenniük, egyszerűen hasznos címek gyűjteményeként használhatók.

Egy új Kedvenc létrehozásához érintse meg a **Hozzáadás** elemet. Utána ugyanúgy írja be a hely címét, mint az útvonal tervezésénél.

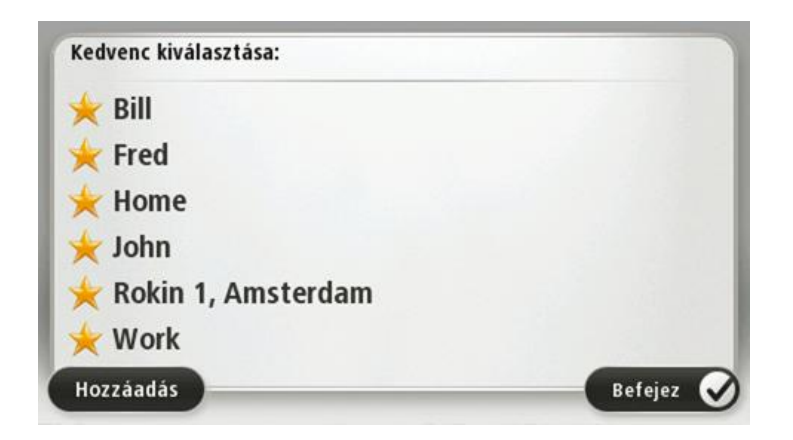

Egy meglévő Kedvenc megtekintéséhez vagy módosításához érintse meg az egyik elemet a listában. Ha több Kedvencet akar látni a térképen, akkor érintse meg a bal oldali vagy a jobb oldali gombot.

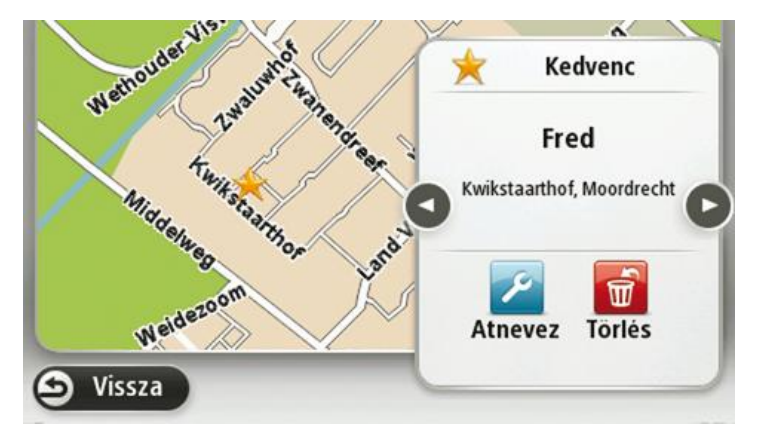

### ÉP-ok kezelése

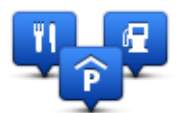

ÉP-ok kezelése

Ezt a gombot megérintve kezelheti a saját Érdekes pont (ÉP) kategóriák és helyek kezeléséhez.

A Blue&Me-TomTom 2 készüléket úgy is beállíthatja, hogy tudassa Önnel, ha a kiválasztott ÉP-ok közelében tartózkodik. Így például arra is beállíthatja a készüléket, hogy szóljon Önnek, ha egy benzinkúthoz közeledik. Létrehozhat saját ÉP kategóriákat, és saját ÉP-helyeket adhat hozzá ezekhez a kategóriákhoz.

Létrehozhat például egy új ÉP kategóriát, amelyet Barátoknak nevezhet el. Utána ehhez az új ÉP kategóriához hozzáadhatja a barátai címeit.

Az alábbi gombokat érintse meg a saját ÉP-ok létrehozásához és karbantartásához:

- ÉP hozzáadása ezt a nyomógombot érintse meg egy helynek az egyik saját ÉP kategóriájához való hozzáadásához.
- Figyelmeztet ha ÉP közel ezt a nyomógombot érintse meg a készülék beállításához, hogy figyelmeztesse Önt, ha a kiválasztott ÉP-ok közelében van.
- ÉP törlése ezt a nyomógombot érintse meg egy ÉP törléséhez.
- ÉP szerkesztése ezt a nyomógombot érintse meg egy saját ÉP szerkesztéséhez.

- ÉP kategória hozzáadása ezt a nyomógombot érintse meg egy új ÉP kategória létrehozásához.
- ÉP kategória törlése ezt a nyomógombot érintse meg egy saját ÉP kategória törléséhez.

Kapcsolatok

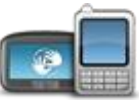

Kapcsolatok

Ezt a gombot érintse meg a Kapcsolatok menü megnyitásához.

Ha nincs csatlakozva a Blue&Me rendszerhez, kezelheti a telefonbeállításait, és be- vagy kikapcsolhatja a Bluetooth funkciót és a repülési üzemmódot. Ha kikapcsolja a Bluetooth funkciót, vagy bekapcsolja a repülési üzemmódot, nem tudja csatlakoztatni a Blue&Me-TomTom 2 készülékét a Blue&Me rendszerhez.

Megnézheti a Hálózat és GPS állapota lehetőséget, illetve beléphet a Blue&Me főmenüjébe.

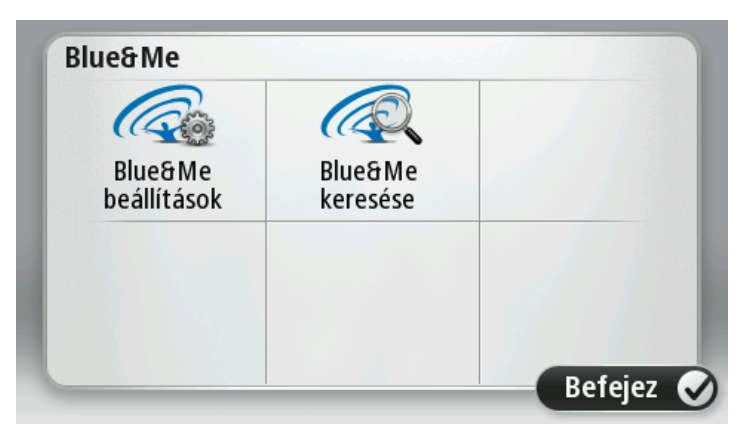

A Blue&Me menüből beléphet a Blue&Me Beállítások menübe, a **Blue&Me** vezérlők fejezetben leírtak szerint. Továbbá a **Blue&Me keresése** gomb megérintésével is kereshet Blue&Me készülékeket. Ez hasznos lehet, ha két, Blue&Me rendszerrel rendelkező autó között viszi át a Blue&Me-TomTom 2 készüléket.

A telefon csatlakoztatásáról és a kihangosított hívásokról szóló további információkat lásd a **Hívások kihangosítása** részben.

Útvonal tervezése

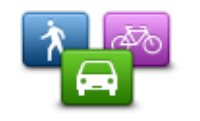

A Blue&Me-TomTom 2 készülék útvonal-tervezési módjának beállításához érintse meg az **Útvonal tervezése** gombot. A tervezés beállításai számos opciót tartalmaznak, több képernyőn keresztül megjelenítve. Az alábbiakban minden egyes beállítást bemutatunk.

Útvonal tervezése

#### Útvonal tervezése

Állítsa be, hogy a Blue&Me-TomTom 2 készülék milyen típusú útvonalakat számítson ki.

Érintse meg az **IQ Routes** opciót, hogy beállítsa, használja-e a készülék az IQ Routes adatokat a legjobb útvonal megtalálásához.

#### Leggyorsabb útvonal

Megadhatja, hogy el kívánja-e kerülni az autópályákat.

#### Újratervezés beállításai

**Megjegyzés**: Ez a beállítás csak akkor érhető el, ha a készülék rendelkezik forgalom előfizetéssel vagy RDS-TMC jelvevővel. A forgalmi információk nem állnak rendelkezésre minden országban vagy régióban. A TomTom forgalmi információs szolgáltatásairól szóló további információkért lépjen a <u>tomtom.com/services</u> weboldalra.

Válassza ki, hogy szeretné-e, ha a Blue&Me-TomTom 2 újratervezné az útvonalát, amikor vezetés közben egy gyorsabb útvonalat talál. Ez akkor hasznos, ha a forgalom feltorlódik, vagy megszűnik a torlódás az útvonal egy távolabbi részén. Válasszon az alábbi beállítások közül:

- Mindig váltson át arra az útvonalra ezt az opciót válassza, ha nem kíván üzenetet kapni, amikor a készülék talál egy gyorsabb útvonalat. A készülék automatikusan újratervezi az útvonalat a leggyorsabbként.
- Kérdezzen meg, hogy akarom-e azt az útvonalat ezt az opciót válassza, ha szeretné, hogy a készülék megkérdezze Önt, amikor egy új útvonalat talál. Amikor a készülék rákérdez, hogy kívánja-e az alternatív útvonalat használni, az aktuális útvonal leggyorsabb útvonalként történő újratervezéséhez érintse meg az lgen lehetőséget. Ha nem kívánja használni az alternatív útvonalat, érintse meg a Nem lehetőséget.

Az eredeti és az alternatív útvonal vázlatának megtekintéséhez érintse meg az **Infó** lehetőséget. Ezt követően választhatja a leggyorsabb útvonalat a **Befejezés** opció megérintésével, vagy maradhat az eredeti útvonalon az **Aktuális útvonal** opció megérintésével.

 Soha ne módosítsa az útvonalamat - ezt az opciót válassza, ha nem kíván üzenetet kapni, és az új útvonal egyszerűen csak jelenjen meg a képernyőn.

#### Térképinformációk beállításai

Állítsa be, hogy szeretne-e figyelmeztetést, ha az útvonal olyan helyeken át vezet, amelyekről csak korlátozott információ áll rendelkezésre.

#### Útdíjakkal, kompokkal, telekocsi sávokkal és burkolatlan utakkal kapcsolatos beállítások

Állítsa be, hogyan kezelje a Blue&Me-TomTom 2 készülék ezen négy csoport elemeit, amikor útvonalat tervez.

A telekocsi sávokat High Occupancy Vehicle sávoknak is nevezik, és nem minden országban alkalmazzák őket. Ahhoz, hogy ezekben a sávokban haladhasson, az autóban egynél több embernek kell utaznia, vagy az autónak környezetbarát üzemanyaggal kell működnie.

#### Útvonalvázlat

Állítsa be, hogy automatikusan bezárja-e a készülék az útvonalvázlat képernyőt egy útvonal megtervezése után. Ha a **Nem** opciót választja, akkor meg kell érintenie a **Befejezés** gombot az útvonalvázlat képernyő bezárásához minden útvonaltervezés után.

#### Gyári beállítások visszaállítása

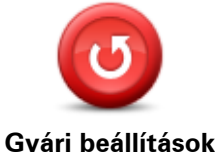

visszaállítása

Ezt a gombot érintse meg az összes személyes beállítás törléséhez és az alap gyári beállítások visszaállításához a Blue&Me-TomTom 2 készüléken. Ez nem egy szoftverfrissítés, és nem változtatja meg a készüléken lévő alkalmazás verziószámát.

Fontos: Ez a funkció töröl minden személyes beállítást!

Ha meg szeretné tartani személyes adatait és beállításait, akkor teljes biztonsági másolatot kell készítenie a készülékről, mielőtt alapállapotba állítja. Később visszaállíthatja az összes személyes adatát és beállítását, miután alapállapotba állította a készüléket.

Ez olyan elemeket tartalmaz, mint például az Otthon címe, a Kedvencek helyei, vagy az Ön személyes menüje.

#### Biztonsági beállítások

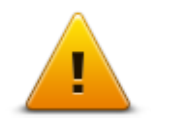

Ezt a gombot érintse meg a készülék használni kívánt biztonsági funkcióinak kiválasztásához.

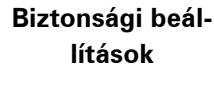

Óra

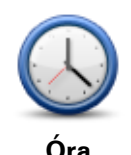

Ezt a gombot érintse meg az óra formátumának kiválasztásához. Amint a készülék GPS-jelet észlel, az időt automatikusan be fogja állítani. Ha nincs GPS-jel, választhatja az idő manuális beállítását.

Egységek

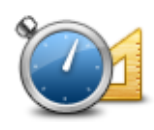

Ezt a gombot érintse meg a készülék által az útvonaltervezésnél használt mértékegységek kiválasztásához.

# Egységek

### ÉP mutatása térképen

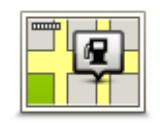

ÉP mutatása

térképen

Ezt a gombot érintse meg a térképen megjelenítendő Érdekes pontok (ÉP) típusainak kiválasztásához.

- 1. Érintse meg az **ÉP mutatása térképen** gombot a Beállítások menüben.
- Válassza ki a térképen megjelenítendő ÉP kategóriákat.

Érintse meg a **Keresés** opciót, és a billentyűzet használatával keresse meg a kategória nevét.

- Válassza ki, hogy az ÉP-ok a térkép 2D és/vagy 3D nézetében jelenjenek-e meg.
- 4. Érintse meg a Befejezés opciót.

Az Érdekes pontok helyei szimbólumokkal vannak jelölve a térképen.

Hangszóró

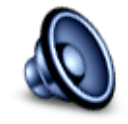

Hangszóró

A készüléken található hangszóró vagy hangszóró-csatlakozás kiválasztásához érintse meg ezt a gombot.

Indulókészlet

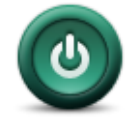

Indulókészlet

Ezt a gombot érintse meg annak beállításához, hogy mi történjen, amikor elindul a készülék.

#### Saját adatok és készülékadatok

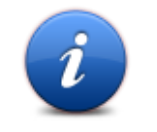

Ezt a nyomógombot érintse meg a Blue&Me-TomTom 2 készülék műszaki adatainak megtekintéséhez, és adja meg, hogy meg kívánja-e osztani az adatokat a TomTom céggel.

A megnyíló menüben a következő lehetőségek állnak rendelkezésre:

Saját adatok és készülékadatok

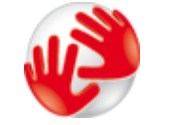

Ezt a nyomógombot érintse meg a Blue&Me-TomTom 2 készülék műszaki adatainak kereséséhez, (például a gyári szám, vagy az alkalmazás és a térkép verziója).

Készülékadatok

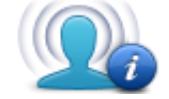

Ezt a nyomógombot érintse meg, ha módosítani szeretné, hogy meg kívánja-e osztani az adatokat a TomTom céggel.

# Saját adatok

# Állapotsor

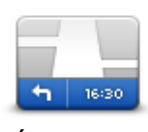

Állapotsor

Ezt a gombot érintse meg annak kiválasztásához, hogy mely információk jelenjenek meg az állapotsorban:

- Vízszintes az állapotsort a vezetőnézet alján jeleníti meg.
- Függőleges az állapotsort a vezetőnézet jobb oldalán jeleníti meg.
  - Maximális sebesség

**Fontos**: A megengedett sebesség az Ön aktuális sebessége mellett látható. Ha a megengedett sebességnél gyorsabban vezet, az állapotsávban figyelmeztető jelzés jelenik meg (például az állapotsáv mező pirossá válik).

A sebességkorlátozási információk nem minden úthoz állnak rendelkezésre.

- Aktuális idő
- Hátralévő távolság a távolság az úti célig.

Késés - a készülék mutatja, hogy mennyivel később vagy előbb fog odaérni a kívánt érkezési időponthoz képest, amelyet az útvonal tervezésekor adott meg.

#### Térképek váltása

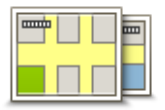

Térképek

Ezt a gombot érintse meg az útvonal tervezéséhez és a navigációhoz használni kívánt térkép kiválasztásához.

Bár több térképet is tárolhat a készüléken, egyszerre csak egy térképet használhat a tervezéshez és a navigáláshoz.

Az aktuális térkép átkapcsolásához egy útvonalnak más országban vagy régióban való megtervezéséhez egyszerűen érintse meg ezt a gombot.

**Megjegyzés**: Amikor először kapcsol át egy térképre, akkor lehetséges, hogy csatlakoznia kell a MyTomTom előfizetői fiókjához a térkép aktiválásához.

#### Szóbeli utasítások kikapcsolása / Szóbeli utasítások bekapcsolása

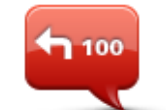

Ezt a gombot érintse meg a szóbeli utasítások kikapcsolásához. Ezután nem fogja hallani az útvonalra vonatkozó szóbeli utasításokat, de hallhatóak lesznek az olyan információk, mint a forgalmi adatok és a figyelmeztetések.

Szóbeli utasítások kikapcsolása

**Megjegyzés**: Ha kicseréli a hangot a készüléken, akkor a program automatikusan átkapcsolja a szóbeli utasításokat az új hangra.

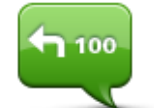

Ezt a gombot érintse meg az útvonalra vonatkozó szóbeli utasítások bekapcsolásához.

Szóbeli utasítások bekapcsolása

#### Éjjeli színek használata / Nappali színek használata

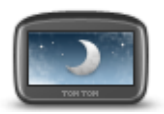

Éjjeli színek használata

Ezt a gombot érintse meg a képernyő fényerejének lecsökkentéséhez és a térkép sötétebb színekkel való megjelenítéséhez.

Amikor éjszaka vagy egy sötét alagútban vezet, akkor könnyebben látja a képernyőt és kevésbé vonja el a vezető figyelmét, ha a képernyő fényereje le van csökkentve.

**Tipp**: A készülék képes váltani nappali és éjszakai színek között, a napszaktól függően. Az éjjeli és a nappali színek közötti automatikus váltáshoz érintse meg a **Fényerő** gombot a Beállítások menüben, majd válassza ki a **Váltás éjszakai színekre, ha sötét van** opciót.

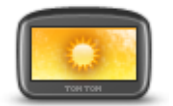

Ezt a gombot érintse meg a képernyő fényerejének megnöveléséhez és a térkép világosabb színekkel való megjelenítéséhez.

Nappali színek használata

#### Hangok

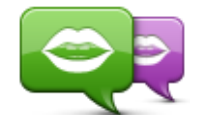

Hang módosítása

rögzítettek.

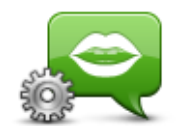

Hang beállításai

Hangerő

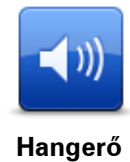

Ezt a gombot érintse meg a hangerejének beállításához. A hangerőt a csúszka mozgatásával módosíthatja.

Ezt a gombot érintse meg a bemondott irányokhoz és egyéb útvonalra vonatkozó utasításokhoz használt beszédhang megváltoztatásához. Sokféle beszédhang áll rendelkezésre. Vannak számítógépes hangok, amelyek közvetlenül a térképről ki tudják mondani az utcaneveket és

egyéb adatokat, és vannak emberi beszédhangok, amelyeket színészekkel

Ezt a gombot érintse meg a készülék által felolvasott bemondott irányok

és egyéb útvonalra vonatkozó utasítások típusának beállításához.

69

# Érdekes pontok

# Az Érdekes pontokról

Az érdekes pontok vagy ÉP-ok hasznos helyek a térképen.

Álljon itt néhány példa:

- Éttermek
- Szállodák
- Múzeumok
- Autóparkolók
- Benzinkutak

# ÉP-ok létrehozása

**Tipp**: Más gyártóktól származó ÉP-ok kezeléséhez a <u>tomtom.com/support</u>oldalon kereshet "Más gyártóktól származó ÉP-ok"-at.

- 1. Érintse meg a képernyőt a főmenü megnyitásához.
- 2. Érintse meg a **Beállítások** opciót.
- 3. Érintse meg az ÉP-ok kezelése opciót.
- Ha nincsenek ÉP kategóriák, vagy a használni kívánt kategória nem létezik, érintse meg az ÉP kategória hozzáadása opciót egy új kategória létrehozásához.

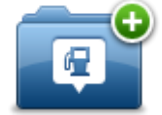

Mindegyik ÉP hozzá kell, hogy legyen rendelve egy ÉP kategóriához. Ez azt jelenti, hogy legalább egy ÉP kategóriának lennie kell, mielőtt létrehozza az első ÉP-ot.

Csak olyan ÉP kategóriához adhat hozzá ÉP-okat, amelyeket saját maga hozott létre.

Az ÉP kategóriák létrehozásáról az **ÉP-ok menedzselése** részben olvashat.

- 5. Érintse meg az ÉP hozzáadása menüpontot.
- 6. Válassza ki az új ÉP-hoz használni kívánt ÉP kategóriát.
- 7. ÉP-ok címeinek megadásához érintsen meg egy gombot ugyanúgy, ahogyan útvonalak tervezésénél szokta megadni a címet.
- 8. Az ÉP-ot létrehozta a készülék, és elmentette azt a kiválasztott kategóriába.

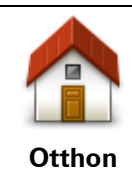

Ezt a nyomógombot érintse meg, ha az otthon helyét szeretné megadni ÉP-ként.

Ez akkor lehet hasznos, ha meg szeretné változtatni az otthon helyét, de előtte létre szeretne hozni egy ÉP-ot az otthon aktuális címével.

| Kedvenc                      | Ezt a nyomógombot érintse meg, ha egy Kedvencből szeretne létrehozni<br>egy ÉP-ot.<br>Azért lehet hasznos ÉP-ot létrehozni egy Kedvencből, mert csak korláto-<br>zott számú Kedvencet lehet létrehozni. Ha több Kedvencet szeretne<br>létrehozni, akkor törölnie kell néhány Kedvencet. Hogy ne kelljen<br>elveszíteni egy Kedvencet, a pozíciót ÉP-ként mentse el, mielőtt törli a<br>Kedvencet. |
|------------------------------|----------------------------------------------------------------------------------------------------|
| ABCD<br>Cím                  | <ul> <li>Ezt a nyomógombot érintse meg egy cím új ÉP-ként való megadásához.</li> <li>A cím megadásánál négy lehetőség közül választhat.</li> <li>Városközpont</li> <li>Utca és házszám</li> <li>Postai irányítószám</li> <li>Átkelőhely vagy útkereszteződés</li> </ul>                                                                                                    |
| Legutóbbi úti cél            | Ezt a nyomógombot érintse meg az ÉP helyének kiválasztásához az<br>utóbbi időben úti célként használt helyek listájából.                                                                                                    |
| Érdekes pont                 | Ezt a nyomógombot érintse meg egy Érdekes pont (ÉP) ÉP-ként való<br>hozzáadásához.<br>Például amikor a kedvenc éttermei számára létrehoz egy ÉP kategóriát,<br>akkor ezt az opciót használja ahelyett, hogy beírná az éttermek címeit.                                                                                                    |
| Saját hely                   | Ezt a nyomógombot érintse meg, ha a saját aktuális pozícióját szeretné az<br>ÉP-okhoz hozzáadni.<br>Ha például megáll egy érdekes helyen, akkor ezt a nyomógombot<br>megérintve hozhat létre egy ÉP-ot az aktuális pozícióban.                                                                                                    |
| Mutatás térképen             | Ezt a gombot érintse meg, ha a térképböngészővel szeretne létrehozni<br>egy ÉP-ot.<br>A kurzorral válassza ki az ÉP helyét, majd érintse meg a <b>Befejezés</b> gom-<br>bot.                                                                                                    |
| Szélesség<br>Hosszúság       | Ezt a gombot érintse meg, ha a szélesség és a hosszúság értékeinek<br>megadásával szeretne létrehozni egy ÉP-ot.                                                                                                    |
| Utolsó megállás<br>pozíciója | A gomb megérintésével a legutóbb rögzített helyből létrehozhat ÉP-ot.                                                                                                    |

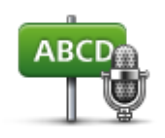

Ezt a nyomógombot érintse meg, ha a cím bemondásával szeretne létrehozni egy ÉP-ot.

## Bemondott cím

## ÉP-ok használata az útvonal tervezéséhez

Amikor útvonalat tervez, akkor egy ÉP-ot is megadhat úti célként.

A következő példa egy útvonal tervezését mutatja be egy város parkolójába:

- 1. Érintse meg a Navigálás... vagy Vezetés... elemet a főmenüben.
- 2. Érintse meg az Érdekes pont nyomógombot.
- 3. Érintse meg az ÉP a városban nyomógombot.

Tipp: A Blue&Me-TomTom 2készüléken utoljára megtekintett ÉP is látható a menüben.

- 4. Kezdje el beírni a város nevét, és válassza ki, amikor megjelenik a listában.
- 5. Érintse meg a nyíl gombot az ÉP kategóriák listájának kiterjesztéséhez.

**Tipp**: Ha már tudja a használni kívánt ÉP nevét, akkor a név beírásához, és e pozíció kiválasztásához érintse meg a **Keresés név alapján** gombot.

- 6. Görgessen le a listában, és érintse meg az Autóparkoló elemet.
- 7. A városközponthoz legközelebbi parkoló látható a lista tetején.
- 8. A következő lista az egyes ÉP-ok mellett látható távolságokat magyarázza meg. A távolság mérése attól függ, hogy Ön eredetileg hogyan kereste az ÉP-ot:
  - ÉP Ön mellett távolság az Ön aktuális helyétől
  - ÉP a városban távolság a városközponttól
  - ÉP az otthon mellett távolság az otthon helyétől
  - ÉP az útvonalon távolság az Ön aktuális pozíciójától
  - ÉP az úti cél közelében távolság az úti céltól
- 9. Érintse meg a használni kívánt parkoló nevét, majd érintse meg a **Befejezés** gombot az útvonal kiszámítása után.

A készülék elkezdi Önt vezetni a parkolóhoz.

### Az ÉP-ok megjelenítése a térképen

Kiválaszthatja, hogy milyen típusú ÉP-helyeket kíván megjeleníteni a térképeken.

- 1. Érintse meg az ÉP mutatása térképen gombot a Beállítások menüben.
- 2. Válassza ki a térképen megjeleníteni kívánt kategóriákat.
- 3. Érintse meg a **Befejezés** opciót.
- 4. Válassza ki, hogy az ÉP-helyeket 2D vagy 3D nézetben kívánja megjeleníteni a térképen.
- 5. Érintse meg a **Befejezés** opciót.

A kiválasztott ÉP-típusok szimbólumokként jelennek meg a térképen.
## Egy ÉP felhívása

Megjegyzés: A hívások kihangosítása nem minden navigációs készüléken támogatott.

A Blue&Me-TomTom 2 készüléken lévő ÉP-ok némelyike telefonszámot is tartalmaz. Ez azt jelenti, hogy ha a készülék támogatja a kihangosított hívásokat, a készülékkel fel is tudja hívni az ÉP-ot és útvonalat is tervezhet vele az ÉP pozíciójába.

Például rákereshet egy mozira, telefonon lefoglalhatja a jegyet, majd megtervezheti az útvonalat a mozihoz, mindezt a Blue&Me-TomTom 2 készülék használatával.

1. Érintse meg a telefon gombot a vezetőnézetben.

Ha a nyomógomb nem látható a vezetőnézetben, érintse meg a **Saját menü készítése** opciót a Beállítások menüben, majd válassza a **Hívás**... opciót a nyomógomb vezetőnézetben való megjelenítéséhez.

- 2. Érintse meg az Érdekes pont gombot.
- 3. Válassza ki, hogyan szeretne ÉP-ot keresni.
  - Ha például az útvonalán szeretne keresni egy ÉP-ot, érintse meg az **ÉP az útvonalon** elemet.
- 4. Érintse meg a felhívandó ÉP típusát.

Ha például egy mozit szeretne felhívni, hogy jegyet foglaljon le, akkor érintse meg a **Mozi** elemet, majd válassza ki a felhívni kívánt mozit. Ezután érintse meg a **Hívás** vagy a **Tárcsázás** opciót a hívás indításához.

A Blue&Me-TomTom 2 készülék az Ön mobiltelefonját használja az ÉP felhívásához.

## Figyelmeztetések beállítása ÉP-okhoz

Beállíthat figyelmeztető hangot, amit akkor játszik le a készülék, amikor Ön egy adott típusú ÉP-hoz, például egy benzinkúthoz közeledik.

A következő példában egy figyelmeztető hang beállítása látható, amelynek akkor kell megszólalnia, amikor Ön 250 méterre van egy benzinkúttól.

- Érintse meg az ÉP-ok kezelése majd a Figyelmeztet, ha ÉP közel elemet a Beállítások menüben.
- 2. Görgessen le a listában, és érintse meg a Benzinkút elemet.

**Tipp**: Egy figyelmeztetés eltávolításához érintse meg a kategória nevét, majd érintse meg az **Igen** opciót. A figyelmeztetésre beállított ÉP kategóriák nevei mellett egy hang szimbólum látható.

- 3. Állítsa be a távolságot 250 méterre, és érintse meg az OK gombot.
- 4. Válassza a Hangeffektus opciót, majd érintse meg a Következő opciót.
- 5. Válassza ki az ÉP-hoz tartozó figyelmeztetési hangot, majd érintse meg a Következő opciót.
- 6. Ha csak akkor szeretné hallani a figyelmeztetést, ha az ÉP közvetlenül a tervezett útvonalon van, akkor válassza a Figyelmeztetés csak ha ÉP van az úton opciót. Utána érintse meg a Befejezés gombot.

A figyelmeztetés be lett állítva a kiválasztott ÉP kategóriához. Akkor fogja hallani a figyelmeztető hangot, amikor 250 méterre lesz egy benzinkúttól, amely az útvonalán van.

### ÉP-ok kezelése

Az ÉP kategóriák és helyek kezeléséhez érintse meg az ÉP-ok kezelése menüpontot.

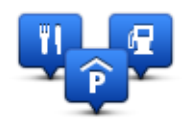

A Blue&Me-TomTom 2 készüléket úgy is beállíthatja, hogy tudassa Önnel, ha a kiválasztott ÉP-ok közelében tartózkodik. Ezzel például úgy is beállíthatja a készüléket, hogy szóljon Önnek, ha egy benzinkúthoz közeledik.

Létrehozhat saját ÉP kategóriákat, és saját ÉP-helyeket adhat hozzá ezekhez a kategóriákhoz.

Ez például azt jelenti, hogy létrehozhat egy új ÉP kategóriát, amelyet Barátoknak nevezhet el. Utána ehhez az új ÉP kategóriához hozzáadhatja a barátai címeit.

Az alábbi gombokat érintse meg a saját ÉP-ok létrehozásához és karbantartásához:

- ÉP hozzáadása ezt a nyomógombot érintse meg egy helynek az egyik saját ÉP kategóriájához való hozzáadásához.
- **Figyelmeztet ha ÉP közel** ezt a nyomógombot érintse meg a készülék beállításához, hogy figyelmeztesse Önt, ha a kiválasztott ÉP-ok közelében van.
- ÉP törlése ezt a nyomógombot érintse meg egy saját ÉP kategória törléséhez.
- ÉP szerkesztése ezt a nyomógombot érintse meg egy saját ÉP szerkesztéséhez.
- ÉP kategória hozzáadása ezt a nyomógombot érintse meg egy új ÉP kategória létrehozásához.
- ÉP kategória törlése ezt a nyomógombot érintse meg egy saját ÉP kategória törléséhez.

## Súgó

## Segítségkérés

Érintse meg a **Segítség** gombot a főmenüben a sürgősségi szolgáltatási központokhoz és más speciális szolgáltatóhelyekhez történő navigáláshoz. Ha a készüléke támogatja a hívások kihan-gosítását, és a telefonja hozzá van csatlakoztatva a készülékéhez, közvetlenül telefonon kapcsolatba léphet sürgősségi szolgáltatásokkal.

Ha például Ön érintett egy balesetben, akkor a Segítség menü használatával megkeresheti és felhívhatja a legközelebbi kórházat, és megmondhatja nekik a pontos pozícióját.

**Tipp**: Ha nem látja a Segítség nyomógombot a főmenüben, érintse meg a **Beállítások**, majd a **Biztonsági beállítások opciót**. Távolítsa el a **Csak a lényeges menüpontok megjelenítése vezetés közben** jelölőnégyzet jelölését.

A Segítség használata egy helyi szolgáltatás felhívásához

Megjegyzés: A hívások kihangosítása nem minden navigációs készüléken támogatott.

A Segítség menüpont használatához egy szolgáltatóközpont megkeresésére, a központ felhívására és az Ön aktuális pozíciójától a központhoz navigálásra az alábbiakat kell tennie:

- 1. Érintse meg a képernyőt a főmenü megjelenítéséhez.
- 2. Érintse meg a Segítség elemet.
- 3. Érintse meg a Segélyhívás opciót.
- 4. Válassza ki a kívánt szolgáltatás típusát, például **A legközelebbi kórház**.
- 5. Válasszon ki a listából egy központot, a legközelebbi a lista tetején található.

A készülék a hely leírásával együtt megmutatja az Ön pozícióját a térképen. Ez segít Önnek elmondani, hogy honnan telefonál.

Ha a készüléke támogatja a hívások kihangosítását, és telefon van csatlakoztatva a készülékéhez, a készülék automatikusan tárcsázza a telefonszámot. Ha nincs telefon csatlakoztatva, akkor megjeleníti a telefonszámot, hogy Ön felhívhassa azt.

6. Ha autóval szeretne navigálni a központhoz, akkor érintse meg a **Navigálás oda** opciót. Ha gyalog van, akkor érintse meg a **Gyaloglás oda** opciót.

A navigációs készülék elkezdi az Ön vezetését az úti céljához.

## A Segítség menü opciói

Megjegyzés: Egyes országokban nem érhető el minden szolgáltatás.

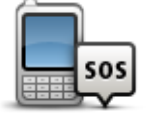

Ezt a gombot érintse meg egy szolgáltatóhely elérhetőségi adatainak megkereséséhez.

Megjegyzés: A hívások kihangosítása nem minden készüléken

Segélyhívás

|                                  | támogatott.                                                                                                    |
|----------------------------------|----------------------------------------------------------------------------------------------------|
| Sos                              | Ezt a gombot érintse meg az autóval történő navigáláshoz a szolgál-<br>tatóhelyre.                                                                                                    |
| Segítséghez vezet                |                                                                                                    |
| Toos                             | Ezt a gombot érintse meg a gyalogos navigáláshoz a szolgáltatóhelyre.                                                                                                    |
| Segítséghez<br>gyalogol          |                                                                                                    |
| Hol vagyok?                      | Ezt a gombot érintse meg, hogy megnézze az aktuális pozícióját a<br>térképen.                                                                                                    |
|                                  | Ha a készüléke támogatja a hívások kihangosítását, és a telefonja hozzá<br>van csatlakoztatva a készülékéhez, megérintheti a <b>Hol vagyok?</b> . elemet,<br>ezután kiválaszthatja a szolgáltatástípust, mellyel kapcsolatba szeretne<br>lépni, majd közölheti velük a készülékén jelzett pontos tartózkodási<br>helyét. |
|                                  | Ezt a nyomógombot megérintve különböző útmutatókat, például az<br>Elsősegély útmutatót olvashatja el.                                                                                                    |
| Biztonsági és<br>egyéb útmutatók |                                                                                                    |
|                                  | Ezt a nyomógombot érintse meg az Ön navigációs készülékére vonat-<br>kozó kézikönyvek elolvasásához.                                                                                                    |
| Termékek ké-<br>zikönyvei        |                                                                                                    |

## Hívások kihangosítása

#### Fontos!

**Fontos!**: Ez a fejezet a navigációs készülék kihangosított hívás funkcióját a Blue&Me-hez nem csatlakoztatott állapotában mutatja be. Amikor a navigációs készülék csatlakoztatva van a Blue&Me-hez, a "Blue&Me rendszerre jellemző funkciók" első részében bemutatott funkciók vannak érvényben.

#### A kihangosított hívásokról

Megjegyzés: A hívások kihangosítása nem minden készüléken támogatott.

Ha Önnek van Bluetooth<sup>®</sup> technológiát használó mobiltelefonja, akkor a Blue&Me-TomTom 2 készüléket telefonhívások kezdeményezésére és üzenetek küldésére és fogadására is használhatja.

**Fontos**: Nem mindegyik telefon támogatott vagy kompatibilis minden funkcióval. További információkért lépjen a <u>tomtom.com/phones/compatibility</u> weboldalra.

#### A telefon csatlakoztatása

Először létre kell hoznia egy csatlakozást a mobiltelefon és a Blue&Me-TomTom 2 készülék között.

A Beállítások menüben válassza a **Kapcsolatok** lehetőséget, majd érintse meg a **Telefonok** elemet. Érintse meg a **Telefonok kezelése** elemet, és válassza ki a listából saját telefonját.

Ezt csak egyszer kell megtennie, aztán a Blue&Me-TomTom 2 készülék már emlékezni fog az Ön telefonjára.

Tippek

- Ellenőrizze, hogy bekapcsolta-e a Bluetooth<sup>®</sup> funkciót a telefonján.
- Ellenőrizze, hogy a telefont "felismerhető" vagy "mindenki számára látható" állapotba állította-e.
- Előfordulhat, hogy a telefonon be kell írnia a "0000" jelszót, hogy csatlakozni tudjon a Blue&Me-TomTom 2 készülékhez.
- Hogy ne kelljen a "0000" kódot a telefon minden egyes használatakor megadnia, mentse el a Blue&Me-TomTom 2 készüléket megbízható készülékként a telefonon.

A Bluetooth beállításokról szóló kiegészítő információkat lásd a mobiltelefon felhasználói kézikönyvében.

#### Hívás kezdeményezése

Miután létrehozta a kapcsolatot a Blue&Me-TomTom 2 készülék és a mobiltelefon között, a navigációs készülék segítségével kihangosított hívásokat kezdeményezhet a mobiltelefonról.

Telefonhívás kezdeményezéséhez érintse meg a telefon nyomógombot a vezetőnézetben. Utána érintse meg az alábbi nyomógombok egyikét:

- Érintse meg az Otthon nyomógombot az otthon helyének felhívásához.
  Ha nem írta be a számot az Otthon helyéhez, akkor ez a nyomógomb nem elérhető.
- Érintse meg a **Telefonszám** opciót a hívni kívánt telefonszám beírásához.
- Érintse meg az Érdekes Pont menüpontot, ha egy Érdekes pontot (ÉP) szeretne kiválasztani a híváshoz.

Ha a készülék ismeri az ÉP telefonszámát, akkor azt kijelzi az ÉP mellett.

 Érintse meg a Telefonkönyv-bejegyzés menüpontot, hogy a telefonkönyvből válasszon ki egy hívandó számot.

**Megjegyzés**: az Ön telefonkönyve automatikusan át lesz másolva a Blue&Me-TomTom 2 készülékre, amikor először hoz létre egy csatlakozást a mobiltelefonjával.

Nem mindegyik telefon támogatja a telefonkönyv átküldését a készülékbe. További információkért lépjen a <u>tomtom.com/phones/compatibility</u> weboldalra.

- Érintse meg az Utolsó hívott számok nyomógombot a készülékkel utoljára hívott emberek vagy számok kiválasztásához a listából.
- Érintse meg az Utolsó hívó fél nyomógombot, hogy az utóbb Önt hívó emberek vagy számok közül választhasson a listából.

Csak a készülékkel fogadott hívások vannak elmentve a listában.

#### Hívás fogadása

Amikor valaki hívja Önt, megjelenik a hívó fél neve és telefonszáma. A képernyő megérintésével fogadhatja vagy utasíthatja el a hívást.

#### Automatikus fogadás

A Blue&Me-TomTom 2 készüléket úgy is beállíthatja, hogy az automatikusan fogadja a beérkező telefonhívásokat.

Az automatikus hívásfogadás beállításához a Beállítások menüben válassza a **Kapcsolatok** lehetőséget, majd érintse meg a **Telefonok** elemet. Érintse meg az **Automatikus válasz beállításai** elemet.

Válassza ki, hogy mennyi ideig várjon a készülék, mielőtt automatikusan fogadja a hívást, majd érintse meg a **Befejezés** opciót.

#### Több telefon csatlakoztatása a készülékhez

Akár 5 mobiltelefonnal is létesíthet kapcsolatot.

További telefonok hozzáadásához kövesse az alábbiakat.

- 1. Érintse meg a **Beállítások** elemet a főmenüben.
- 2. Érintse meg a Kapcsolatok lehetőséget.
- 3. Érintse meg a Telefonok kezelése opciót.
- 4. Érintse meg a Más telefon keresése opciót, majd kövesse az utasításokat.

A telefonok közötti váltáshoz érintse meg a **Telefonok kezelése** elemet. Ezután érintse meg a csatlakoztatni kívánt telefonhoz tartozó gombot.

## Telefonok menü

| Megjegyzés: A hívások kihangosítása nem minden navigációs készüléken támogatott. |                                                                                                    |
|----------------------------------------------------------------------------------|----------------------------------------------------------------------------------------------------|
| Í                                                                                | Ezt a gombot érintse meg a Blue&Me-TomTom 2 készülékhez<br>csatlakoztatandó mobiltelefonok kezeléséhez.<br>Legfeliebb öt különböző mobiltelefonhoz adhat hozzá profilt. |
| Telefonok kezelése                                                               |                                                                                                    |
|                                                                                  | A hívások kihangosításának engedélyezéséhez vagy letiltásához érintse<br>meg ezt a gombot.                                                                              |
| Kihangosítás<br>letiltása                                                        |                                                                                                    |
| <b>C</b>                                                                         | Ezzel a nyomógombbal kezdeményezhet telefonhívást.                                                                                                    |
| Hívás                                                                            |                                                                                                    |
|                                                                                  | Ezzel a nyomógombbal módosíthatja otthoni telefonszámát.                                                                                                    |
| Otthoni tele-                                                                    |                                                                                                    |
| fonszám megvál-<br>toztatása                                                     |                                                                                                    |
|                                                                                  | Ezt a nyomógombot érintse meg a törölni kívánt információ kiválaszt-<br>ásához. Az utoljára hívó felek listáját és az utoljára hívott számok listáját<br>törölheti.     |
| Törlés                                                                           |                                                                                                    |
|                                                                                  | Ezt a nyomógombot érintse meg az automatikus válasz beállításainak<br>módosításához.                                                                                    |
| Automatikus<br>válasz beállításai                                                |                                                                                                    |

Fontos: Nem mindegyik telefon támogatott vagy kompatibilis minden funkcióval.

## Kedvencek

## A Kedvencekről

A Kedvencekkel könnyen kiválaszthat egy pozíciót anélkül, hogy meg kellene adnia a címet. Ezeknek nem kell kedvenc helyeknek lenniük, egyszerűen hasznos címek gyűjteményeként használhatók.

### Kedvenc létrehozása

Egy Kedvenc létrehozásához az alábbiakat kell tennie:

- 1. Érintse meg a képernyőt a főmenü megjelenítéséhez.
- 2. A Beállítások menü megnyitásához érintse meg a **Beállítások** elemet.
- 3. Érintse meg a Kedvencek opciót.
- 4. Érintse meg a Hozzáadás opciót.

Válassza ki a Kedvenc típusát az alább ismertetett gombok egyikének megérintésével:

| Otthon            | Az Otthon helyét is beállíthatja Kedvencként.                                                                             |
|-------------------|----------------------------------------------------------------------------------------------------|
|                   |                                                                                                    |
|                   | Nem készíthet Kedvencet egy másik Kedvencből. Ez az opció sosem<br>fog rendelkezésre állni ebben a menüben.               |
|                   | Kedvenc átnevezéséhez érintse meg a Kedvencek rendezése opciót a                                                          |
| Kedvenc           | Beállítások menüben.                                                                                                    |
| ABCD              | Egy címet is megadhat Kedvencként.                                                                                        |
| Cím               |                                                                                                    |
| 100               | Hozzon létre új Kedvencet egy hely kiválasztásával az utóbbi úti célok<br>listájából.                                     |
| Legutóbbi úti cél |                                                                                                    |
|                   | Ha egy olyan ÉP-ot látogat meg, amelyet különösen szeret, például<br>egy éttermet, akkor azt hozzáadhatja a Kedvencekhez. |
| Érdekes pont      |                                                                                                    |

| Saját hely                                                                                                    | Ezt a gombot érintse meg, ha a saját aktuális pozícióját szeretné a<br>Kedvencekhez hozzáadni.<br>Ha például megáll egy érdekes helyen, akkor ott ezt a nyomógombot<br>megérintve létrehozhat egy Kedvencet. |
|----------------------------------------------------------------------------------------------------|----------------------------------------------------------------------------------------------------|
| Mutatás térképen                                                                                                    | Ezt a gombot érintse meg, ha a térképböngészővel szeretne létrehoz-<br>ni egy Kedvencet.<br>Válassza ki a Kedvenc helyét a kurzorral, majd érintse meg a <b>Be-<br/>fejezés</b> opciót.                      |
| 0                                                                                                    | Ezt a gombot érintse meg, ha a szélesség és a hosszúság értékeinek<br>megadásával szeretne létrehozni egy Kedvencet.                                                                                         |
| Szélesség<br>Hosszúság                                                                                                    |                                                                                                    |
| ABCD                                                                                                    | Ezt a nyomógombot érintse meg egy Kedvencnek a cím be-<br>mondásával való létrehozásához.                                                                                                    |
| Bemondott cím                                                                                                    |                                                                                                    |
|                                                                                                    | Ezt a gombot érintse meg, ha úti célként a legutóbb rögzített<br>pozícióját szeretné kiválasztani.                                                                                                    |
| Utolsó megállás<br>pozíciója                                                                                                    |                                                                                                    |
| A készülék javasol egy nevet az Ön új Kedvence számára. Új név beírásához nem szükséges<br>törölni az ajánlott nevet, csak kezdje el a gépelést. |                                                                                                    |
| Tipp: Olyan nevet célszerű adni a Kedvencnek, amelyet könnyen meg tud jegyezni.                                                                  |                                                                                                    |

Érintse meg az **OK** gombot.

Az új Kedvenc megjelenik a listában.

Ha több Kedvencet adott meg, és a Tippek be van kapcsolva, akkor a készülék megkérdezi Önt, hogy tervez-e rendszeres utazásokat ugyanazokra a helyekre. Ha az **IGEN** választ érinti meg, akkor kedvenc úti célként megadhatja ezeket az úti célokat. Minden alkalommal, amikor bekapcsolja a készüléket, azonnal kiválaszthatja úti célként az egyiket ezek közül a helyek közül. Ezen úti célok módosításához vagy új úti cél kiválasztásához érintse meg az **Indítás** elemet a Beállítások menüben, majd válassza a **Kérdezzen útirányt** elemet.

## Kedvenc használata

Egy Kedvencet arra használhat, hogy a cím beírása nélkül navigáljon el egy helyre. Egy Kedvenchez navigáláshoz kövesse az alábbiakat:

- 1. Érintse meg a képernyőt a főmenü megjelenítéséhez.
- 2. Érintse meg a Navigálás... vagy Vezetés... elemet.
- 3. Érintse meg a Kedvenc opciót.
- 4. Válasszon egy Kedvencet a listából.

A Blue&Me-TomTom 2 készülék kiszámítja Önnek az útvonalat.

5. Az útvonal kiszámítása után érintse meg a Befejezés opciót.

A készülék azonnal elkezdi vezetni Önt az úti cél felé a szóbeli utasításokkal és a képernyőn látható utasításokkal.

#### Kedvenc nevének módosítása

Egy Kedvenc nevének módosításához az alábbiakat kell tennie:

- 1. Érintse meg a képernyőt a főmenü megjelenítéséhez.
- 2. A Beállítások menü megnyitásához érintse meg a **Beállítások** elemet.
- 3. Érintse meg a Kedvencek opciót.
- 4. Érintse meg az átnevezendő Kedvencet.

Tipp: A bal és a jobb nyilakkal választhat ki egy másik Kedvencet a listából.

- 5. Érintse meg az Átnevez opciót.
- 6. Írja be az új nevet, majd érintse meg az Kész gombot.
- 7. Érintse meg a Befejezés opciót.

#### Kedvenc törlése

Egy Kedvenc törléséhez az alábbiakat kell tennie:

- 1. Érintse meg a képernyőt a főmenü megjelenítéséhez.
- 2. A Beállítások menü megnyitásához érintse meg a **Beállítások** elemet.
- 3. Érintse meg a Kedvencek opciót.
- 4. Érintse meg a törlendő Kedvencet.

Tipp: A bal és a jobb nyilakkal választhat ki egy másik Kedvencet a listából.

- 5. Érintse meg a **Törlés** opciót.
- 6. A törlés megerősítéséhez érintse meg az lgen opciót.
- 7. Érintse meg a Befejezés opciót.

## Forgalom

## Az RDS-TMC

A forgalmi üzenetcsatorna (Traffic Message Channel, TMC), más néven RDS-TMC, rádiójelként továbbít forgalmi adatokat és számos országban ingyenesen elérhető.

A TMC nem egy TomTom szolgáltatás, de rendelkezésre áll a TomTom RDS-TMC forgalmi jelvevő használata esetén.

**Megjegyzés**: A TomTom nem felelős a forgalmi üzenetcsatorna (TMC) által nyújtott forgalmi információk elérhetőségéért és minőségéért.

A forgalmi üzenetcsatorna (TMC) nem áll minden országban rendelkezésre. A TMC szolgáltatások rendelkezésre állását az Ön országában a <u>tomtom.com/5826</u> weboldalon ellenőrizheti.

## A forgalmi információk használata

A forgalomjelző sáv a vezetőnézet jobb oldalán látható. A sáv a forgalmi késlekedésekről informálja Önt vezetés közben, izzó pontokkal mutatva az útvonalon lévő forgalmi eseményeket.

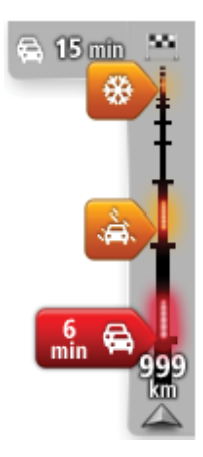

A forgalom sáv felső része az úti célt jeleníti meg, és mutatja az útvonalon lévő forgalmi dugók és más események által okozott összes késlekedés idejét.

A forgalom sáv középső szakasza az útvonalon lévő egyedi forgalmi eseményeket mutatja az előfordulásuk sorrendjében.

A forgalom sáv alsó része az Ön aktuális pozícióját jeleníti meg, és mutatja az útvonalon lévő következő forgalmi eseményig fennmaradó távolságot.

A forgalomjelző sáv jobb olvashatósága érdekében előfordulhat, hogy egyes események nem láthatók rajta. Ezek az események csak kis jelentőségűek, és csak rövid késedelmet okozhatnak.

A mutatók színe az alábbi példa szerint azonnal jelzi Önnek az esemény típusát:

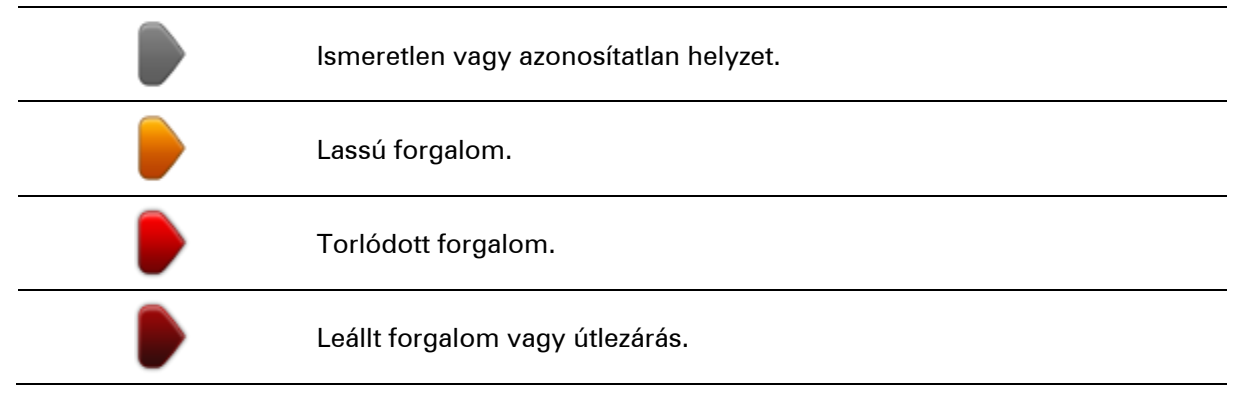

### Haladás a leggyorsabb útvonalon

A Blue&Me-TomTom 2 készülék rendszeresen figyeli az úti célhoz vezető gyorsabb útvonalakat. Ha megváltozik a forgalmi szituáció, és gyorsabb útvonal is található, akkor a készülék felajánlja az utazás újratervezését, hogy Ön a gyorsabb útvonalat használhassa.

Úgy is beállíthatja a készüléket, hogy az automatikusan újratervezze az útvonalát, ha egy gyorsabb útvonalat talál. Ennek beállításához érintse meg a **Forgalom beállításai** gombot a Forgalom menüben.

Az úti célhoz vezető leggyorsabb útvonal manuális megkereséséhez és újratervezéséhez az alábbiakat kell tennie:

1. Érintse meg a forgalom sávot.

**Tipp**: Ha az oldalsó sáv megérintésére a főmenü látható a forgalmi menü helyett, akkor a kijelző keretén nyugvó ujjával próbálja meg megérinteni a sávot.

A képernyőn megjelenik az útvonalon ismert közlekedési események összefoglalása.

- 2. Érintse meg az **Opciók** elemet.
- 3. Érintse meg a Torlódásokat elkerül opciót.

A készülék megkeresi az úti célhoz vezető leggyorsabb útvonalat.

Az új útvonal is tartalmazhat forgalmi késlekedéseket. Újratervezheti úgy is az útvonalat, hogy minden forgalmi késlekedést elkerüljön, de általában tovább tart végigmenni az összes késlekedést elkerülő útvonalon, mint a leggyorsabb útvonalon.

4. Érintse meg a Befejezés opciót.

#### Az RDS-TMC információkhoz tartozó rádiófrekvencia beállítása

Megjegyzés: Nem minden készülék támogatja a rádiófrekvenciák megadását.

Ha Ön ismeri a frekvenciáját egy adott rádióállomásnak, amelyet az RDS-TMC forgalmi információkhoz szeretne használni, akkor manuálisan is beállíthatja a frekvenciát. Ennek a funkciónak az aktiválásához először engedélyeznie kell a manuális hangolást az alábbiak szerint:

- 1. Érintse meg a Forgalom sávot a Vezetőnézetben, majd érintse meg a **Beállítások** elemet, majd a **Forgalom beállításai** lehetőséget.
- 2. Válassza a **Manuális hangolás a frekvencia megadásával** opciót, majd érintse meg a **Befejezés** gombot.

Most megadhatja a rádióállomás frekvenciáját.

- 3. Érintse meg a Forgalom sávot a Vezetőnézetben.
- 4. Érintse meg a Hangolás manuálisan opciót.

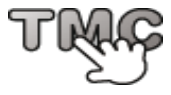

- 5. Írja be a rádióállomás frekvenciáját.
- 6. Érintse meg a **Befejezés** opciót.

A TomTom navigációs eszköz megkeresi a megadott rádióállomást. Ha az Ön által megadott frekvencián nem talál rádióállomást, akkor automatikusan folytatja a következő rendelkezésre álló állomás keresését.

### Késedelmek minimalizálása

A TomTom Traffic adatait az útvonalán lévő forgalmi késlekedések minimalizálására használhatja. A késedelmek automatikus minimalizálásához a következőket kell tennie:

- 1. Érintse meg a **Szolgáltatások** menüpontot a főmenüben.
- 2. Érintse meg a Forgalom opciót.
- 3. Érintse meg a Forgalom beállításai opciót.
- 4. Válassza a Mindig váltson át arra az útvonalra elemet.
- 5. Érintse meg a Befejezés opciót.

#### A munkahelyre utazás megkönnyítése

Az Otthon-munka forgalom menüben lévő **Otthonról munkába** vagy **Munkából otthonra** nyomógombbal egy gombnyomással ellenőrizheti a munkahelyére vagy a munkahelyéről vezető útvonalat.

Amikor ezeket a nyomógombokat használja, akkor a készülék megtervez egy útvonalat az Ön otthoni és munkahelyi címe között, majd ellenőrzi az útvonalat az esetleges késedelmek szempontjából.

Amikor először használja az **Otthonról munkába** menüpontot, akkor ehhez meg kell adnia egy otthoni és egy munkahelyi címet, amihez a következőket kell tennie:

1. A Forgalom menü megnyitásához érintse meg a forgalom sávot.

**Megjegyzés**: Ha már megtervezte az útvonalat, a képernyőn megjelenik az útvonalon ismert események összefoglalása. A Forgalom menü megnyitásához érintse meg az **Opciók** elemet.

- 2. Érintse meg az Otthon-Munka forgalom opciót.
- 3. Adja meg az otthoni és a munkahelyi címét.

Ha már megadta ezeket a címeket, és módosítani szeretné azokat, akkor érintse meg az **Otthon-munka módosítása** opciót.

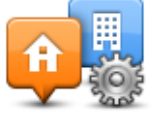

Most már használhatja az Otthonról munkába és a Munkából otthonra nyomógombokat.

**Megjegyzés**: Az itt beállított otthoni hely nem egyezik meg a **Beállítások menüben** megadott otthoni hellyel. Lényegében az itt megadott helyeknek nem kell feltétlenül az igazi otthoni és munkahelyi címeknek lenniük. Ha van olyan útvonal, amelyen sokat utazik, akkor munkahelyi/otthoni címként adja meg inkább ezeket a helyeket.

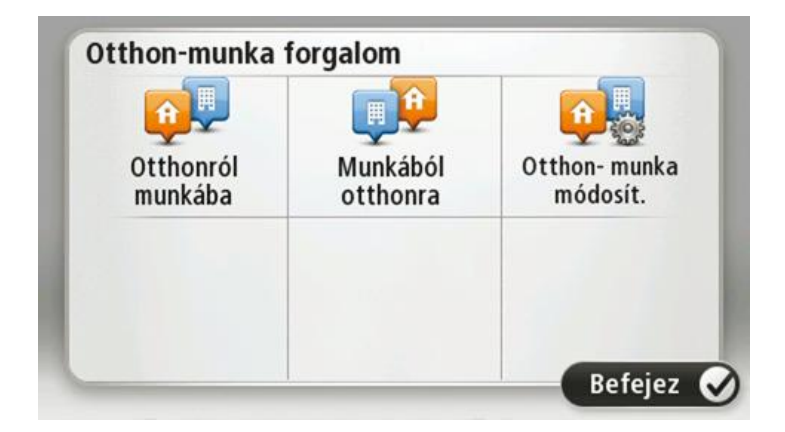

Ha például ellenőrizni szeretné a hazafelé vezető útvonalon a késedelmeket, mielőtt elhagyja az irodát, akkor a következőket kell tennie:

1. A Forgalom menü megnyitásához érintse meg a forgalom sávot.

**Megjegyzés**: Ha már megtervezte az útvonalat, a képernyőn megjelenik az útvonalon ismert események összefoglalása. A Forgalom menü megnyitásához érintse meg az **Opciók** elemet.

- 2. Érintse meg az Otthon-Munka forgalom opciót.
- 3. Érintse meg a **Otthonról munkába** elemet, majd a **Kész** lehetőséget.

A vezetőnézet és egy üzenet jelenik meg, amely tájékoztatja Önt az útvonalon lévő forgalmi eseményekről. A Forgalom sáv is mutatja a késedelmeket.

#### További információk egy adott eseményről

Az útvonalon lévő késedelmek ellenőrzéséhez érintse meg a **Forgalom az útvonalon** elemet a Forgalom menüben. Az Ön navigációs készüléke az útvonalon lévő forgalmi késedelmek összesítését mutatja.

Az összesítés tartalmazza az összes forgalmi esemény és a forgalmas utak miatti késedelmet, az IQ Routes funkció információival együtt. Érintse meg a **Késlekedések minimalizálása** opciót, hogy ellenőrizze, tudja-e csökkenteni a késedelmet.

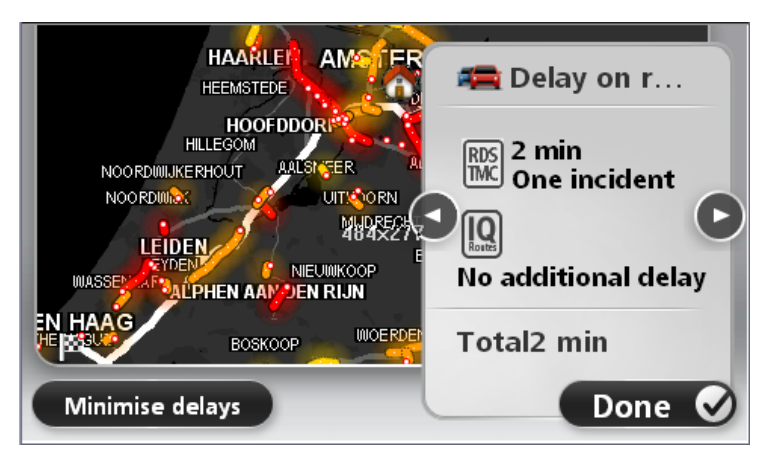

Érintse meg a bal és a jobb nyíl gombokat az események közötti váltásokhoz, miközben megnézheti az adataikat. Ez tartalmazza az esemény típusát (mint például útmunkálatok), és az esemény által okozott késlekedés hosszát.

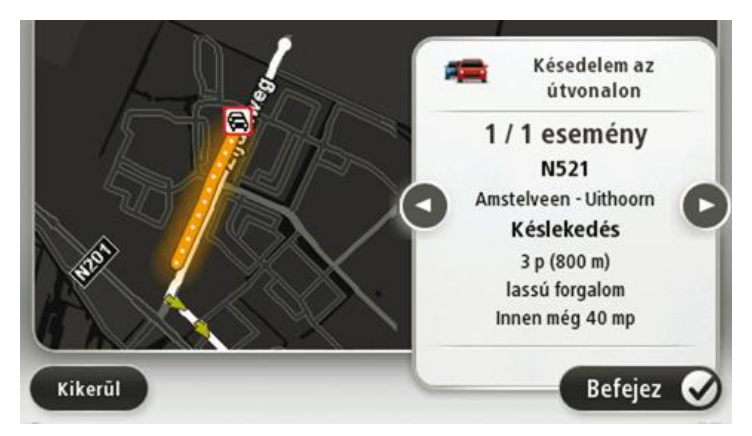

Az egyes események részletes adatait a főmenüben az **Útvonal megtekintése** gombnak, a **For**galom megjelenítése az útvonalon gombnak a megérintésével, majd a forgalmi esemény szimbólumának megérintésével is megnézheti.

A térképen megjelenítve a forgalmi események egy ikonnal kezdődnek. Forgalmi torlódás esetén az esemény iránya az ikontól a másik vége felé mutat.

#### Forgalmi események ellenőrzése a környéken

A térkép használatával tekintse át a forgalmi helyzetet az Ön környezetében. A helyi eseményeknek és azok részleteinek megtekintéséhez az alábbiakat kell tennie:

- 1. A Forgalom menü megnyitásához érintse meg a forgalom sávot, majd az **Opciók** elemet.
- Érintse meg a Térkép megtekintése opciót.
  Megjelenik a térkép áttekintése képernyő.
- 3. Ha a térképen nem látható az Ön helye, akkor érintse meg az útjelzőt, hogy az Ön aktuális helye a térkép közepére kerüljön.

A térképen láthatók a környéken lévő forgalmi események.

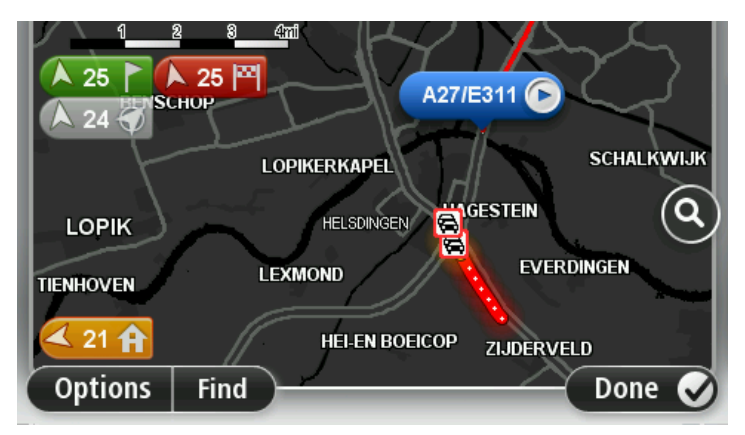

4. Érintse meg bármelyik forgalmi eseményt, hogy több információt szerezzen róla.

A kiválasztott esemény részleteit ismertető képernyő látható. A környező eseményekről szóló információk megjelenítéséhez használja a képernyő alján lévő balra és jobbra nyilakat.

#### A Forgalom beállítások módosítása

A **Forgalom beállításai** gomb segítségével választhatja ki, hogy hogyan használja a navigációs készülék a forgalmi információkat.

- 1. A Forgalom menü megnyitásához érintse meg a forgalom sávot, majd az Opciók elemet.
- 2. Érintse meg a Forgalom beállításai opciót.

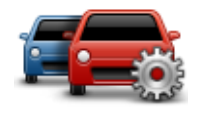

- 3. Ha RDS-TMC forgalmi jelvevőt használ, választhatja a Manuális hangolás a frekvencia megadásával beállítást. Ha ezt az opciót választja, akkor a Forgalom menüben megjelenik a Hangolás manuálisan gomb. Érintse meg a Hangolás manuálisan gombot egy adott rádióállomás frekvenciájának megadásához, amelyet az RDS-TMC forgalmi információkhoz akar használni
- 4. Ha a vezetés közben egy gyorsabb útvonalat talál, akkor a Forgalom újratervezheti az Ön utazását, hogy a gyorsabb útvonalon haladjon. Válasszon egyet az alábbi opciók közül, majd érintse meg a **Befejezés** opciót.
  - Mindig váltson át arra az útvonalra
  - Kérdezzen meg, hogy akarom-e azt az útvonalat
  - Soha ne módosítsa az útvonalamat

#### Forgalmi események

A forgalmi események és figyelmeztetések a térképen láthatók, a vezetőnézetben és a forgalomjelző sávban.

Ha többet szeretne megtudni egy eseményről, érintse meg a **Térkép megtekintése** opciót a főmenüben. Érintse meg a forgalmi esemény szimbólumát a térképen, hogy megtekintse annak az eseménynek az adatait. A környező eseményekről szóló információk megjelenítéséhez használja a képernyő alján lévő balra és jobbra nyilakat.

Az eseményeknek és a figyelmeztetéseknek két típusa van:

- A piros négyzetben megjelenített szimbólumok forgalmi események. A navigációs készülék újratervezhet, hogy elkerülje azokat.
- A piros háromszögben megjelenített szimbólumok az időjárásra vonatkoznak. A készülék nem tervez újra e figyelmeztetések elkerülésére.

A forgalmi események szimbólumai:

| æ                                 | Baleset                   |
|-----------------------------------|---------------------------|
| ×                                 | Útmunkálatok              |
| Iľ                                | Egy vagy több sáv lezárva |
|                                   | Út lezárva                |
| !                                 | Forgalmi esemény          |
| <b>F</b>                          | Forgalmi dugó             |
| Az időjárásról szóló szimbólumok: |                           |

|   | Köd                                                                                                    |
|---|----------------------------------------------------------------------------------------------------|
|   | Eső                                                                                                    |
|   | Szél                                                                                                    |
|   | Jég                                                                                                    |
|   | Нó                                                                                                    |
| 4 | <b>Megjegyzés</b> : Az elkerült esemény szimbóluma látható minden olyan forgalmi eseménynél, amelyet a forgalom szolgáltatás segítségével Ön elkerül. |

#### Forgalom menü

A Forgalom menü megnyitásához érintse meg a Forgalom sávot a vezetőnézetben, majd érintse meg az **Opciók** elemet, vagy érintse meg a **Forgalom** opciót a Szolgáltatások menüben.

A következő nyomógombok állnak rendelkezésre:

|                               | Ezt a gombot érintse meg egy új útvonal tervezéséhez a legfrissebb<br>forgalmi adatok alapján.                                        |
|-------------------------------|----------------------------------------------------------------------------------------------------|
| Torlódásokat<br>elkerül       |                                                                                                    |
| <b>P</b>                      | Ezt a gombot érintse meg az Ön otthonától a munkahelyéig és visszafelé<br>vezető leggyorsabb útvonal kiszámításához.                  |
| Otthon-munka<br>forgalom      |                                                                                                    |
|                               | Ezt a gombot érintse meg az útvonal forgalmi eseményeinek áttekin-<br>téséhez.                                                        |
| Forgalom                      | Érintse meg a bal és a jobb oldali gombokat a többi esemény adatainak<br>megtekintéséhez.                                             |
| megjelenítése az<br>útvonalon | Érintse meg a <b>Késések rövidítése</b> opciót az útvonal újratervezéséhez és a<br>térképen látható forgalmi esemény kikerüléséhez.   |
|                               | Ezt a gombot érintse meg a térkép böngészéséhez és a térképen<br>megjelenő forgalmi események megtekintéséhez.                        |
| Térkép megtekin-<br>tése      |                                                                                                    |
|                               | Ezt a gombot érintse meg azon beállítások módosításához, amelyek<br>meghatározzák a Forgalom szolgáltatás működését az Ön készülékén. |
| Forgalom beál-<br>lításai     |                                                                                                    |
| Forgalmi infók<br>felolvasása | Ezt a gombot érintse meg, hogy a készülék felolvassa az útvonalán lévő<br>forgalmi események adatait.                                 |
|                               | <b>Megjegyzés</b> : Az adatok felolvasásához az Ön TomTom készülékén egy számítógépes hangnak kell telepítve lennie.                  |
|                               |                                                                                                    |

## Sebességmérő kamerák

### A Sebességmérő kamerákról

**Megjegyzés**: A LIVE szolgáltatások nem minden országban vagy régióban állnak rendelkezésre, és nem minden LIVE szolgáltatás áll rendelkezésre az összes országban vagy régióban. Előfordulhat, hogy Ön külföldi utazásai alkalmával igénybe veheti a LIVE szolgáltatásokat. A rendelkezésre álló szolgáltatásokkal kapcsolatos további információért keresse fel a <u>tomtom.com/services</u> weboldalt.

A Sebességmérő kamerák szolgáltatás az alábbiakat magába foglaló sebességmérő-kamera figyelmeztetéseket és biztonsági figyelmeztetéseket nyújtja:

- Rögzített sebességmérő kamerák helyei.
- Gyakori balesetek helyei.
- Mobil kamerák helyei.
- Átlagsebességet ellenőrző kamerák helyei.
- Piroslámpa kamerák helyei.
- Sorompó nélküli vasúti átjárók.

**Megjegyzés**: Franciaországban nem érkeznek egyes kamerákra vagy különféle kameratípusokra vonatkozó figyelmeztetések. Csak veszélyes zónákra vonatkozó figyelmeztetés küldése lehetséges. A veszélyes zónákban előfordulhatnak kamerák. Bejelentheti vagy megerősítheti a veszélyes zónák helyét, de nem távolíthatja el azokat.

#### Sebességmérő kamera figyelmeztetések

Alapbeállításban a figyelmeztetéseket a sebességmérő kamerák helyének elérése előtt 15 másodperccel adja a készülék. A figyelmeztetés hangjának módosításához, valamint annak módosításához, hogy mikor érkezzen figyelmeztetés, érintse meg a **Figyelmeztetések beállításai** elemet a Sebességmérő kamerák menüben.

A készülék háromféleképpen figyelmezteti Önt:

- A készülék figyelmeztető hangot játszik le.
- A sebességmérő kamera típusa és az Ön távolsága a kamera helyétől a Vezetőnézetben látható. Ha van bejelentett sebességkorlátozás az adott kamerához, akkor a sebesség is látható a vezetőnézetben.
- A sebességmérő kamera helye a térképen látható.

**Megjegyzés**: Az átlagsebességet ellenőrző kameráknál ikonok és hangjelzések kombinációja figyelmezteti Önt az átlagsebességet ellenőrző zóna kezdetén, közepén és végén.

## A figyelmeztetések módjának megváltoztatása

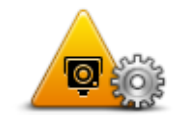

A Blue&Me-TomTom 2 készülék sebességmérő kamerákra való figyelmeztetéseinek módosításához érintse meg a **Figyelmeztetések beállításai** gombot.

Figyelmeztetések beállításai Beállíthatja, hogy milyen feltételek esetén kapjon figyelmeztetést, és hogy milyen hang jelezze azt.

Például a fix telepítésű sebességmérő kamerák megközelítésére való figyelmeztetés hangjának módosításához az alábbiakat kell tennie:

- 1. Érintse meg a Szolgáltatások menüpontot a főmenüben.
- 2. Érintse meg a Sebességmérő kamerák opciót.
- 3. Érintse meg a Figyelmeztetések beállításai opciót.

Megjelenik a sebességmérő kamerák típusainak listája. Egy hangszóró látható azon sebességmérő kameratípusok mellett, amelyekhez figyelmeztetés lett hozzárendelve.

- 4. Érintse meg a Rögzített kamerák opciót.
- 5. Érintse meg a Következő opciót.
- 6. Érintse meg a figyelmeztetéshez használni kívánt hangot.

**Tippek**: A figyelmeztető hangok kikapcsolásához érintse meg a **Csend** elemet a fenti 7. lépésben. Egy figyelmeztetés akkor is látható a vezetőnézetben, ha kikapcsolja a figyelmeztető hangot.

7. Érintse meg a Befejezés opciót a módosítások elmentéséhez.

Sebességmérő kamerák szimbólumai

A sebességmérő kamerák szimbólumokként láthatók a vezetőnézetben.

Amikor olyan helyhez közeledik, amelyhez figyelmeztetés tartozik, akkor egy szimbólumot fog látni,és egy figyelmeztető hangot fog hallani.

A kiadott figyelmeztető hangot megváltoztathatja, mielőtt eléri a figyelmeztetéses területet.

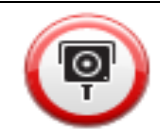

Rögzített sebességmérő kamera

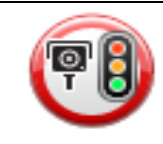

Piroslámpa kamerá

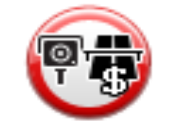

Fizetős út kamera

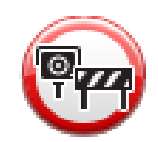

Korlátozott út kamera - mellékúton van elhelyezve, amely csökkenti a nagyobb út forgalmát

| P        | Egyéb kamera                         |
|----------|--------------------------------------|
|          | Gyakori mobilkamera-hely             |
| PO       | Átlagsebesség ellenőrzése            |
|          | Gyakori balesetek helye              |
| <b>P</b> | Kétirányú sebességmérő kamera        |
|          | Sorompó nélküli vasúti kereszteződés |

#### Jelentés nyomógomb

A Jelentés nyomógombnak a Vezetőnézetben való megjelenítéséhez az alábbiakat kell tennie:

- 1. Érintse meg a Szolgáltatások menüpontot a főmenüben.
- 2. Érintse meg a Sebességmérő kamerák opciót.
- 3. Érintse meg a Jelentés gomb mutatása opciót.
- 4. a Vissza gombot.

A jelentés gomb a Vezetőnézet bal oldalán látható, vagy ha már használja a gyors menüt, akkor hozzáadódik a gyors menüben elérhető gombokhoz.

**Tipp:** A jelentés gomb elrejtéséhez érintse meg a **Jelentés gomb elrejtése** elemet a Sebességmérő kamerák menüben.

## Új sebességmérő kamera bejelentése útközben

Sebességmérő kamera útközben történő jelentéséhez tegye az alábbiakat:

1. Érintse meg a vezetőnézetben vagy a gyors menüben látható jelentés nyomógombot, hogy rögzítse a kamera helyét.

Ha a jelentés nyomógombot a sebességmérő kamerára való figyelmeztetés után 20 másodpercen belül érinti meg, akkor a készülék felkínálja a kamera hozzáadásának vagy eltávolításának a lehetőségét. Érintse meg a **Kamera hozzáadása** opciót.

**Megjegyzés**: Ha a kiválasztott kameratípushoz sebességkorlátozás is tartozik, akkor beírhatja a sebességet is.

2. A jelentés létrehozását megerősítő üzenetet lát.

#### Új sebességmérő kamera bejelentése otthonról

Nem kell a sebességmérő kameránál lennie, hogy bejelentsen egy új helyet. Egy új sebességmérő kamera helyének otthonról történő bejelentéséhez az alábbiakat kell tennie:

- 1. Érintse meg a **Szolgáltatások** menüpontot a navigációs készülék főmenüjében.
- 2. Érintse meg a Sebességmérő kamerák opciót.
- 3. Érintse meg a Sebességmérő bejelentése opciót.
- 4. Érintse meg a bejelentendő kamera típusát.
- 5. A kurzorral jelölje ki a kamera pontos pozícióját a térképen, majd érintse meg a **Következő** opciót.
- 6. Érintse meg az Igen gombot a kamera pozíciójának megerősítéséhez.
- Ha szükséges, válassza ki a sebességhatárt a kamerához.
  A jelentés létrehozását megerősítő üzenetet lát.

#### Helytelen kamerafigyelmeztetés jelentése

Olyan kameráról is kaphat figyelmeztetést, amely már nincs ott. Egy helytelen kamera-figyelmeztetés bejelentéséhez az alábbiakat kell tennie:

**Megjegyzés**: Csak akkor jelenthet be egy helytelen kamera-figyelmeztetést, ha a helyszínen tartózkodik.

1. Miközben a hiányzó kamera helyén van, érintse meg a Jelentés elemet a vezetőnézetben.

**Megjegyzés**: Ezt a kamerára való figyelmeztetéstől számított 20 másodpercen belül kell megtennie.

2. Érintse meg a **Nem** lehetőséget, ha a rendszer rákérdez, hogy a kamera még létezik-e.

**Megjegyzés**: Bejelentheti vagy megerősítheti a veszélyes zónák helyét, de nem távolíthatja el azokat.

#### A bejelenthető rögzített sebességmérő kamerák típusai

Amikor bejelent egy rögzített sebességmérő kamerát, akkor kiválaszthatja a bejelentett rögzített kamera típusát.

Ezek a rögzített sebességmérő kamerák különböző típusai:

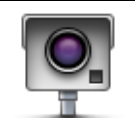

A sebességmérő kameráknak ez a típusa az elhaladó járművek sebességét ellenőrzi.

#### Rögzített kamera

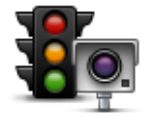

A kameráknak ez a típusa a közlekedési szabályok megsértését ellenőrzi a piroslámpáknál.

Piroslámpa kamera

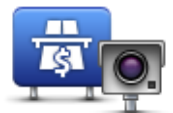

A kameráknak ez a típusa a forgalmat figyeli a fizetős utak bejáratánál.

Fizetős út kamera

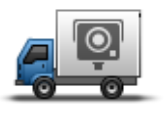

A sebességmérő kameráknak ez a típusa az elhaladó járművek sebességét ellenőrzi, és különböző helyekre helyezhetők.

Mobil kamera

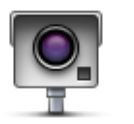

Bármilyen más kameratípus, amelyik a fenti kategóriák egyikébe sem tartozik.

Egyéb kamera

### Figyelmeztetések átlagsebességet ellenőrző kamerákra

Többféle típusú látható és hallható figyelmeztetés lehetséges, ha átlagsebességet ellenőrző kamerával találkozik.

Mindig figyelmezteti a készülék a zóna kezdetére és végére attól függetlenül, hogy éppen milyen sebességgel halad. A köztes figyelmeztetések - ha vannak ilyenek - 200 méterenként vannak.

Az összes figyelmeztetés leírása következik:

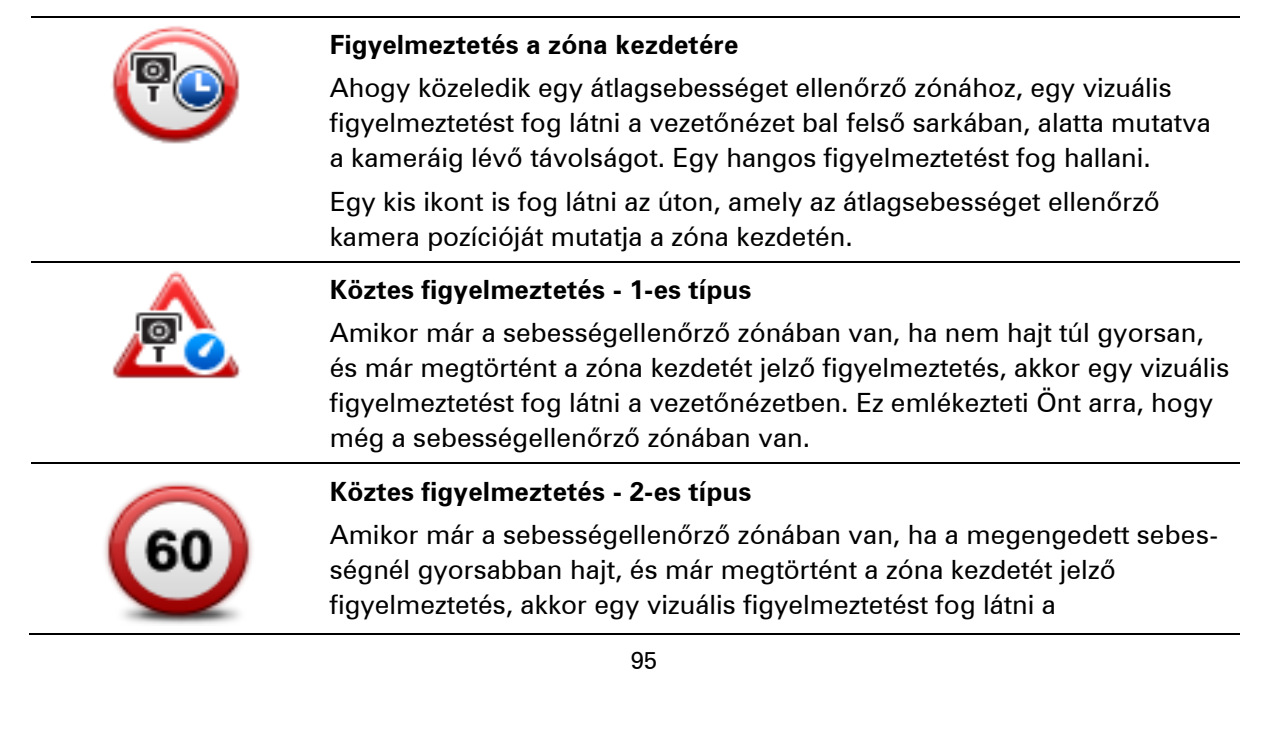

vezetőnézetben, amely mutatja a megengedett sebességet. Egy halk hangfigyelmeztetést is fog hallani. Ezek a figyelmeztetések emlékeztetik Önt arra, hogy lassítson le...

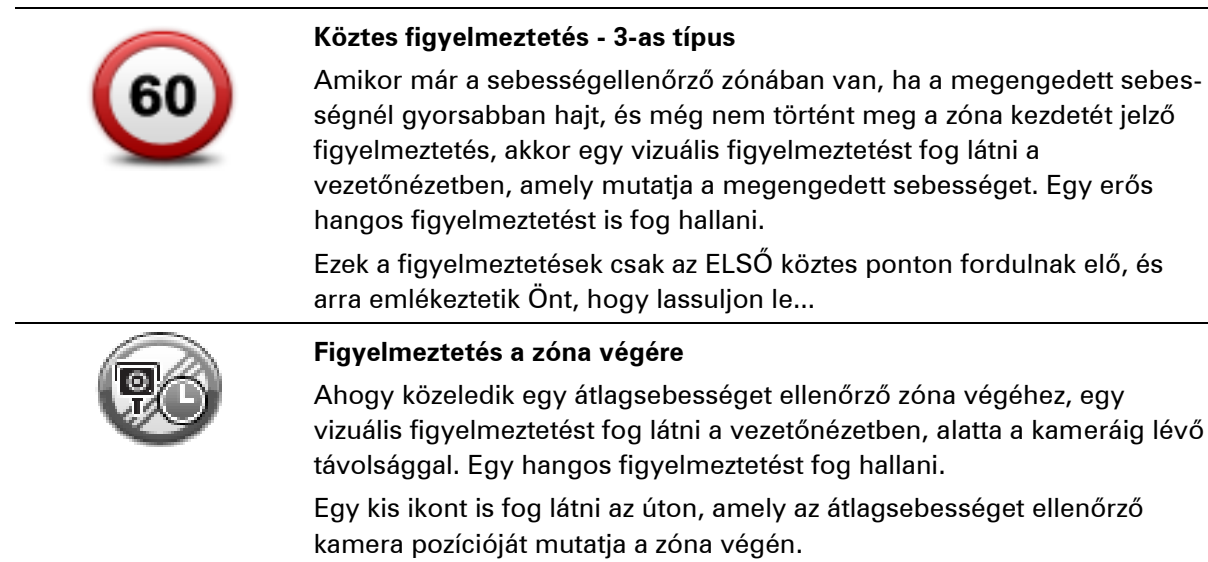

#### Sebességmérő kamerák menü

A sebességmérő kamerák menüjének megnyitásához érintse meg a **Szolgáltatások** menüpontot a főmenüben, majd érintse meg a **Sebességmérő kamerák** opciót.

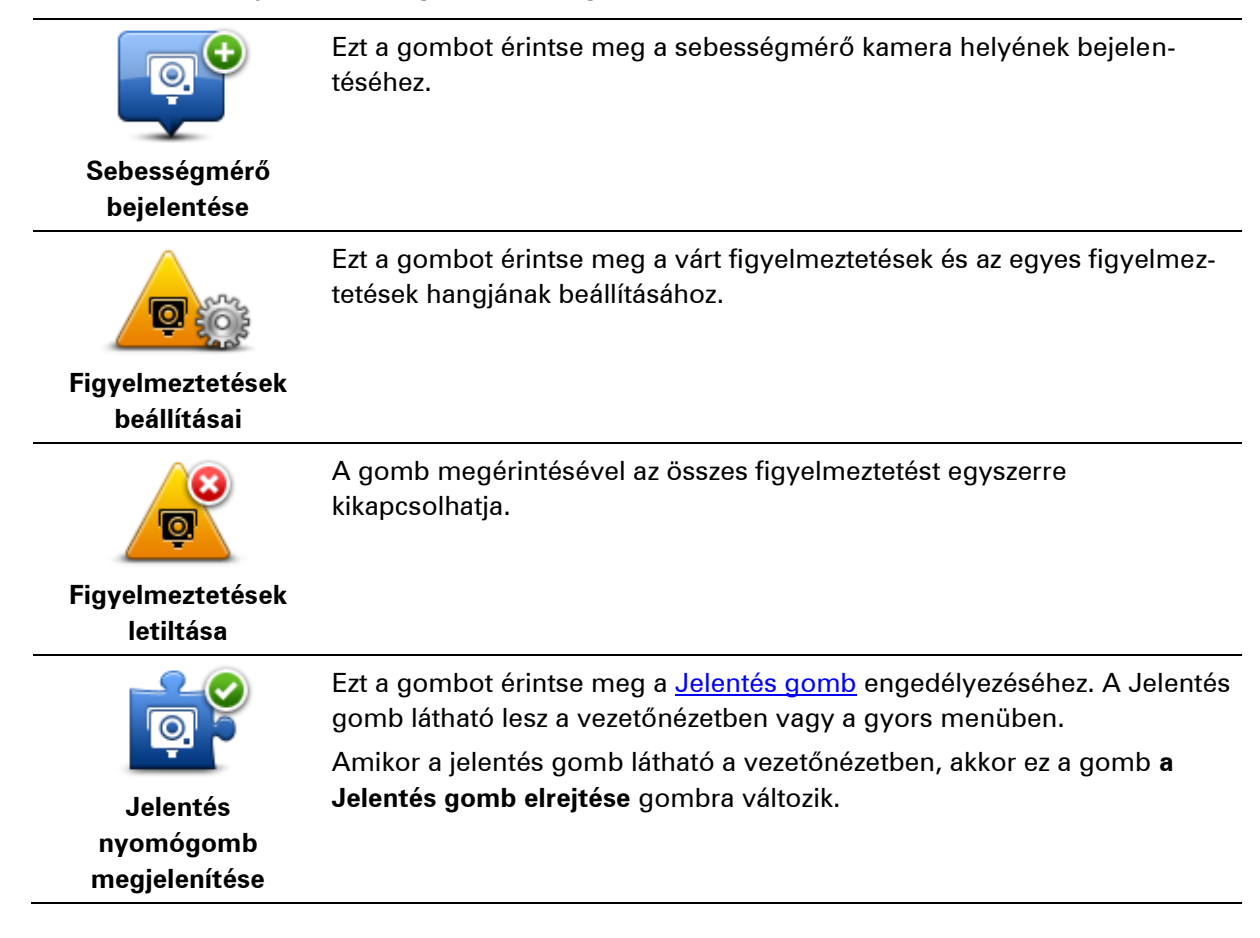

## **MyDrive**

## A MyDrive névjegye

A MyDrive egy webalapú eszköz, amelynek segítségével a Blue&Me-TomTom 2 navigációs készülékén elérhető tartalmakat és szolgáltatásokat kezelheti. A MyDrive használatával térképfrissítésekhez és számos egyébhez hozzáférhet.

A MyDrive-ba a TomTom honlapján léphet be. A navigációs készüléket hasznos gyakran csatlakoztatni a MyDrive-hoz annak biztosítására, hogy mindig a legújabb frissítésekkel rendelkezzen.

**Tipp**: Azt ajánljuk, hogy szélessávú internetcsatlakozást használjon, amikor csatlakoztatja a navigációs készülékét a MyDrive-hoz.

## A MyDrive Connectről

A MyDrive használatához a számítógépére telepíteni kell a MyDrive Connectet.

A MyDrive Connect lehetővé teszi, hogy navigációs készüléke kommunikálhasson a MyDrive weboldallal. A MyDrive Connectnek folyamatosan futnia kell, amíg készüléke csatlakoztatva van a számítógéphez.

## A MyDrive beállítása

A MyDrive első használatára való felkészüléshez tegye az alábbiakat:

- 1. Nyisson meg egy webböngészőt a számítógépén, és menjen a <u>tomtom.com/getstarted</u> weboldalra.
- 2. Kattintson az Első lépések lehetőségre.
- Kattintson a MyDrive Connect letöltése lehetőségre. Kövesse a képernyőn megjelenő utasításokat.
- 4. Ha a rendszer kéri, a készülékhez mellékelt USB-kábellel csatlakoztassa a készüléket a számítógépéhez, majd kapcsolja be a készüléket.

**Megjegyzés**: KIZÁRÓLAG a készülékéhez mellékelt USB-kábelt használja. Lehetséges, hogy más USB-kábelek nem fognak működni.

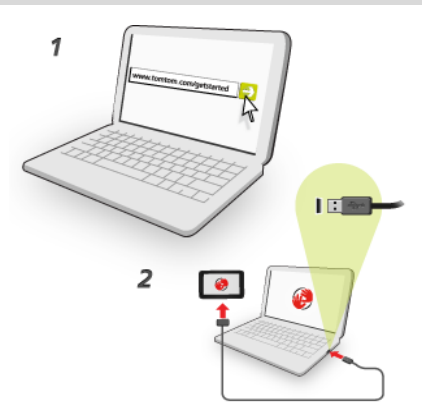

**Megjegyzés**: Az USB-kábelt közvetlenül a számítógép USB-portjába kell csatlakoztatnia, nem pedig egy USB-hubba vagy a billentyűzet vagy monitor USB-portjába.

5. Adja meg a fiók létrehozásához szükséges adatokat, köztük az országot.

Ha a beállítás kész, létrejön egy MyTomTom fiók, és a navigációs készülék ehhez a fiókhoz csatlakozik.

Ezt követően az asztal értesítési területéről tudja elérni a MyDrive Connectet.

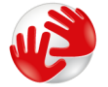

A fiók létrehozása után a MyDrive automatikusan elindul.

**Megjegyzés**: Ha legközelebb szeretne hozzáférni a MyDrive-hoz, látogassa meg a tomtom.com/mydrive weboldalt egy webböngészőben.

**Tipp:** Amikor csatlakoztatja a navigációs készüléket a számítógépéhez, a MyDrive Connect tájékoztatja Önt, hogy van-e frissítés az Ön készülékéhez.

#### **MyTomTom fiók**

A tartalmak letöltéséhez és a TomTom szolgáltatások használatához MyTomTom előfizetői fiókkal kell rendelkeznie.

Számítógépe használatával az alábbi módokon hozhat létre fiókot:

- A Fiók létrehozása gomb kiválasztásával a tomtom.com weboldalon.
- A zöld **MyTomTom** gomb kiválasztásával a <u>tomtom.com</u> weboldalon.
- A <u>tomtom.com/getstarted</u> weboldal meglátogatásával.

**Fontos**: A fiók létrehozásakor körültekintően válassza ki az országot. A megfelelő országra a TomTom áruházból való vásárlásoknál van szükség, és a fiók létrehozása után nem lehet módosítani.

**Megjegyzés**: Ha egynél több TomTom navigációs készüléke van, akkor mindegyikhez külön fiókra van szüksége.

# Ügyfélszolgálat

Segítség a navigációs készülék használatához

További segítségért látogasson el a tomtom.com/support weboldalra.

A garanciával kapcsolatos információkért látogasson el a tomtom.com/legal weboldalra.

### Saját adatok és készülékadatok

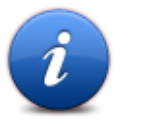

Ezt a nyomógombot érintse meg a Blue&Me-TomTom 2 készülék műszaki adatainak megtekintéséhez, és adja meg, hogy meg kívánja-e osztani az adatokat a TomTom céggel.

Saját adatok és készülékadatok

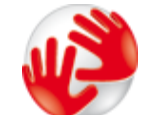

Készülékadatok

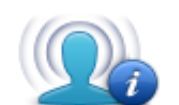

Saját adatok

A megnyíló menüben a következő lehetőségek állnak rendelkezésre:

Ezt a nyomógombot érintse meg a Blue&Me-TomTom 2 készülék műszaki adatainak kereséséhez, (például a gyári szám, vagy az alkalmazás és a térkép verziója).

Ezt a nyomógombot érintse meg, ha módosítani szeretné, hogy meg kívánja-e osztani az adatokat a TomTom céggel.

## Kiegészítés

#### Fontos biztonsági megjegyzések és figyelmeztetések

## Globális helymeghatározó rendszer (GPS) és Globális műholdas helymeghatározó rendszer (GLONASS)

A Globális helymeghatározó rendszer (GPS) és a Globális műholdas helymeghatározó rendszer (GLONASS) olyan műhold-alapú rendszer, amely helyre és időmegállapításra vonatkozó információkat nyújt világszerte. A GPS működtetését és ellenőrzését az Amerikai Egyesült Államok kormánya kizárólagos felelőssége alatt végzik, amely felelős a rendelkezésre állásáért és pontosságáért. A GLONASS működtetését és ellenőrzését Oroszország kormánya kizárólagos felelőssége alatt végzik, amely felelős a rendelkezésre állásáért és pontosságáért. A GPS, illetve a GLONASS rendelkezésre állásában és pontosságában vagy a környezeti körülményekben bekövetkező bármilyen változás hatással lehet az eszköz működésére. A TomTom nem vállal semmilyen felelősséget a GPS, illetve a GLONASS rendelkezésre állásáért.

#### Használja körültekintően

A TomTom készülék vezetés közbeni használata mellett Önnek a szükséges gondossággal és figyelemmel kell vezetnie.

#### Repülőgépek és kórházak

Az antennával rendelkező eszközök használata meg van tiltva a legtöbb repülőgépen, sok kórházban és egyéb helyeken. A készüléket nem szabad ilyen környezetben használni.

#### Biztonsági üzenetek

Olvassa el és jegyezze meg az alábbi fontos biztonsági tanácsokat:

- Rendszeresen ellenőrizze a gumiabroncsnyomást.
- Rendszeresen szervizeltesse a járművét.
- A gyógyszerek befolyásolhatják a vezetési képességet.
- Ha rendelkezésre áll, mindig használjon biztonsági övet.
- Ha alkoholt fogyasztott, ne vezessen.
- A legtöbb baleset a lakhelytől kevesebb mint 5 km-re történik.
- Tartsa be a közlekedési szabályokat.
- Mindig tegye ki az indexet.
- 2 óránként tartson szünetet, legalább 10 percre.
- Tartsa bekapcsolva a biztonsági övet.
- Tartson biztonságos távolságot az ön előtt haladó járműtől.
- Mielőtt a motorkerékpárra ülne, mindig megfelelően rögzítse a sisakját.
- Motorozás közben mindig viseljen védőruházatot és felszerelést.

A motorozás során különösen óvatosan és mindig defenzíven vezessen.

### Hogyan használja a TomTom az Ön adatait?

A személyes adatok használatával kapcsolatos információk a <u>tomtom.com/privacy</u> weboldalon találhatók.

#### Akkumulátor

Ez a termék lítium-ion akkumulátort használ.

Ne használja párás, nedves vagy rozsdásodást okozó környezetben! Ne helyezze, tárolja vagy hagyja a terméket hőforrásban vagy annak közelében, nagy hőmérsékletű helyen, erős közvetlen napfényben, mikrosütőben vagy nyomás alatt lévő tartályban, és ne tegye ki azt 60 °C-nál (140 °F-nél) magasabb hőmérsékletnek! Ha nem tartja be ezeket az irányelveket, akkor az akkumulátor savat engedhet ki magából, felforrósodhat, felrobbanhat vagy meggyulladhat, ami sérülést vagy kárt okozhat. Ne szúrja ki, ne nyissa fel és ne szerelje szét az akkumulátort! Ha az akkumulátor szivárog, és Ön hozzáér a kiszivárgott folyadékhoz, akkor mossa le bő vízzel, és azonnal forduljon orvoshoz! Biztonsági okokból, illetve az akkumulátor élettartamának meghosszabbítása érdekében távolítsa el a terméket a járműből, és tegye száraz, hűvös helyre, amikor nem vezet. A töltés nem működik alacsony (0°C alatti) és magas (45°C feletti) hőmérsékleten.

Hőmérsékletek: normál működés: -0°C (32 °F) – + 45°C (113 °F); rövid idejű tárolás: -20 °C (-4 °F) – + 60 °C (140 °F); hosszú idejű tárolás: -20 °C (-4 °F) – + 25 °C (77 °F).

Figyelem: robbanásveszélyt okozhat, ha nem megfelelő típusra cseréli ki az akkumulátort!

Ne próbálja meg eltávolítani a felhasználók által nem cserélhető akkumulátort! Ha problémája van az akkumulátorral, akkor kérjük, vegye fel a kapcsolatot a TomTom ügyfélszolgálattal.

A TERMÉKBEN LÉVŐ AKKUMULÁTORT A HELYI ELŐÍRÁSOKNAK ÉS SZABÁLYOZÁSNAK MEGFELELŐEN, A HÁZTARTÁSI HULLADÉKTÓL MINDIG ELKÜLÖNÍTVE LEHET ÚJRAHASZNOSÍTANI VAGY KIDOBNI. EZZEL SEGÍTI A KÖRNYEZET MEGÓVÁSÁT. TOMTOM KÉSZÜLÉKÉT KIZÁRÓLAG A MELLÉKELT EGYENÁRAMÚ TÁPKÁBELLEL (AUTÓS TÖLTŐ, AKKUMULÁTOR KÁBELE), VÁLTAKOZÓ ÁRAMÚ ADAPTERREL (OTTHONI TÖLTŐ), JÓVÁHAGYOTT TARTÓBAN HASZNÁLJA, VAGY A MELLÉKELT USB-KÁBELLEL CSATLAKOZTASSA SZÁMÍTÓGÉPHEZ AKKUMULÁTORTÖLTÉSHEZ.

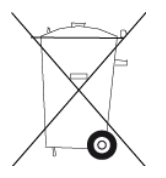

Ha a készülékhez töltő szükséges, használja a készüléket az ahhoz mellékelt töltővel. Ha le kell cserélnie a töltőt, akkor lépjen a <u>tomtom.com</u> honlapra, ahol megtalálhatja a készülékéhez jóváhagyott töltőket.

Az akkumulátor megadott élettartama a lehető legnagyobb élettartam. Az akkumulátor maximális élettartama csak adott környezeti feltételek mellett érhető el. Az akkumulátor becsült élettartama átlagos használati profil feltételezésén alapul.

Az akkumulátor élettartamának meghosszabbítására szolgáló ötleteket az alábbi GYIK-ban olvashat: tomtom.com/batterytips.

#### CE-jelzés

Ez a készülék lakossági, kereskedelmi, közlekedési vagy könnyűipari környezetben használva megfelel a CE-jelzés követelményeinek, eleget tesz a vonatkozó EU-jogszabályok minden ide vágó rendelkezésének.

## **C€**0168

#### **R&TTE irányelv**

A TomTom ezennel kijelenti, hogy a TomTom személyi navigációs eszközök és kiegészítőik megfelelnek az 1999/5/EC EU irányelv alapvető követelményeinek és egyéb rá vonatkozó rendelkezéseinek. A megfelelőségi nyilatkozat a következő helyen található: <u>tomtom.com/legal</u>.

#### WEEE irányelv

A szemeteskuka jel a terméken vagy annak csomagolásán azt jelenti, hogy ezt a terméket nem szabad háztartási hulladékként kezelni. Az EU 2002/96/EC Elektromos és elektronikus eszközök hulladéka (WEEE) irányelvének megfelelően ezt az elektromos terméket nem szabad a szétválogatás nélküli kommunális hulladékok közé dobni. Kérjük, hogy ezt a terméket vigye vissza a vásárlás helyére vagy az önkormányzati gyűjtőpontra, hogy újra lehessen hasznosítani. Ezzel segíti a környezet megóvását.

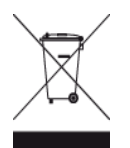

#### Szívritmus-szabályozók

A szívritmus-szabályozók gyártói ajánlása szerint a szívritmus-szabályozóval való esetleges interferencia elkerülése érdekében legalább 15 cm távolságot kell tartani a vezeték nélküli kézikészülék és a szívritmus-szabályozó között. Ezek az ajánlások egybevágnak a független kutatásokkal és a Wireless Technology Research ajánlásaival.

#### Irányelvek szívritmus-szabályozóval élők számára

- A készüléket MINDIG tartsa 15 cm-nél távolabb a szívritmus-szabályozótól.
- A készüléket ne tegye a ruházata belső zsebébe, vagy mellmagasságban lévő egyéb zsebébe.

#### Egyéb orvosi készülékek

Forduljon a kezelőorvosához vagy az orvosi készülék gyártójához annak meghatározására, hogy a vezeték nélküli termék üzemeltetése zavaró hatással lehet-e az orvosi készülékre.

#### Csatlakoztatott hálózatok

A GSM modullal ellátott készülékek a következő hálózatokhoz való kapcsolódásra szolgálnak:

GSM/GPRS 900/1800

#### Fajlagos elnyelési szint (SAR) megfelelőség

EZ A VEZETÉK NÉLKÜLI KÉSZÜLÉKTÍPUS A JELEN SZAKASZ UTASÍTÁSAI SZERINTI HASZNÁLAT ESETÉN MEGFELEL A RÁDIÓHULLÁMOK VESZÉLYEIRE VONATKOZÓ, A KORMÁNY ÁLTAL FELÁLLÍTOTT KÖVETELMÉNYEKNEK

Ez a GPS navigációs rendszer egy rádióadóból és egy vevőből áll. A készülék tervezése és gyártása folytán nem haladja meg a rádióhullámoknak való kitettségre vonatkozó, az Európai Unió Tanácsa által meghatározott emissziós határértéket.

Az Európai Unió Tanácsa által ajánlott SAR-érték: 2 W/kg a testszövet 10 grammjára vonatkoztatva (a végtagok - kéz, csukló, boka és lábfej - esetén pedig 4 W/kg, 10 grammnyi szövetre vonatkoztatva). A SAR-teszteket az EU tanácsa által meghatározott normál működési helyeken, az összes tesztelt frekvenciasáv esetén az igazolt legnagyobb teljesítményszintjén sugározó készülékkel végzik.

#### Sugárzási határértékek

Ez az eszköz megfelel az ellenőrizetlen környezetre vonatkozó sugárzási határértékeknek. Annak érdekében, hogy elkerülje a rádiófrekvenciás besugárzás határértékeinek túllépését, normál működés közben senki se legyen 20 cm-nél (8 hüvelyknél) közelebb az antennához.

#### Ez a dokumentum

Ez a dokumentum nagy gondossággal készült. A folyamatos termékfejlesztés miatt előfordulhat, hogy egyes információk nem teljesen naprakészek. Az ebben a dokumentumban található információk előzetes értesítés nélkül módosíthatók.

A TomTom nem vállal felelősséget a benne lévő műszaki vagy szerkesztési hibákért vagy kihagyásokért; sem ezen dokumentum tartalmából vagy használatából eredő károkért. Ez a dokumentum szerzői joggal védett információkat tartalmaz. A dokumentum semmilyen része sem fénymásolható és más módon sem reprodukálható a TomTom N.V. előzetes írásos beleegyezése nélkül.

#### ModelInevek

4CS01, 4CQ06

## Szerzői jogi megjegyzések

© 2014 TomTom. Minden jog fenntartva. A TomTom és a "két kéz" embléma a TomTom N.V. vagy leányvállalatainak bejegyzett védjegye. A termékre vonatkozó korlátozott garanciáról és a végfelhasználói licencszerződésekről részleteket a <u>tomtom.com/legal</u> oldalon olvashat.

© 2014 TomTom. Minden jog fenntartva. Jelen dokumentum szabadalmaztatott, továbbá szerzői jogvédelem és/vagy adatbázis jogvédelem és/vagy egyéb szellemi alkotások védelmét biztosító jogi védelem alatt áll, melynek tulajdonosa a TomTom vagy a TomTom beszállítói. Jelen dokumentum használatára a licencszerződés feltételei vonatkoznak. Jelen dokumentum bármilyen jogosulatlan másolása vagy közzététele büntetőjogi vagy polgári jogi felelősséget von maga után.

Ordnance Survey © Crown Copyright licencszám: 100026920. Data Source © 2014 TomTom Minden jog fenntartva.

SoundClear™ akusztikus visszhang-megszüntető szoftver © Acoustic Technologies Inc.

A Nuance® a Nuance Communications, Inc. bejegyzett védjegye, és azt licenc értelmében használjuk.

Bizonyos képek a NASA Earth Observatory rendszeréből származnak.

A NASA Earth Observatory célja, hogy szabadon elérhető internetes oldalt hozzon létre, ahol a nyilvánosság új műholdas képekhez és tudományos információkhoz juthat a bolygónkkal kapcsolatban.

Elsődlegesen a Föld éghajlat- és környezetváltozására összpontosítanak: <u>earthobservato-</u><u>ry.nasa.gov</u>

A termék részét képező szoftverek tartalmaznak a GPL-rendszer keretében engedélyezett, szerzői jogi védelem alatt álló szoftvert. A licenc másolata megtekinthető a Licenc részben. A teljes kapcsolódó forráskód beszerezhető tőlünk a termék utolsó szállításától számított három éves időszakon belül. További információkért látogassa meg a <u>tomtom.com/gpl</u> weboldalt, vagy vegye fel a kapcsolatot a helyi TomTom ügyfélszolgálati csoporttal a<u>tomtom.com/support</u> címen. Kérésre elküldjük Önnek az adott forráskódot tartalmazó CD-lemezt.

A Linotype, a Frutiger és a Univers a Linotype GmbH által az Egyesült Államok Szabadalmi- és Védjegy-hivatalánál bejegyzett védjegyei, illetve egyéb joghatóságok területén is bejegyzés alatt állhatnak.

Az MHei a The Monotype Corporation védjegye, illetve bizonyos joghatóságok területén bejegyzés alatt állhat.